# คู่มือการใช้งาน ระบบคำรองออนใลน

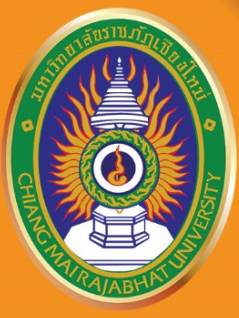

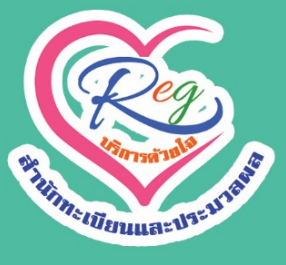

# CMRU

MANUAL **2561** 

REG

สำนักทะเบียนและประมวลผล มหาวิทยาลัยราชภัฏเซียงใหม่

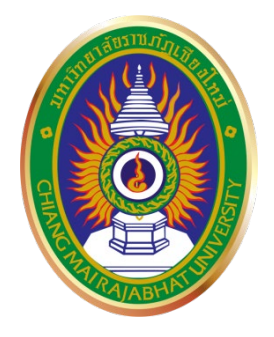

คู่มือการใช้งานระบบ คำร<sup>้</sup>องออนไลน์

สำนักทะเบียนและประมวลผล มหาวิทยาลัยราชภัฏเชียงใหม่ 2561 สำนักทะเบียนและประมวลผล ได้จัดทำคู่มือการใช้งานระบบลงทะเบียนออนไลน์ ฉบับนี้ขึ้น เพื่อให้นักศึกษาและอาจารย์ที่ปรึกษาสามารถใช้งานระบบลงทะเบียนออนไลน์ได้อย่าง สะดวก ถูกต้อง โดยคู่มือฉบับนี้มีทั้งหมด 4 ตอน ดังนี้ ตอนที่ 1.การใช้งานระบบคำร้องออนไลน์ สำหรับนักศึกษาตอนที่ 2.การใช้งานระบบเพื่ออนุมัติคำร้องออนไลน์สำหรับอาจารย์ตอนที่ 3.การใช้ งานระบบเพื่ออนุมัติคำร้องออนไลน์สำหรับอาจารย์ที่ปรึกษาตอนที่ 4.ข้อบังคับและประกาศที่ เกี่ยวข้องกับการลงทะเบียน

ทั้งนี้ในคู่มือฉบับนี้ยังสามารถตรวจสอบรายละเอียดและข้อมูลต่างๆที่เกี่ยวกับ การลงทะเบียนออนไลน์ของนักศึกษารวมถึงผลการอนุมัติการลงทะเบียนของอาจารย์ที่ปรึกษา ที่เกี่ยวข<sup>้</sup>องกับการลงทะเบียนและผลการอนุมัติหรือไม่อนุมัติการลงทะเบียน

> งานบริการการศึกษา สำนักทะเบียนและประมวลผล

## สารบัญ

| 1 | การใช้งานระบบคำร้องออนไลน์สำหรับนักศึกษา                     | 5                                                                                                    |
|---|--------------------------------------------------------------|----------------------------------------------------------------------------------------------------|
| 2 | การใช้งานระบบเพื่ออนุมัติคำร้องออนไลน์สำหรับอาจารย์          | 34                                                                                                    |
| 3 | การใช้งานระบบเพื่ออนุมัติคำร้องออนไลน์สำหรับอาจารย์ที่ปรึกษา | 40                                                                                                    |
| 4 | ข้อบังคับและประกาศที่เกี่ยวข้องกับการลงทะเบียน               | 55                                                                                                    |
|   | 1<br>2<br>3<br>4                                             | <ol> <li>การใช้งานระบบคำร้องออนไลน์สำหรับนักศึกษา</li> <li>การใช้งานระบบเพื่ออนุมัติคำร้องออนไลน์สำหรับอาจารย์</li> <li>การใช้งานระบบเพื่ออนุมัติคำร้องออนไลน์สำหรับอาจารย์ที่ปรึกษา</li> <li>ข้อบังคับและประกาศที่เกี่ยวข้องกับการลงทะเบียน</li> </ol> |

# ตอนที่ 1 การใช้งานระบบคำร<sup>้</sup>องออนไลน์ สำหรับนักศึกษา

# การเริ่มต้นใช้งานระบบคำร้องออนไลน์ สำหรับนักศึกษา

ก่อนการเข้าใช้ระบบคำร้องออนไลน์ ในหน้าหลักระบบของนักศึกษาสามารถตรวจสอบ ข้อมูลต่างๆ ดังภาพที่ 1,2,3,4,5

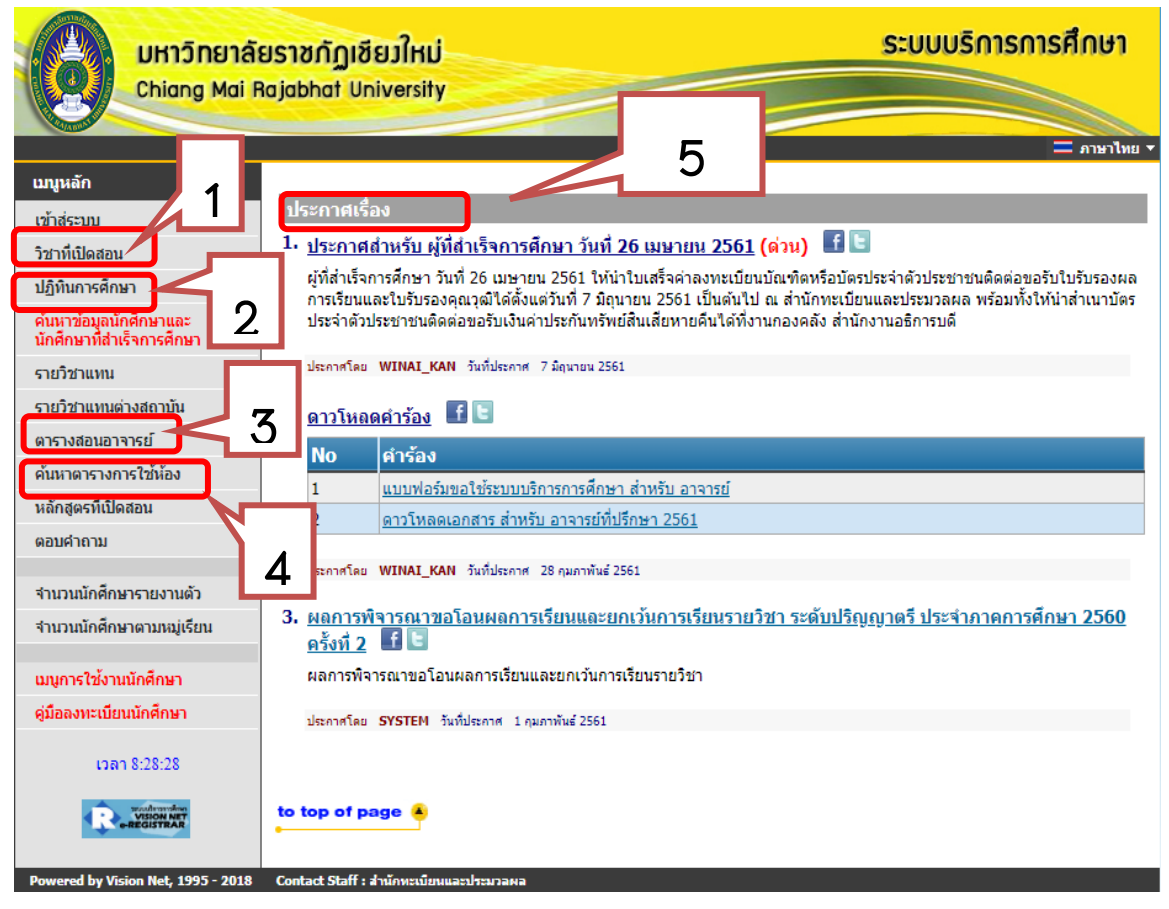

**1. วิชาที่เปิดสอน** นักศึกษาสามารถค<sup>้</sup>นหารายวิชาที่เปิดในภาคเรียนปัจจุบัน ดังภาพที่ 1

| มหาวิทยาลัยราชกัฏเชีย<br>Chiana Mai Rajabbat Un | ยวใหม่ รู                                                                                                    | ระบบบริการการศึกษา                             |
|-------------------------------------------------|----------------------------------------------------------------------------------------------------|------------------------------------------------|
|                                                 |                                                                                                    | = ภาษาไทย •                                    |
| <u>มนุษลัก</u><br>กอยกลับ                       | <ul> <li>คันหารายวิชา</li> <li>สามารถค้นหาได้โดยระบุเงื่อนไขใดเงื่อนไขหนึ่งไม่จำเป็นต้องระบุทั้งหมด</li> <li>คณะ ทั้งหมด ▼</li> <li>ภาคการศึกษาที่ 1 ▼/ (2561 ▼</li> <li>ศูนย์สถานศึกษา ทั้งหมด ▼</li> <li>ประเภทศูเรียน ทั้งหมด ▼</li> <li>ประเภทศูเรียน ทั้งหมด ▼</li> <li>ประเภทศูเรียน ทั้งหมด ▼</li> <li>ประเภทศูเรียน ทั้งหมด ▼</li> <li>ประเภทศูเรียน ทั้งหมด ▼</li> <li>ประเภทศูเรียน ทั้งหมด ▼</li> <li>ประเภทศูเรียน ทั้งหมด ▼</li> <li>ประเภทศูเรียน ทั้งหมด ▼</li> <li>ประเภทศูเรียน ทั้งหมด ▼</li> <li>ประเภทศูลาย ทั้งหมด ▼</li> <li>ประเภทรายวิชาเปิด ทั้งหมด ▼</li> <li>ปอนข้อความองในช่องรหัสวิขาและ/หรือชื่อวิชาแล้วกดปุม คันหา เพื่อเริ่มทำการ รหัสวิชา ชื่อวิชา</li> <li>คันหาโดยระบุวันเวลา โม่ระบุวัน ▼ เวลา จาก 8:00 ▼ ถึง 17:00 ▼</li> <li>คันหาโดยระบุวันที่มีดำล้วยAS</li> <li>ปอน AS* ลงในช่องชีลวิชา</li> <li>๗</li> </ul> | <ul> <li></li> <li>คันหาตามเงื่อนไข</li> </ul> |
|                                                 | ภาพที่ 1                                                                                                    |                                                |

**2. ปฏิทินวิชาการ** นักศึกษาสามารถค<sup>้</sup>นหาปฏิทินวิชาการของนักศึกษาประเภทต<sup>่</sup>างๆ ดังภาพที่ 2

## 🛗 ปฏิทินวิชาการ

| ที่. | ชื่อเรื่อง                                | วันที่              | ปี   |
|------|-------------------------------------------|---------------------|------|
| 1    | ปฏิทินขอสอบรายวิชาที่ขาดสอบกลางภาค 1/2561 | 2018-08-16 08:22:25 | 2561 |
| 2    | ปฏิทินวิชาการระดับบัณฑิตศึกษาปี2561       | 2018-07-20 15:10:31 | 2561 |
| 3    | ปฏิทินวิชาการวิทยาลัยนานาชาติปี2561       | 2018-07-20 16:06:46 | 2561 |
| 4    | ปฏิทินวิชาการ ปีการศึกษา 2561             | 2018-05-15 09:16:34 | 2561 |
| 5    | ปฏิทินขอสอบรายวิชาที่ขาดสอบปลายภาค 1/2561 | 2018-08-16 08:23:17 | 2561 |
| 6    | กำหนดการขอสอบรายวิชาปลายภาค2/2560นานาชาติ | 2018-03-14 11:03:18 | 2560 |
| 7    | เปลี่ยนแปลงปฏิทินวิชาการ 2560 ฉบับที่ 4   | 2017-12-21 10:21:41 | 2560 |

**3. การค้นหาตารางสอนของอาจารย์** นักศึกษาสามารถค้นหาตารางสอนของอาจารย์ที่ สอนในภาคเรียนปัจจุบัน ดังภาพที่ 3

| UHIĴNEIĂ                                | ยราชกัฏเชียมใหม่ ระบบบริการการศึกษา<br>lajabhat University                                                                                                    |
|-----------------------------------------|----------------------------------------------------------------------------------------------------|
| เมนูหลัก<br>🙁 Print friendly<br>ดอยกลับ | ุ่⇒ ภาษาไทย ▼<br>ดารางสอนอาจารย์<br>โปรดระบุชื่อ นามธฤล ค้นหา<br>จำนวนรายการที่ได้จากการค้นหาไม่เกิน 25 ▼                                                                                                    |
|                                         | <ul> <li>คำแนะนำ</li> <li>1. ถ้าต้องการค้นหาอาจารย์ที่มีชื่อขึ้นต้นด้วย <u>สม</u> ให้ป้อน สม*</li> <li>2. ถ้าต้องการค้นหาอาจารย์ที่มีชื่อลงท้ายด้วย <u>ข่าย</u> ให้ป้อน *ชาย</li> <li>3. ระบุจำนวนผลลัพธ์ของรายชื่อที่ต้องการ</li> <li>4. กดปุ่ม ค<u>้นหา</u>เพื่อเริ่มทำการค้นหาตามเงื่อนไข</li> </ul> |
| Laan 11:37:28                           | to top of page                                                                                                    |
| Powered by Vision Net, 1995 - 2018      | Contact Staff : สำนักหะเบียนและประมวลผล                                                                                                    |

ภาพที่ 3

4. การค้นหาตารางสอนการใช้ห้องเรียน นักศึกษาสามารถค้นหาห้องว่างในภาคเรียน

## ปัจจุบันดังภาพที่ 4

|           | ยราชกัฏเชียวใหม่<br>lajabhat University |                      | ระบบบริการการศึกษา |
|-----------|-----------------------------------------|----------------------|--------------------|
| ມກາະລັດ   | ຕວຣວນຄວຣໃຫ້ນ້ອນ                         |                      |                    |
| 020020    |                                         | <b>ม</b> ุญน้อง      |                    |
| (101/101) | และเการ์                                |                      |                    |
|           | <ul> <li>ใช่เมาสุดลูกทรหสอาย</li> </ul> | จารเพอเถอกหอง<br>    |                    |
|           | ดูนย/สถานตกษา มหาวท                     | อาจอรา 1             |                    |
|           | 02                                      | 22025 2              |                    |
|           | 03                                      | 21917 2              |                    |
|           | 04                                      | อาคาร 4              |                    |
|           | 05                                      | อาคาร 5              |                    |
|           | 06                                      | อาคาร 6              |                    |
|           | 07                                      | อาคาร 7              |                    |
|           | <u>08</u>                               | อาคาร 8              |                    |
|           | <u>09</u>                               | อาคาร 9              |                    |
|           | <u>10</u>                               | อาคาร 10             |                    |
|           | <u>11</u>                               | อาคาร 11             |                    |
|           | <u>12</u>                               | อาคาร 12             |                    |
|           | <u>13</u>                               | อาคาร 13             |                    |
|           | <u>14</u>                               | อาคาร 14             |                    |
|           | <u>15</u>                               | อาคาร 15             |                    |
|           | 17                                      | อาคาร 17             |                    |
|           | 18                                      | อาคาร 18             |                    |
|           | 19                                      | อาคาร 19<br>20       |                    |
|           | 20                                      | อาคาร 20<br>อาคาร 27 |                    |
|           | 22                                      | a ini ini 22         |                    |
|           | 25                                      | 22925 26             |                    |

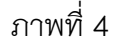

#### 5. **ประกาศ** ที่นักศึกษาควรรู้ที่สำคัญและเป็นเรื่องด่วน ดังภาพที่ 5

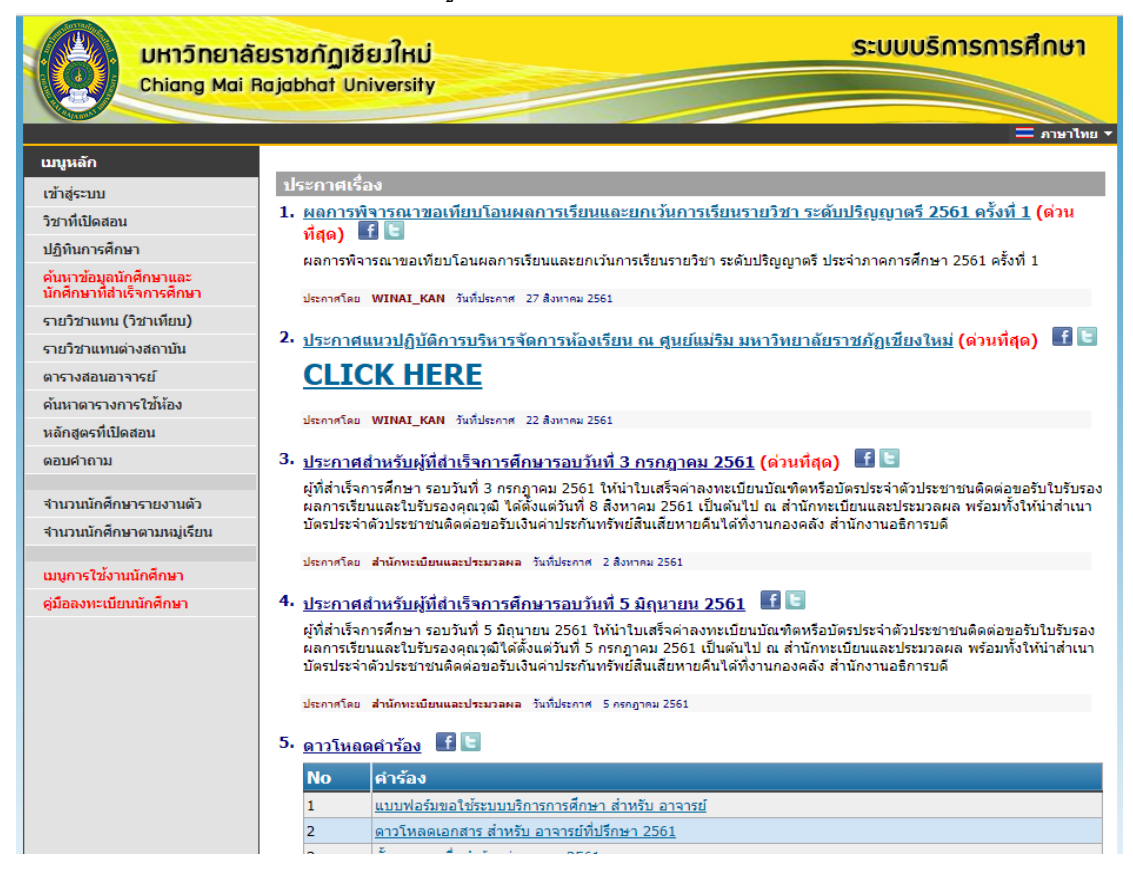

ภาพที่ 5

#### การเข้าสู่ระบบของนักศึกษา

1. ให้นักศึกษาคลิกเมนู "เข้าสู่ระบบ" ดังภาพที่ 6

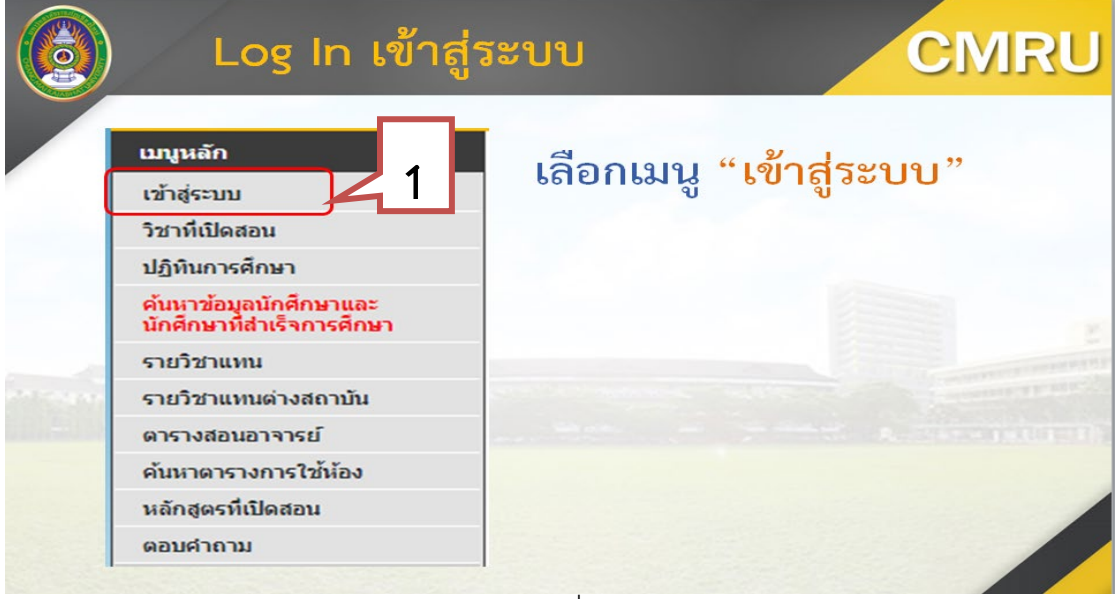

- 2. รหัสประจำตัวของนักศึกษา
- 3. รหัสผ่านของนักศึกษา
- 4. คลิกปุ่ม "เข้าสู่ระบบ" ดังภาพที่ 7

| UHIĴNEIĂ                        | ยราชกัฏเซียวใหม่<br>lajabhat University                                                                                                    | ระบบบริการการศึกษา                                                                                                    |
|---------------------------------|----------------------------------------------------------------------------------------------------|----------------------------------------------------------------------------------------------------|
| <u>เมนูหลัก</u><br>หน้าเริ่มต้น | หมายเหตุ : สำหรับนักศึกษ<br>1. Username เป็น หลัสปร<br>2. Password เป็น เลขปร<br>ตัวอย่างเช่น เลขประจำดับ<br>ในครั้งแต่สาเร็จการศึกษา<br>1. Username เป็น หลัสปร<br>2. Password เป็น เลขประ<br>หากทำตามขั้นตอมแล้วไม่เ | กรุณาป้อนรมัสประจำด้วและรมัสผ่าน<br>ภาสประจำด้วและรมัสผ่าน<br>ภาสประจำด้ว (กรุณาเปลี่ยนรมัสผ่านเหลือ<br>เข้าสู่ระบบเป็นครั้งแรกแล้ว กรุณาเปลี่ยนรมัสผ่านเหลือ<br>กระจำด้วนักศึกษา<br>รำด้วนักศึกษา<br>รำด้วนักศึกษา<br>ระจำด้วนักศึกษา<br>ระจำด้วนักศึกษา<br>ระจำด้วนักศึกษา<br>ระจำด้วนักศึกษา<br>ระจำด้วนักศึกษา<br>ระจำด้วนักศึกษา<br>ระจำด้วนักศึกษา<br>ระจำด้วนักศึกษา |
| VISION ANT                      | to top of page                                                                                                    |                                                                                                    |

ภาพที่ 7

# คำร<sup>้</sup>องออนไลน์สำหรับการลงทะเบียน

1.เลือกเมนู คำร<sup>้</sup>องออนไลน์ ดังภาพที่ 1

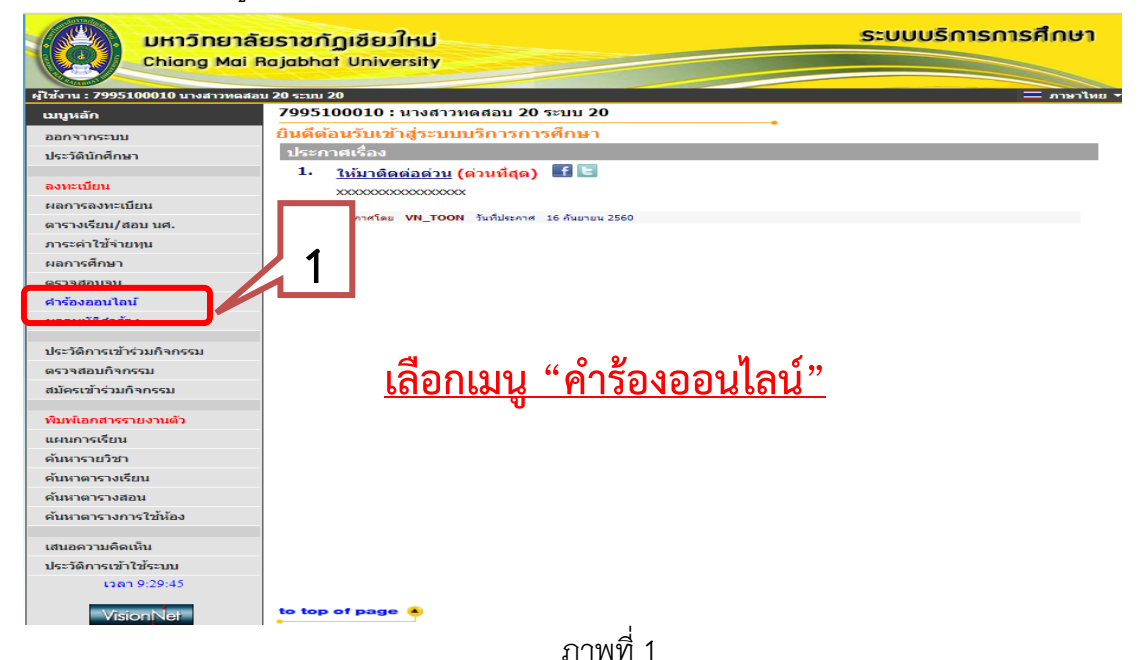

- 2. เลือกคำร้องออนไลน์สำหรับการลงทะเบียน ซึ่งจะประกอบด้วยคำร้องดังนี้
  - 2.1 คำร้องขอเปิดรายวิชา
  - 2.2 คำร<sup>้</sup>องขอลงทะเบียนเรียนร่วม
  - 2.3 คำร้องขอลงทะเบียนเรียนเกินจำนวนหน่วยกิตที่กำหนด
  - 2.4 คำร้องขอลงทะเบียนในรายวิชาที่จำนวนรับเต็ม ดังภาพที่ 2

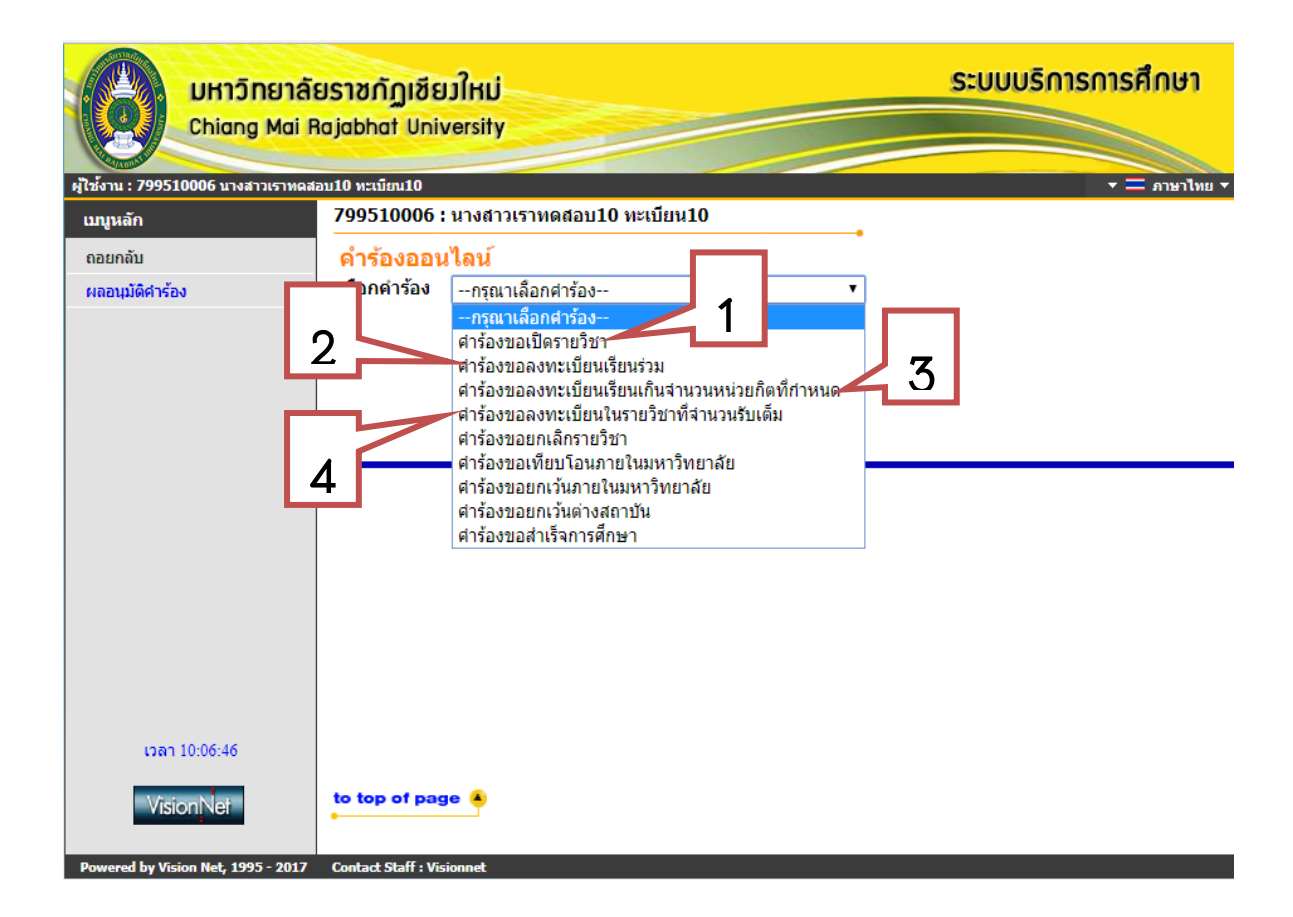

ภาพที่ 2

## รายละเอียดเงื่อนไขและขั้นตอนการยื่นคำร<sup>้</sup>องสำหรับการลงทะเบียนดังนี้ 1. คำร<sup>้</sup>องขอเบิดรายวิชา

#### <u>เงื่อนไข</u>

- 1. นักศึกษายื่นคำร้องได้ตามช่วงวันเวลาที่กำหนด
- รายวิชาที่จะยื่นต้องไม่มีข้อมูลอยู่ในรายวิชาเบิดในปี ภาคการศึกษานั้นๆและต้องเป็น รายวิชาที่อยู่ในหลักสูตรของนักศึกษาเท่านั้น
  - 3. ใน 1 คำร้องยื่นได้ 1 รายวิชา
  - 4. นักศึกษาเป็นนักศึกษาค้างชั้น

#### <u>ขั้นตอน</u>

- 1. เลือกรายการคำร<sup>้</sup>องขอเปิดรายวิชา
- 2. เลือกรายวิชาที่จะขอเปิด
- 3. เลือกสาเหตุของการขอเปิดรายวิชา
- 4. บันทึก เพื่อยืนยันรายการคำร<sup>้</sup>อง
- 5. เลือกเมนูผลอนุมัติคำร้องเพื่อตรวจสอบผลการยื่นรายการคำร้องขอเบิด ดังภาพที่ 3 และภาพที่ 4
  - 6. เครื่องหมาย (+) เพื่อตรวจสอบรายละเอียดในรายวิชาที่ทำคำร้องขอเปิด

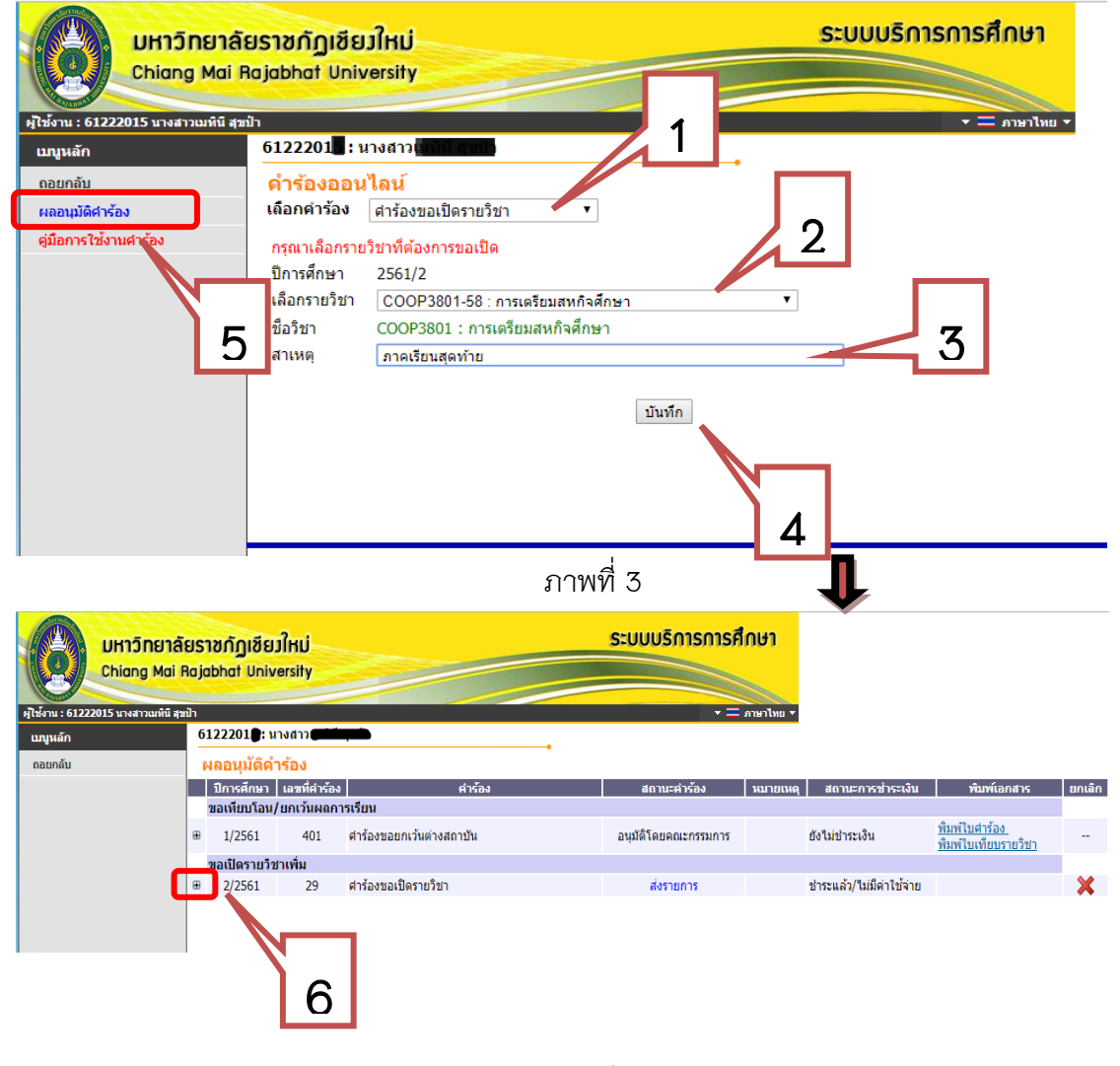

ภาพที่ 4

## 2. คำร้องขอลงทะเบียนเรียนร่วมระหว่างนักศึกษาภาคปกติและภาคพิเศษ

<u>เงื่อนไข</u>

- 1. นักศึกษายื่นคำร้องได้ตามช่วงวันเวลาที่กำหนด
- 2. นักศึกษาต้องมีผลการลงทะเบียนในปี ภาคการศึกษาที่ต้องการลงทะเบียนเรียนร่วม
- 3. ใน 1 คำร้องยื่นได้ 1 รายวิชา

<u>ขั้นตอน</u>

- 1. จากหน้าจอหลักของนักศึกษา คลิกเมนู คำร้องออนไลน์
- 2. เลือกรายการคำร<sup>้</sup>อง
- 3. ระบุรหัสวิชาที่ต้องการ จากนั้นคลิกปุ่ม "ค้นหา"
- 4. คลิกเลือกรายวิชา
- 5. รายวิชาที่เลือกจะปรากฏด้านบน จากนั้นให้คลิก"บันทึก"เพื่อยืนยันรายการคำร้อง
- 6. ตรวจสอบผลการยื่นรายการคำร้องออนไลน์ ดังภาพที่ 1 และ 2

| เมนูหลัก                                    | 6510066 : นาย                                                                                                    | มนักศึกษา 66 หลุศ                                                                                                    | <b>i</b>               |                                                             |                                       |                                                               |                                                       |                                          |
|---------------------------------------------|----------------------------------------------------------------------------------------------------|----------------------------------------------------------------------------------------------------|------------------------|-------------------------------------------------------------|---------------------------------------|---------------------------------------------------------------|-------------------------------------------------------|------------------------------------------|
| คอยกดับ                                     | ดำร้องออน                                                                                                    | โลน์                                                                                                    |                        |                                                             |                                       | 2                                                             |                                                       |                                          |
| ผลอนุมัติศาร้อง                             | เลือกคำร้อง                                                                                                    | คำร้องขอลงทะเบียนเรียนร่วม (ข้ามประ                                                                                                    | เภทนัก                 | ศึกษา)                                                      | =                                     |                                                               |                                                       |                                          |
|                                             | กรุณาค้นหารายวิ<br>ปีการศึกษา                                                                                                    | ขาเปิดและเลือกวิชาที่ต้องการ<br>1/2565                                                                                                    |                        | 6                                                           |                                       |                                                               |                                                       | บันเพื่อ                                 |
|                                             | ค้นหารายวิชา                                                                                                    | COM 1101 ค้นหา                                                                                                    | 4                      |                                                             |                                       |                                                               |                                                       | DHAIL                                    |
|                                             | รหัสวิชา                                                                                                    | ชื่อวิชา                                                                                                    | Sec.                   | วันเวลาเรียน                                                | วัท                                   | แวลาสอบ                                                       | ระดับ                                                 | หมู่เรียน                                |
|                                             | COM 1101                                                                                                    | ระบบสารสนเทศเพื่อการจัดการ                                                                                                    | 01                     | ۹. 10:00-11:50 102                                          | F 06/09/<br>M 11/09                   | /17 07:00-09:00<br>/17 10:00-12:00                            | ปริญญาตรี (4 ปี) ภาคพิเศษ ส-อ.                        | Imp1                                     |
|                                             | COM 1101                                                                                                    | ระบบสารสนเทศเพื่อการจัดการ                                                                                                    | 02                     | ศ. 15:00-17:50 103                                          | 3                                     | -                                                             | อนุปริญญา ภาคพิเศษ ส-อ.                               |                                          |
| มบบูหลัก<br>ถอยกลับ                         | 6<br>6<br>6<br>6<br>7 2 2 2 2 2 2 2 2 2 2 2 2 2 2 2 2 2 2 2                                                                                   | นักศึกษา 66 หดสอบลงหะเบียน 66<br>ลน์                                                                                                    |                        |                                                             |                                       |                                                               | _                                                     |                                          |
| มบูหลัก<br>กอยกดับ<br>หลอนุษัติศาร์อง       | 6<br>คำร้องออนไ<br>เลือกคำร้อง<br>กรุณาคุ่นหารายวิ                                                                                            | นักศึกษา 66 หลุสอบลงหะเบียน 66<br>ไลน์<br>คำร้องขอลงทะเบียนเรียนร่วม (ข้ามประ<br>ชาเปิดและเลือกวิชาที่ต่องการ                                                                                  | ะเภทนัก                | ศึกษา) 🔹                                                    |                                       |                                                               |                                                       |                                          |
| นมนูหลัก<br>ดอยคอับ<br>ผดอนุมัติศาร์อง      | 6<br>6<br>6<br>6<br>6<br>7<br>5<br>8<br>8<br>8<br>8<br>8<br>8<br>8<br>8<br>8<br>8<br>8<br>8<br>8<br>8<br>8<br>8<br>8<br>8                     | นักศึกษา 66 หลุสอบลงหะเบียน 66<br>ไลน์<br>คำร้องขอลงทะเบียนเรียนร่วม (ข่ามประ<br>ชาเปิดและเลือกวิชาที่ต่องการ<br>1/2565                                                                        | ะเภทนัก                | ศึกษา) •                                                    |                                       |                                                               |                                                       |                                          |
| มมูหลัก<br>คอยนุมัติศาร์อะ<br>(3)           | 6<br>6<br>6<br>6<br>6<br>6<br>7<br>5<br>7<br>5<br>7<br>5<br>7<br>5<br>7<br>5<br>7<br>6<br>7<br>5<br>7<br>6<br>7<br>7<br>6<br>7<br>7<br>7<br>7 | นักศึกษา 66 ทดสอบลงหะเบียน 66<br><mark>ไลน์</mark><br>คำร้องขอลงทะเบียนเรียนร่วม (ข้ามประ<br>ชาเปิดและเลือกวิชาที่ต่องการ<br>1/2565<br>ชื่อวิชา                                                | ร<br>Sec.              | ศึกษา) •<br>วันเวลาเรียน                                    | 3                                     | ันเวลาสอบ                                                     | าะดับ                                                 | หมู่เรียน                                |
| มนุษลัก<br>ถอยกลับ<br>ผถอนุมัติศาร์อร<br>อิ | 6<br>6<br>6<br>6<br>6<br>6<br>6<br>6<br>6<br>6<br>6<br>6<br>6<br>6                                                                            | นักศึกษา 66 ทดสอบลงหะเบียน 66<br>ใลน์<br>คำร้องขอลงทะเบียนเรียนร่วม (ข้ามประ<br>ชาเปิดและเลือกวิชาที่ต่องการ<br>1/2565<br>ชื่อวิชา<br>ระบบสารสนเทศเพื่อการจัดการ                               | ระเภทนัก<br>Sec.<br>01 | ศึกษา) ▼<br>วันเวลาเรียน<br>จ. 10:00-11:50 10               | 5<br>1 F 06/09,<br>M 11/09            | ันเวลาสอบ<br>/17 07:00-09:00<br>/17 10:00-12:00               | ระดับ<br>) ปริญญาตรี (4 ปี) ภาคพิเศษ ส-อ.             | หมู่เรียน<br>Imp1                        |
| มมุนเล็ก<br>ถอยกลับ<br>ผลอนุนัสสาร์อะ<br>อิ | 6<br>คำร้องออนใ<br>เลือกต่าร้อง<br>กรุณาคันหาวายวิ<br>ปีการศึกษา<br>รมัตริชา<br>COM 1101                                                      | นักศึกษา 66 ทดสอบลงหะเบียน 66<br>ใลน์<br>คำร้องขอดงทะเบียนเรียนร่วม (ข้ามประ<br>ชาเปิดและเลือกวิชาที่ต่องการ<br>1/2565<br>ชื่อวิชา<br>ระบบสารสนเทศเพื่อการจัดการ                               | ระเภทนัก<br>Sec.<br>01 | ศึกษา) ▼<br>วันเวลาเรียน<br>จ. 10:00-11:50 10               | 3<br>1 F 06/09<br>M 11/09             | ันเวลาสอบ<br>/17 07:00-09:00<br>/17 10:00-12:00               | ระดับ<br>)<br>ปริญญาตรี (4 ปี) ภาคพิเศษ ส-อ.          | หมู่เรียน<br>Imp1<br>บันทึก              |
| มบูนลัก<br>ถอยกลับ<br>ผถอนุมัติศาร์อะ<br>อิ | 6<br>คำร้องออนไ<br>เลือกคำห้อง<br>กรณาคันหารายวั<br>ปีการศึกษา<br>วรมิตรับมา<br>COM 1101<br>คันหารายวัชมา                                     | นักศึกมา 66 ทดสอบลงทะเบียน 66<br>ใลน์<br>คำร้องขอลงทะเบียนเรียนร่วม (ข้ามประ<br>มาเปิดและล็อกริชาที่ต่องการ<br>1/2565<br>ชื่อริชา<br>ระบบสารสนเทศเพื่อการจัดการ<br>COM 1101 ติมหา              | ระเภทนัก<br>Sec.<br>01 | ศึกษา) ▼<br>วันเวลาเรียบ<br>จ. 10:00-11:50 10               | 5<br>1 F 06/09,<br>M 11/09            | ับเวลาสอบ<br>17 07:00-09:00<br>/17 10:00-12:00                | ระดับ<br>)<br>ปริญญาตรี (4 ปี) ภาคพิเศษ ส-อ.          | หมู่เรียน<br>Imp1<br>บันทึก              |
| มบุนลัก<br>ถอยกลับ<br>ผลอนุมัติศาร์อะ<br>อิ | 6<br>คำร้องออนไ<br>เลือกล่าร้อง<br>กรุณาค่นหารายวั<br>ปีการศึกษา<br>วรัตรับมา<br>COM 1101<br>คุ้นหารายวัชมา<br>ภูเตรับมา                      | นักศึกมา 66 หลสอบลงหะเบียน 66<br>โลบ์<br>คำร้องขอลงหะเบียนเรียนร่วม (ข้ามประ<br>ขาเปิดและล็อกวิชาที่ต่องการ<br>1/2565<br>ชื่อวิชา<br>ระบบสารสนเหต่เพื่อการจัดการ<br>COM 1101 ต้มหา<br>ชื่อวิชา | ระเภทนัก<br>Sec.<br>01 | ศึกษา) •<br>วันเวลาเรียบ<br>จ. 10:00-11:50 10<br>Sec. วันเว | ว่า<br>F 06/09,<br>M 11/09<br>าาเวียน | ับเวลาสอบ<br>177 07:00-09:00<br>/17 10:00-12:00<br>วันเวลาสอบ | ระดับ<br>)<br>ปริญญาตรี (4 ปี) ภาคพิเศษ ส-อ.<br>ระดับ | หมู่เรียบ<br>Imp1<br>บันทึก<br>หมู่เรียน |

|          | iUS<br>Raj | าชกัฏเชีย<br>abhat Univ | มใหม่<br>versity |                                                  | ระบบบริการ      | การศึกษ  | ר <b>ו</b>                |                      |        |
|----------|------------|-------------------------|------------------|--------------------------------------------------|-----------------|----------|---------------------------|----------------------|--------|
| เบนูหลัก | 7          | 99510006 :              | นางสาวเราท       | ดสอบ10 ทะเบียน10                                 |                 |          |                           |                      |        |
| ถอยกลับ  |            | ผลอนุมัติค่             | าร้อง            |                                                  |                 |          |                           |                      |        |
|          |            | ปีการศึกษา              | เลขที่คำร้อง     | คำร้อง                                           | สถานะคำร้อง     | หมายเหตุ | สถานะการชำระเงิน          | พิมพ์เอกสาร          | ยกเลิก |
|          |            | ขอเปิดรายวิว            | <b>ก</b> าเพิ่ม  |                                                  |                 |          |                           |                      |        |
|          | ۲          | 1/2565                  | 1                | ศาร้องขอเปิดรายวิชา                              | ส่งรายการ       |          | ช่าระแล้ว/ไม่มีค่าใช้จ่าย |                      | ×      |
|          | ۲          | 1/2565                  | 2                | ศำร้องขอเปิดรายวิชา                              | ส่งรายการ       |          | ข่าระแล้ว/ไม่มีค่าใช้จ่าย |                      | ×      |
|          |            | ขอลงทะเบียเ             | แรียนร่วม        |                                                  |                 |          |                           |                      |        |
|          | ۲          | 1/2565                  | 8                | ศำร้องขอลงทะเบียนเรียนร่วม (ข้ามประเภทนักศึกษา)  | ส่งรายการ       |          | ยังไม่ชำระเงิน            |                      | ×      |
|          | ۲          | 1/2565                  | 9                | ต่าร้องขอลงทะเบียนเรียนร่วม (ข้ามประเภทนักศึกษา) | ส่งรายการ       |          | ยังไม่ชำระเงิน            |                      | ×      |
|          |            | ขอยกเลิกราย             | เวิชา            |                                                  |                 |          |                           |                      |        |
|          | ۲          | 1/2565                  | 6                | ตำร้องขอยกเล็กรายวิชา                            | ด่าเนินการเสร็จ |          | ช่าระแล้ว/ไม่มีค่าใช้จ่าย | <u>พิมพ์ใบศาร้อง</u> |        |
|          |            |                         |                  |                                                  |                 |          |                           |                      |        |

ภาพที่ 2

## 3. คำร้องขอลงทะเบียนเรียนเกินจำนวนหน่วยกิตที่กำหนด

<u>เงื่อนไข</u>

- 1. นักศึกษายื่นคำร้องได้ตามช่วงวันเวลาที่กำหนด
- 2. ต้องเป็นนักศึกษาค้างชั้น คือ นักศึกษาที่มีชั้นปีเกินจากแผนการเรียนที่กำหนด
- 3. กรณีที่ไม่ใช่นักศึกษาค้างชั้นต้องมีจำนวนหน่วยกิตที่ผ่าน รวมหน่วยกิตที่ลงทะเบียน

ในปี ภาคการศึกษาปัจจุบันมากกว่าหรือเท่ากับจำนวนหน่วยกิตตามโครงสร้างหลักสูตร

4. นักศึกษาต<sup>้</sup>องมีผลการลงทะเบียนในปี ภาคการศึกษาที่ต<sup>้</sup>องการลงทะเบียนเรียนเกิน

5. รายวิชาที่สามารถยื่นคำร้องได้ต้องเป็นรายวิชาที่เปิดในปี ภาคการศึกษาที่เปิดให้ ลงทะเบียนเท่านั้น

6. ใน 1 คำร<sup>้</sup>องยื่นได<sup>้</sup> 1 รายวิชา

<u>ขั้นตอน</u>

1. จากหน้าจอหลักของนักศึกษา คลิกเมนู คำร้องออนไลน์

- 2. เลือกรายการคำร<sup>้</sup>อง
- ระบุรหัสวิชาที่ต้องการ จากนั้นคลิกปุ่ม "ค้นหา"
- 4. คลิกเลือกรายวิชา
- 5. รายวิชาที่เลือกจะปรากฏด้านบน จากนั้นให้คลิก"บันทึก"เพื่อยืนยันรายการคำร้อง
- 6. ตรวจสอบผลการยื่นรายการคำร้องออนไลน์ ดังภาพที่ 1 และ 2

|                                                                                | 6510066 : นาเ                                                                                                    | แน้กศึกษา 66 หดุสะ                                                                                                    |                                                           |                                                                                                    | $\bigcirc$                                                                                                    |                                                                                                    |                                                                                                    |                                                                                                    |           |
|--------------------------------------------------------------------------------|----------------------------------------------------------------------------------------------------|----------------------------------------------------------------------------------------------------|-----------------------------------------------------------|----------------------------------------------------------------------------------------------------|----------------------------------------------------------------------------------------------------|----------------------------------------------------------------------------------------------------|----------------------------------------------------------------------------------------------------|----------------------------------------------------------------------------------------------------|-----------|
| กอยกลับ                                                                        | คำร้องออนไ                                                                                                    | ไลน์                                                                                                    |                                                           |                                                                                                    | 2                                                                                                    |                                                                                                    |                                                                                                    |                                                                                                    |           |
| ผลอนุมัติศาร้อง                                                                | เลือกคำร้อง                                                                                                    | ดำร้องขอลงทะเบียนเรียนเกินจำนวนหน่ว                                                                                                    | ่<br>ยกิดที่กำหน                                          | 9.                                                                                                    |                                                                                                    |                                                                                                    |                                                                                                    |                                                                                                    |           |
|                                                                                | กรุณาคันหารายร                                                                                                    | วิชาเปิดและเลือกวิชาที่ต้องการ<br>1/2565                                                                                                    | 6                                                         |                                                                                                    |                                                                                                    |                                                                                                    |                                                                                                    |                                                                                                    |           |
|                                                                                | Lift isving 1                                                                                                    | 1/2305                                                                                                    |                                                           | 8                                                                                                    |                                                                                                    |                                                                                                    |                                                                                                    |                                                                                                    |           |
|                                                                                |                                                                                                    | 1                                                                                                    | 4                                                         |                                                                                                    |                                                                                                    |                                                                                                    |                                                                                                    | 73.07                                                                                                    | ln,       |
|                                                                                | คนหารายรา                                                                                                    | COM 1102 ตันหา                                                                                                    | -                                                         |                                                                                                    |                                                                                                    |                                                                                                    |                                                                                                    |                                                                                                    |           |
|                                                                                | รหัสวิชา                                                                                                    | ข้อวิชา                                                                                                    | Sec.                                                      | วันเวลาเรียน                                                                                                    | วันเวลาสอบ                                                                                                    |                                                                                                    | ระดับ                                                                                                    | หมู่เ                                                                                                    | รียน      |
|                                                                                | COM 1102                                                                                                    | หลักสำคัญเทคโนโลยีสารสนเทศ                                                                                                    | 01                                                        | a. 08:00-10:50 1024                                                                                                    | H 05/05/17 07:00-                                                                                                    | 10:00                                                                                                    | ปริญญาตรี (4 ปี) ภาค                                                                                                    | ปกติ ไก                                                                                                    | p1        |
|                                                                                | COM 1102                                                                                                    | พื้นฐานเทคโนโลยีสารสนเทศ                                                                                                    | 02                                                        | ٦. 08:00-09:50 1013                                                                                                    | -                                                                                                    |                                                                                                    | ปริญญาตรี (4 ปี) ภาค                                                                                                    | ปกติ tes                                                                                                    | IVN       |
|                                                                                | COM 1102                                                                                                    | พื้นฐานเทคโนโลยีสารสนเทศ                                                                                                    | 03                                                        | w. 09:00-11:50 1018                                                                                                    | 247                                                                                                    |                                                                                                    | ปริญญาตรี (4 ปี) ภาค                                                                                                    | ปกติ test                                                                                                    | vn2       |
|                                                                                |                                                                                                    |                                                                                                    | L                                                         |                                                                                                    |                                                                                                    |                                                                                                    |                                                                                                    |                                                                                                    |           |
|                                                                                | • •                                                                                                    | เมื่อสื่อมว 66 มอสวนอ แหน่มีแม 66                                                                                                    |                                                           |                                                                                                    |                                                                                                    |                                                                                                    |                                                                                                    |                                                                                                    |           |
| เมนูหลัก                                                                       |                                                                                                    | นกศกษา 66 หลุ่สอบสรทะเบบน 66                                                                                                    |                                                           |                                                                                                    |                                                                                                    |                                                                                                    |                                                                                                    |                                                                                                    |           |
| กอยกลับ                                                                        | คำรองออน                                                                                                    | <b>ไลน</b><br>สาร์อากออาการมีแนะวิทยาลิกสารของหน่อ                                                                                                    | u to diam                                                 |                                                                                                    |                                                                                                    |                                                                                                    |                                                                                                    |                                                                                                    |           |
| Manariman Isas                                                                 | CNDHM 1500                                                                                                    | คารองขอสงทรเบอนเรอนเกมจานวนหนว                                                                                                    | บกดทกาหน                                                  | <b>□</b> •                                                                                                    |                                                                                                    |                                                                                                    |                                                                                                    |                                                                                                    |           |
|                                                                                | กรุณาคนหารายว<br>ปีการศึกษา                                                                                                    | วชาเปิดและเล <u>ือกวชาที่ต่องการ</u><br>- <del>1/2565</del>                                                                                                    |                                                           |                                                                                                    |                                                                                                    |                                                                                                    |                                                                                                    |                                                                                                    |           |
|                                                                                | รหัสวิชา                                                                                                    | ขื่อวิชา                                                                                                    | Sec.                                                      | วันเวลาเรียน                                                                                                    | วันเวลาสอบ                                                                                                    | 1                                                                                                    | ระดับ                                                                                                    | หมู่เรื                                                                                                    | บน        |
| 0                                                                              | COM 1102                                                                                                    | พื้นฐานเทคโนโลยีสารสนเทศ                                                                                                    | 03                                                        | w. 09:00-11:50 10                                                                                                    | 018 -                                                                                                    | ปริญญา                                                                                                    | าตรี (4 ปี) ภาคปกติ                                                                                                    | testv                                                                                                    | n2        |
| $\subseteq$                                                                    |                                                                                                    |                                                                                                    |                                                           |                                                                                                    |                                                                                                    |                                                                                                    |                                                                                                    | บันที                                                                                                    | n         |
|                                                                                | ด้นหารายวิชา                                                                                                    | COM 1102 คับหา                                                                                                    |                                                           |                                                                                                    |                                                                                                    |                                                                                                    |                                                                                                    | 1                                                                                                    |           |
|                                                                                | รมัสวิชา                                                                                                    | ชื่อวิชา                                                                                                    | Sec                                                       | วันเวลาเรียน                                                                                                    | วับเวลาสอบ                                                                                                    |                                                                                                    | ระดับ                                                                                                    | 1 100                                                                                                    | trint.    |
|                                                                                |                                                                                                    |                                                                                                    | 0.001                                                     |                                                                                                    |                                                                                                    |                                                                                                    |                                                                                                    |                                                                                                    |           |
|                                                                                |                                                                                                    |                                                                                                    |                                                           |                                                                                                    | F 02/07/17 07:00-                                                                                                    | 10:00                                                                                                    |                                                                                                    |                                                                                                    |           |
|                                                                                | COM 1102                                                                                                    | หลักสำคัญเทคโนโลยีสารสนเทศ                                                                                                    | 01                                                        | a. 08:00-10:50 1024                                                                                                    | F 02/07/17 07:00-<br>M 05/05/17 07:00-                                                                                           | 10:00<br>10:00                                                                                                    | ปริญญาตรี (4 ปี) ภา                                                                                                    | <b>6</b> Im                                                                                                    | p1        |
|                                                                                | COM 1102<br>COM 1102                                                                                                    | หลักสำคัญเทคโนโลยีสารสนเทศ<br>พื้นฐานเทคโนโลยีสารสนเทศ                                                                                                    | 01<br>02                                                  | a. 08:00-10:50 1024<br>a. 08:00-09:50 1013                                                                                                    | F 02/07/17 07:00-<br>M 05/05/17 07:00-<br>-                                                                                      | 10:00<br>10:00                                                                                                    | ปริญญาตรี (4 ปี) ภา<br>ปริญญาตรี (4 ปี) ภา                                                                                                    |                                                                                                    | p1<br>VN  |
|                                                                                | COM 1102<br>COM 1102                                                                                                    | หลักสำคัญเทคโนโดยีสารสนเทศ<br>พื้นฐานเทคโนโดยีสารสนเทศ<br>Jไหม่<br>versity                                                                                                    | 01<br>02<br>ภา                                            | a. 08:00-10:50 1024<br>จ. 08:00-09:50 1013<br>พที่ 1<br>ระเ                                                                                                    | F 02/07/17 07:00-<br>M 05/05/17 07:00-<br>-<br>-<br>มบบริการการศึ                                                                | 10:00<br>10:00                                                                                                    | ปริญญาตรี (4 ปี) ภา<br>ปริญญาตรี (4 ปี) ภา<br>ปริญญาตรี (4 ปี) ภา                                                                                                    | 5 Im                                                                                                    | p1<br>WN  |
| UHTOTE<br>Chiang M                                                             | COM 1102<br>COM 1102<br>COM 1102<br>Unaestanjji de J<br>Jai Rajabhat Univ                                                                                                    | หลักสำคัญเทคโนโลยีสารสมเทศ<br>พื้นฐานเทคโนโลยีสารสมเทศ<br>วิใหม่<br>versity                                                                                                    | 01<br>02<br>ภา                                            | a. 08:00-10:50 1024<br>จ. 08:00-09:50 1013<br>พที่ 1<br>ระเ                                                                                                    | F 02/07/17 07:00-<br>M 05/05/17 07:00-                                                                                           | 10:00<br>10:00                                                                                                    | ปริญญาตรี (4 ปี) ภา<br>ปริญญาตรี (4 ปี) ภา                                                                                                    |                                                                                                    | p1<br>VN  |
| UHIONE<br>Chiang M                                                             | COM 1102<br>COM 1102<br>มาลัยราชกัฏเชีย<br>Mai Rajabhat Univ                                                                                                    | หลักสำคัญเทคโนโลยีสารสมเทศ<br>พื้นฐานเทคโนโลยีสารสมเทศ<br>วี่ใหญ่<br>rersity                                                                                                    | 01<br>02<br>ภา                                            | a. 08:00-10:50 1024<br>จ. 08:00-09:50 1013<br>พที่ 1<br>ระเ                                                                                                    | F 02/07/17 07:00-<br>M 05/05/17 07:00-                                                                                           | 10:00<br>10:00<br>ั <b>กษา</b><br>ภาษาไทย                                                                                            | ປະຊຸມຊາຍອີ (4 ຢັ) ກາ<br>ປະຊຸມຊາຍອີ (4 ຢັ) ກາ<br>ອີຊມຊາຍອີ (4 ປັ) ກາ                                                                                                    | 5 Im                                                                                                    | p1<br>VN  |
| <b>ואריס ווייסט איז איז איז איז איז איז איז איז איז איז</b>                    | СОМ 1102<br>СОМ 1102<br>ОЛАЕВСТИЙДІЙИ<br>Маі Rojabhat Univ<br>гливница иссілица<br>799510006 :                                                                                                    | หลักลำคัญเทคโนโดยีสารสมเทศ<br>พื้นฐานเทคโนโดยีสารสนเทศ<br>มิใหม่<br>rersity<br>นางสาวเราทดสอบ10 ทะเบียน10                                                                                                    | 01<br>02<br>ภา                                            | a. 06:00-10:50 1024<br>∍. 06:00-09:50 1013<br>พที่ 1<br>ระเ                                                                                                    | F 02/07/17 07:00-<br>M 05/05/17 07:00-<br>-<br>-<br>-<br>-<br>-<br>-<br>-<br>-<br>-<br>-<br>-<br>-<br>-<br>-<br>-<br>-<br>-<br>- | 10:00<br>10:00<br>กษา<br>ภาษาโทย                                                                                                    | ປະຊຸມຊາຍອີ (4 ຍັ) ກາ<br>ປະຊຸມຊາຍອີ (4 ຍັ) ກາ                                                                                                    |                                                                                                    | p1<br>VN  |
| שלי איז איז איז איז איז איז איז איז איז אי                                     | <u>ราชสาวกัฏเชีย</u><br>เอหายอ<br>เป็น<br>เล่า Rojabhat Univ<br>การสอบ10 หะเมือนใบ<br>799510006 :<br>หลอบูม์ดีค่                                                                                                    | หลักสำคัญเทคโนโลยีสารสมเทศ<br>พื้นฐานเทคโนโลยีสารสนเทศ<br>มิใหม่<br>rersity<br>นางสาวเราทดสอบ10 ทะเบียน10<br>าร้อง                                                                                                    | 01<br>02<br>ภา                                            | a. 06:00-10:50 1024<br>จ. 06:00-09:50 1013<br>ฟที่ 1<br>ระเ                                                                                                    | F 02/07/17 07:00-<br>M 05/05/17 07:00-                                                                                           | 10:00<br>10:00<br><b>กษา</b><br>ภาษาไทย                                                                                              | ປະຊາຊາດອີ (4 ນິ) ກາ<br>ປະຊາຊາດອີ (4 ນິ) ກາ<br>ອ                                                                                                    | 5 Im                                                                                                    | p1<br>VVN |
| <b>ปหาวิทย</b><br>Chiang M<br>มาม : 799510006 นางสามเร<br>นุมส์ก<br>ยกลับ      |                                                                                                    | หลักสำคัญเทคโนโลยีสารสนเทศ<br>พื้นฐานเทคโนโลยีสารสนเทศ                                                                                                    | 01<br>02<br>ภาา                                           | a. 08:00-10:50 1024<br>จ. 08:00-09:50 1013<br>ฟที่ 1<br>ระเ                                                                                                    | F 02/07/17 07:00-<br>M 05/05/17 07:00-<br>มมมมรีการการศึ<br>ะ<br>ะ<br>ะ                                                          | 10:00<br>10:00<br>กษา<br>ภาษาไทย<br>หตุ ส                                                                                            | ปริญญาเครี (4 ปี) ภก<br>ปริญญาครี (4 ปี) ภา<br>ปริญญาครี (4 ปี) ภา<br>                                                                                                    | 5 Immediate                                                                                                    | p1<br>VN  |
| <b>มหาวิทย</b><br>Chiang M<br>ภาม: 799510006 บางสามเร<br>มุมศัก<br>ยกคับ       | СОМ 1102<br>СОМ 1102<br>СОМ 1102<br>Иаі Rajabhat Univ<br>Каі Rajabhat Univ<br>799510006 :<br>Иладијабн<br>Долзбили 12<br>2016 г. 1172                                                                                                    | หลักสำคัญเทคโนโลยีสารสมเทศ<br>พื้นฐานเทคโนโลยีสารสมเทศ<br>วิใหม่<br>versity<br>นางสำวเราทดสอบ10 ทะเบียน10<br>าร้อง<br>และที่สาร้อง                                                                                                    | 01<br>02<br>ภิา                                           | a. 06:00-10:50 1024<br>จ. 08:00-09:50 1013<br>ฟที่ 1                                                                                                    | F 02/07/17 07:00-<br>M 05/05/17 07:00-<br>-<br>-<br>-<br>-<br>-<br>-<br>-<br>-<br>-<br>-<br>-<br>-<br>-<br>-<br>-<br>-<br>-<br>- | 10:00<br>10:00<br>กษา<br>ภาษาไทย<br>มคุ ส                                                                                            | มัญญาตรี (4 มี) กา<br>มัญญาตรี (4 มี) กา<br>มัญญาตรี (4 มี) กา<br>เกาแรก หม่างะเงิม                                                                                                    | 5 Im<br>test                                                                                                    | p1<br>VN  |
| <b>มหาวิทย</b><br>Chiang M<br>มาม : 799510006 มางสาวเร<br>มาลัก<br>ยกลับ       | COM 1102<br>COM 1102<br>COM 100<br>COM 100<br>COM 1                                          | หลักสำคัญเทคโนโดยีสารสมเทศ<br>พื้นฐานเทคโนโดยีสารสนเทศ<br>มิใหม่<br>rersity<br>นางสำวณราทดสอบ10 ทะเบียน10<br>าร้อง<br>และที่สำรัดง<br>ภาพัม<br>1 ศาร์องขอเปิดรายวิชา                                                                                               | 01<br>02<br>ภาา                                           | a. 06:00-10:50 1024<br>จ. 06:00-09:50 1013<br>ฟที่ี่่ 1<br>ระเ<br>เ                                                                                                    | F 02/07/17 07:00-<br>M 05/05/17 07:00-<br>-<br>-<br>-<br>-<br>-<br>-<br>-<br>-<br>-<br>-<br>-<br>-<br>-                          | 10:00<br>10:00<br>กษา<br>ภาษาไทย<br>หตุ ส<br>ปาระ                                                                                    | มัญญาเคริ (4 มี) กก<br>มริญญาเคริ (4 มี) ภา<br>มริญญาเคริ (4 มี) ภา<br>เกาะการทำระเจ็น<br>แต่ลัง/ไม่มีคาใช้ราย                                                                                                    | S Im<br>test                                                                                                    | p1<br>VN  |
| <mark>ปหาวิทย</mark><br>Chiang M<br>กม: 799510006 นางสามเร<br>มุษลึก<br>ยกลับ  | เดษา<br>เดษา<br>เดษา                                                                                                    | หลักสำคัญเทคโนโดยีสารสมเทค<br>พื้นฐานเทคโนโดยีสารสมเทศ                                                                                                    | 01<br>02<br>ภาา                                           | a. 06:00-10:50 1024<br>จ. 06:00-09:50 1013<br>ฟฟิ่า 1<br>ระเ                                                                                                    | F 02/07/17 07:00-<br>M 05/05/17 07:00-<br>-<br>-<br>                                                                             | 10:00<br>10:00<br>กษา<br>ภาษาไทย<br>หตุ ส<br>ปาระ<br>ปาระ                                                                            | มัญญาตรั (4 ปี) ภา<br>มัรญญาตรั (4 ปี) ภา<br>มีรัญญาตรั (4 ปี) ภา<br>มัรญญาตรั (4 ปี) ภา<br>มัรญญาตรั (4 ปี) ภา<br>มีรัญญาตรั (4 ปี) ภา<br>มีรัญญาตรี (4 ปี) ภา<br>มีรัญญาตรี (4 ปี) ภา<br>มีรัญญาตรี (4 ปี) ภา<br>มีรัญญาตรี (4 ปี) ภา<br>มีรัญญาตรี (4 ปี) ภา<br>มีรัญญาตรี (4 ปี) ภา<br>มีรัญญาตรี (4 ปี) ภา<br>มีรัญญาตรี (4 ปี) ภา<br>มีรัญญาตรี (4 ปี) ภา<br>มีรัญญาตรี (4 ปี) ภา<br>มีรัญญาตร์ (4 ปี) ภา<br>มีรัญญาตร์ (4 ปี) ภา<br>มีรัญญาตร์ (4 ปี) ภา<br>มีรัญญาตร์ (4 ปี) ภา<br>มีรัญญาตร์ (4 ปี) ภา<br>มีรัญญาตร์ (4 ปี) ภา<br>มีร่ง (4 ปี) ภา<br>มีรัญญาตร์ (4 ปี) ภา<br>มีร่ง (4 ปี) ภา<br>มีร่ง (4 ปี) ภา<br>ม | <b>5</b> Im<br>est<br><i>viuvians v</i>                                                                                          | p1<br>VN  |
| <mark>ປະກວັກຄ</mark><br>Chiang M<br>ການ: 299510006 ນາຈສານອາ<br>ມາພັກ<br>ຍາຄົນ  | เป็นสายเป็นสาย<br>เป็นสาย<br>เป็น<br>เป็น<br>เป็น<br>เป็น<br>เป็น<br>เป็น<br>เป็น<br>เป็น                                                                                                    | หลักสำคัญเทคโนโลยีสารสนเทศ<br>พื้นฐานเทคโนโลยีสารสนเทศ<br>มิใหม่<br>versity<br>มางสาวเราทดสอบ10 ทะเบียน10<br>าร้อง<br>(เหม<br>1 ตาร้องขอเปิดรายวิชา<br>2 ตาร้องขอเปิดรายวิชา<br>เรียนร่วม                                                                          | 01<br>02<br>ภาา                                           | a. 06:00-10:50 1024<br>จ. 08:00-09:50 1013<br>ฟที่ 1<br>ระเ                                                                                                    | F 02/07/17 07:00-<br>M 05/05/17 07:00-<br>-<br>-<br>                                                                             | 10:00<br>10:00<br>กษา<br>ภาษาไหย<br>มาระ<br>ยำระ                                                                                     | มัญญาตรั (4 ปี) กา<br>มัญญาตรั (4 ปี) กา<br>มัญญาตรั (4 ปี) กา<br>เกาแะการประเอไป<br>แล้ว/ในมีละเวีย่งวย<br>แล้ว/ไม่มีคะเวีย่งวย                                                                                                    | S Im                                                                                                    | p1<br>VN  |
| <b>มหาวิทย</b><br>Chiang M<br>าน: 299510006 นางสามหา<br>ยุณสัท<br>ยุกลัม       | COM 1102     COM 1102                                                                                                    | หลักสำคัญเเทคโนโดยีสารสนเทศ<br>พื้นฐานเทคโนโดยีสารสนเทศ<br>มิใหม่<br>rersity<br>นางสาวเราทดสอบ10 ทะเบียน10<br>าร้อง<br>นอมที่สำร้อง<br>ร่าเพิ่ม<br>1 สำร้องขอเป็ตรายวิชา<br>2 สำร้องขอเป็ตรายวิชา<br>มเรียนร่วม<br>8 สำร้องขอลงพะเบียนนี้!                         | 01<br>02<br>ภาา<br>ศาร้อง<br>ยนร่วม (ป้าม                 | <ol> <li>ง. 06:00-10:50 1024</li> <li>ง. 06:00-09:50 1013</li> <li>พที่ที่ 1</li> <li>Still</li> <li>Still</li> <li>International State</li> </ol>                                                                                                    | F 02/07/17 07:00-<br>M 05/05/17 07:00-<br>-<br>-<br>                                                                             | 10:00<br>10:00<br>ภาษาไหย<br>มหตุ ส<br>ป่าระ<br>ยังไม                                                                                | ປະຊຸດຊາດອີ (4 ນີ) ກາ<br>ປະຊາດຊາດອີ (4 ນີ) ກາ<br>ເດັ່ງແຮງ<br>ເດັ່ງແຮງ<br>ເດັ່ງ<br>ເດັ່ງ<br>ເນັ່ງ<br>ເດັ່ງ<br>ເດັ່ງ<br>ເດັ່ງ<br>ເດັ່ງ<br>ເດັ່ງ<br>ເດັ່ງ<br>ເດັ່ງ<br>ເດັ່ງ<br>ເດັ່ງ<br>ເດັ່ງ<br>ເດັ່ງ<br>ເດັ່ງ<br>ເດັ່ງ<br>ເດັ່ງ<br>ເດັ່ງ<br>ເດັ່ງ<br>ເດັ່ງ<br>ເດັ່ງ<br>ເດັ່ງ<br>ເດັ່ງ<br>ເດັ່ງ<br>ເດັ່ງ<br>ເນັອ<br>ເປັນ<br>ເນີອ<br>ເນັອ<br>ເນັອ<br>ເນັອ<br>ເດັ່ງ<br>ເນີອ<br>ເນັອ<br>ເນີອ<br>ເນັອ<br>ເນັອ<br>ເນັອ<br>ເນັອ<br>ເນັອ<br>ເນັອ<br>ເນັອ<br>ເນັ                                                                                                    | <b>5</b> และ<br>รับชุร์เอกสาย                                                                                                    | p1<br>VN  |
| <b>มหาวิทย</b><br>Chiang M<br>าน : 799510006 นางสาวเร<br>มหลัก<br>ยกลับ        | СОМ 1102<br>СОМ 1102<br>СОМ 1102<br>СОМ 1102<br>Изабарарана<br>Канарара<br>Канарара<br>Торинара<br>Уружарана<br>Уружарана<br>Соринарана<br>Уружарана<br>Соринарана<br>Уружарана<br>Соринарана<br>Уружарана<br>Соринарана<br>Уружарана<br>Соринарана<br>Уружарана<br>Соринарана<br>Уружарана<br>Соринарана<br>Уружарана<br>Соринарана<br>Уружарана<br>Соринарана<br>Соринарана<br>Уружарана<br>Соринарана<br>Сорина<br>Сорина<br>Сорина | หลักสำคัญเทคโนโดยีสารสมเทศ<br>พื้นฐานเทคโนโดยีสารสมเทศ<br>วิใหม่<br>rersity<br>นางสาวเราทดสอบ10 ทะเบียน10<br>าร้อง<br>เฉขรัสรร้อง<br>ราเพิ่ม<br>1 สาร้องขอเปิดรายวิชา<br>2 สาร้องขอเปิดรายวิชา<br>2 สาร้องขอเปิดรายวิชา<br>มเรียนร่วม<br>8 สาร้องขอองทะเบียนเรีย   | 01<br>02<br>ภิา<br>ศาร้อง<br>ยนร่วม (ป้าม                 | <ol> <li>ง. 08:00-10:50 1024</li> <li>ง. 08:00-09:50 1013</li> <li>พที่ 1</li> <li>Szil</li> <li>เประเภทนักศึกษา)</li> <li>เประเภทนักศึกษา)</li> </ol>                                                                                                    | F 02/07/17 07:00-<br>M 05/05/17 07:00-<br>-<br>-<br>                                                                             | 10:00<br>10:00<br>ภาษาไหย<br>มหลุ ส<br>ปาระ<br>ปาระ<br>อังไม                                                                         | มัญญาตรั (4 มี) ภา<br>มัญญาตรั (4 มี) ภา<br>มัญญาตรั (4 มี) ภา<br>มัญญาตรั (4 มี) ภา<br>เกานะการข่าระเงิน<br>แล้ว/ไม่มีค่าใช้จาย<br>แล้ว/ไม่มีค่าใช้จาย<br>มีป่าระเงิน                                                                                                    | 5 มา<br>ครร                                                                                                    | p1<br>VN  |
| <mark>ປະການ<br/>Chiang M</mark><br>ການ : 799510006 ນານສານາ<br>ຊາຍຄົກ<br>ຍາຄອິນ | COM 1102<br>COM 1102<br>C                                                                                            | หลักสำคัญเทคโนโดยีสารสนเทค<br>พื้นฐานเทคโนโดยีสารสนเทศ                                                                                                    | 01<br>02<br>ภิา<br>ศาร้อง<br>ยนร่วม (ย้าม                 | <ul> <li>a. 08:00-10:50 1024</li> <li>จ. 08:00-09:50 1013</li> <li>พที่ 1</li> <li>Szt</li> <li>สะ</li> <li>เประเภทนักศึกษา)</li> <li>เประเภทนักศึกษา)</li> </ul>                                                                                                    | F 02/07/17 07:00-<br>M 05/05/17 07:00-<br>-<br>                                                                                  | 10:00<br>10:00<br>กษา<br>พฤ ส<br>ป่าระ<br>ยังไม                                                                                      | ปริญญาตรั (4 ปี) ภา<br>ปริญญาตรั (4 ปี) ภา<br>ปริญญาตรั (4 ปี) ภา<br>เอานะการรว่าจะเงิน<br>เหล่า/ไม่มีค่าใช้ราย<br>แหล้า/ไม่มีค่าใช้ราย<br>เม่าระเงิน<br>เช่าระเงิน                                                                                                    | <b>5</b><br><b>1</b><br><b>1</b><br><b>1</b><br><b>1</b><br><b>1</b><br><b>1</b><br><b>1</b><br><b>1</b><br><b>1</b><br><b>1</b> | p1<br>VN  |
| <b>มหาวิทย</b><br>Chiang M<br>าน: ?99510006 นางสางเร<br>เหลัก<br>ยกลับ         |                                                                                                    | หลักสำคัญเเทคโนโดยีสารสนเทศ<br>พื้นฐานเทคโนโดยีสารสนเทศ<br>มิใหม่<br>versity<br>นางสาวเราทดสอบ10 ทะเบียน10<br>าร้อง<br>แหร้มรับร้อง<br>1 สำร้องขอเปิดรายวิชา<br>มรียนร่วม<br>8 สำร้องขอเบิดรายวิชา<br>มรียนร่วม<br>8 สำร้องขอลงทะเบียนเรีย                         | 01<br>02<br>ภาา<br>สาร้อง<br>ยนร่วม (ป้าม<br>ยนร่วม (ป้าม | <ul> <li>a. 08:00-10:50 1024</li> <li>จ. 08:00-09:50 1013</li> <li>พที่ที่ 1</li> <li>S21</li> <li>มระเภทนักศึกษา)</li> <li>ส่สามนอด</li> <li>ส่สามนอด</li> <li>ส่สามนอด</li> <li>ส่สามนอด</li> </ul>                                                                                                    | F 02/07/17 07:00-<br>M 05/05/17 07:00-<br>-<br>-<br>                                                                             | 10:00<br>10:00<br><b>กษา</b><br><b>คษา</b><br>ข่าระ<br>ข่าระ<br>ข่าระ<br>ข่าระ<br>ข่าระ<br>ข่าระ<br>ข่าระ<br>ข่าระ<br>ข่าระ<br>ข่าระ | มัญญาตรั (4 ปี) กา<br>มัญญาตรั (4 ปี) กา<br>มัญญาตรั (4 ปี) ภา<br>ม<br>เกาะะการข่างจะเงิน<br>เหล่า/ไม่มีคาไข่จาย<br>แต่า/ไม่มีคาไข่จาย<br>เข่าระเงิน<br>เข่าระเงิน                                                                                                    | รับทร์เอกสาย<br>ทัมทร์เอกสาย                                                                                                    | p1<br>VN  |
| มหาวิทย<br>Chiang M<br>าน : 799510006 มางสาวเด<br>เหล็ก<br>ยกลับ               | COM 1102<br>COM 1102<br>COM 1100<br>COM 1100<br>COM 1100<br>COM 1100<br>COM 1100<br>COM 1100<br>COM 1100<br>COM                                                                                          | หลักสำคัญเเทคโนโดยีสารสนเทศ<br>พื้นฐานเทคโนโดยีสารสนเทศ<br>มิใหม่<br>rersity<br>นางสาวเราทดสอบ10 ทะเบียนไป<br>าร้อง<br>นอรร์เสาร้อง<br>1 สำร้องขอเป็ตรายวิชา<br>2 สาร้องขอเป็ตรายวิชา<br>2 สาร้องขอเป็ตรายวิชา<br>8 สาร้องขอเป็ตรายวิชา<br>6 สาร้องขอลงทะเบียนเรีย | 01<br>02<br>ภา<br>สาร์อง<br>ยนร่วม (ข้าม<br>ยนร่วม (ข้าม  | <ul> <li>a. 08:00-10:50 1024</li> <li>จ. 08:00-09:50 1013</li> <li>พพื่า 1</li> <li>ระเอง ที่ที่ 1</li> <li>ระเอง สถาสักษา) สถาสักษา) สถาสักษา สถาสักษา สถาส</li></ul> | <ul> <li>F 02/07/17 07:00-<br/>M 05/05/17 07:00-<br/>-</li> <li>JUUUSANSANSANSANSANSANSANSANSANSANSANSANSANS</li></ul>           | 10:00<br>10:00<br>คาษา<br>มาะ<br>ชำระ<br>ชำระ<br>ชำระ                                                                                | มริญญาตรั (4 ปี) ภา<br>มริญญาตรั (4 ปี) ภา<br>มริญญาตรั (4 ปี) ภา<br>เอานะการประเงิน<br>แล้ว/ไม่มีคาใช้ราย<br>แล้ว/ไม่มีคาใช้ราย<br>แล้ว/ไม่มีคาใช้ราย                                                                                                    | (5) มา<br>ร่ามาร์เอกสาร<br>ร่ามาร์ในสาร์อง                                                                                       | p1<br>VN  |

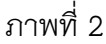

## 4. คำร้องขอลงทะเบียนเรียนในรายวิชาที่จำนวนรับเต็ม

#### <u>เงื่อนไข</u>

- 1. นักศึกษายื่นคำร้องได้ตามช่วงวันเวลาที่กำหนด
- 2. นักศึกษาต้องมีผลการลงทะเบียนในปี ภาคการศึกษาที่ต้องการลงทะเบียนเรียนเกิน
- 3. สามารถเลือกรายวิชาได้เฉพาะรายวิชาเปิดที่มีจำนวนที่นั่งเต็มเท่านั้น
- 4. ใน 1 คำร<sup>้</sup>องยื่นได<sup>้</sup> 1 รายวิชา

<u>ขั้นตอน</u>

- 1. จากหน้าจอหลักของนักศึกษา คลิกเมนู คำร้องออนไลน์
- 2. เลือกรายการคำร้อง
- 3. ระบุรหัสวิชาที่ต้องการ จากนั้นคลิกปุ่ม "ค้นหา"
- 4. คลิกเลือกรายวิชา
- 5. รายวิชาที่เลือกจะปรากฏด้านบน จากนั้นให้คลิก"บันทึก"เพื่อยืนยันรายการคำร้อง
- 6. ตรวจสอบผลการยื่นรายการคำร้องออนไลน์ ดังภาพที่ 1และ 2

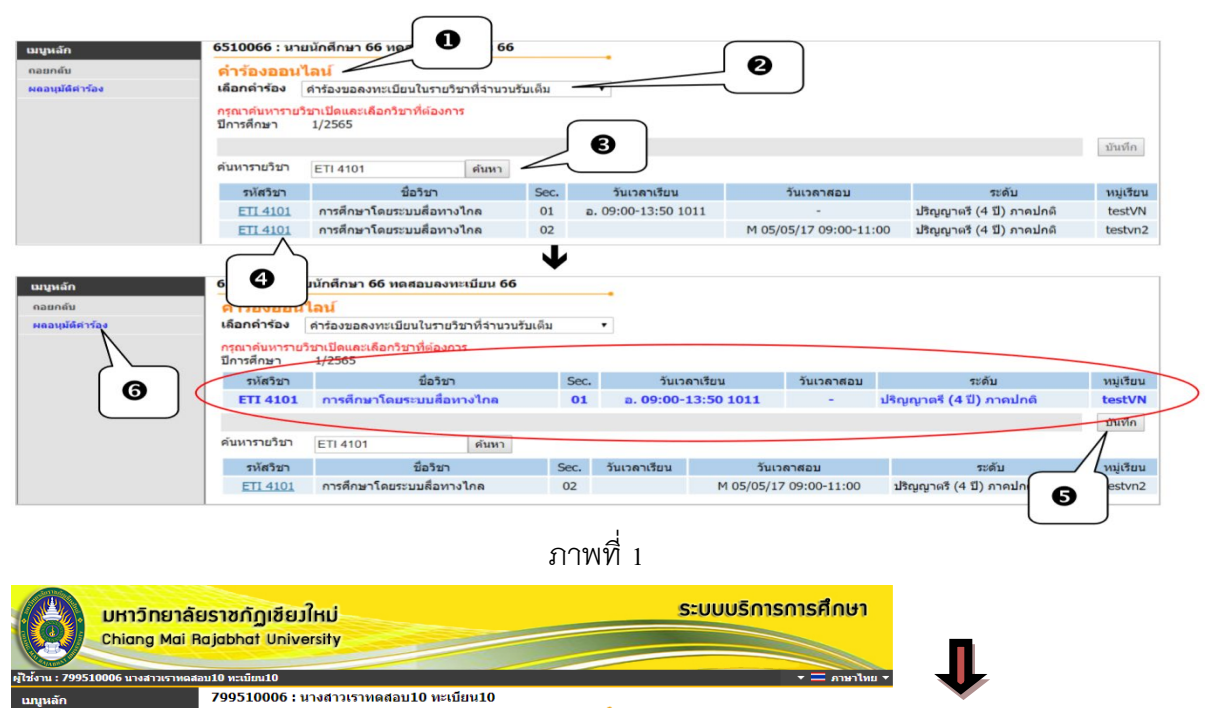

15

| ถอยกลับ |   | ผลอนุมัติคํ  | าร้อง        | -                                               |                 |          |                          |                      |        |
|---------|---|--------------|--------------|-------------------------------------------------|-----------------|----------|--------------------------|----------------------|--------|
|         |   | ปีการศึกษา   | เลขที่คำร้อง | ค่าร้อง                                         | สถานะคำร้อง     | หมายเหตุ | สถานะการชำระเงิน         | พิมพ์เอกสาร          | ยกเลิก |
|         |   | ขอเปิดรายวิช | ชาเพิ่ม      |                                                 |                 |          |                          |                      |        |
|         | ۲ | 1/2565       | 1            | ศำร้องขอเปิดรายวิชา                             | ส่งรายการ       |          | ชำระแล้ว/ไม่มีค่าใช้จ่าย |                      | ×      |
|         | ۲ | 1/2565       | 2            | ศาร้องขอเปิดรายวิชา                             | ส่งรายการ       |          | ชำระแล้ว/ไม่มีค่าใช้จ่าย |                      | ×      |
|         |   | ขอลงทะเบียา  | นเรียนร่วม   |                                                 |                 |          |                          |                      |        |
|         | ۲ | 1/2565       | 8            | ศาร้องขอลงทะเบียนเรียนร่วม (ข้ามประเภทนักศึกษา) | ส่งรายการ       |          | ยังไม่ชำระเงิน           |                      | ×      |
|         |   | 1/2565       | 9            | ศาร้องขอลงทะเบียนเรียนร่วม (ข้ามประเภทนักศึกษา) | ส่งรายการ       |          | ยังไม่ชำระเงิน           |                      | ×      |
|         |   | ขอยกเลิกราย  | บวิชา        |                                                 |                 |          |                          |                      |        |
|         | ۲ | 1/2565       | 6            | ดำร้องขอลงทะเบียนในรายวิชาที่จำนวนรับเต็ม       | ด่าเนินการเสร็จ |          | ชำระแล้ว/ไม่มีค่าใช้จ่าย | <u>พิมพ์ใบศาร้อง</u> |        |
|         |   |              |              |                                                 |                 |          |                          |                      |        |

ภาพที่ 2

# คำร้องขอยกเว้นต่างสถาบัน

1. นักศึกษาเข้าสู่ระบบบริการการศึกษา เลือกเมนู คำร้องออนไลน์ ดังภาพที่ 1

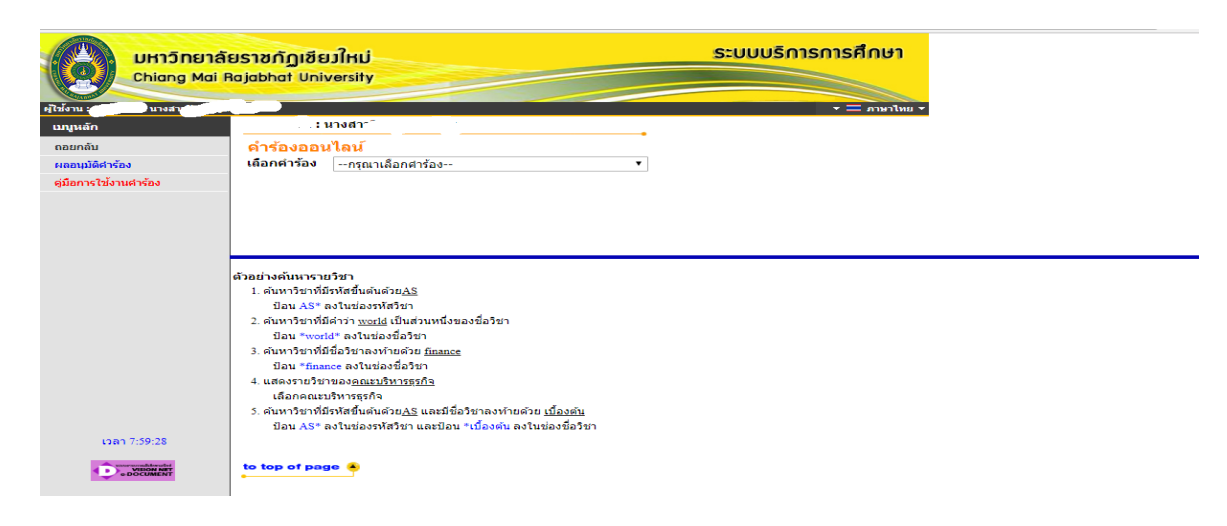

### 2. เลือกรายการคำร้อง ขอยกเว้นต่างสถาบัน ดังภาพที่ 2

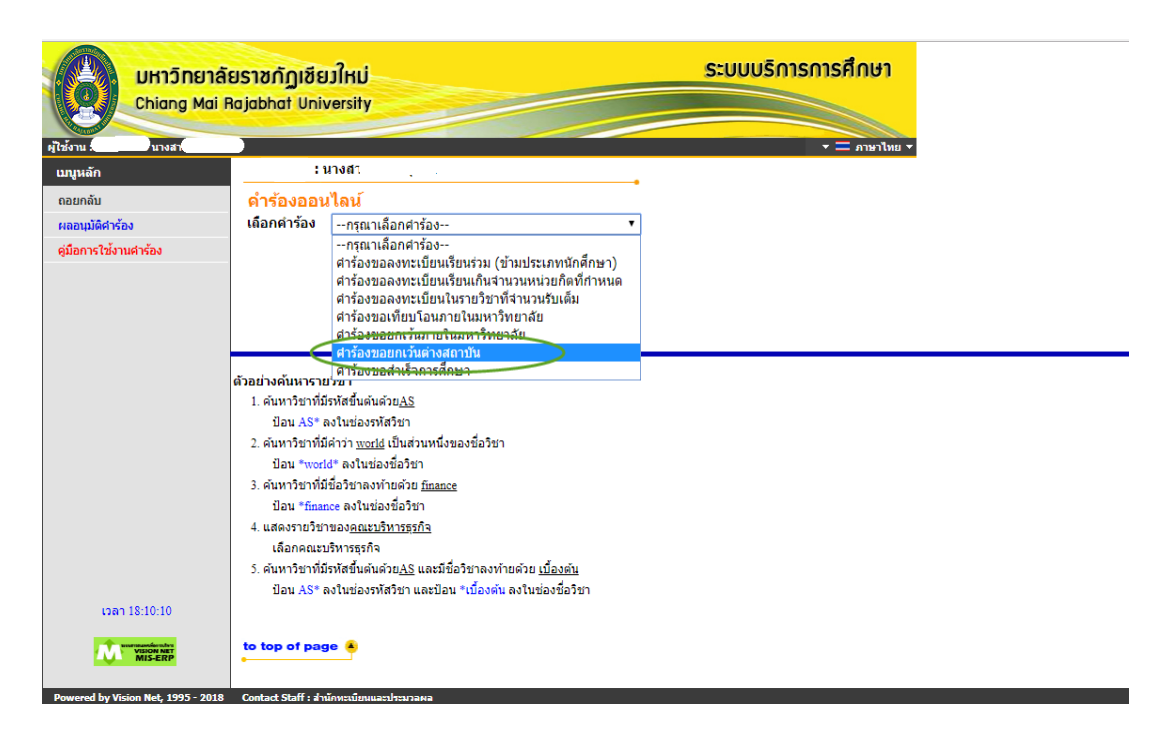

ภาพที่ 2

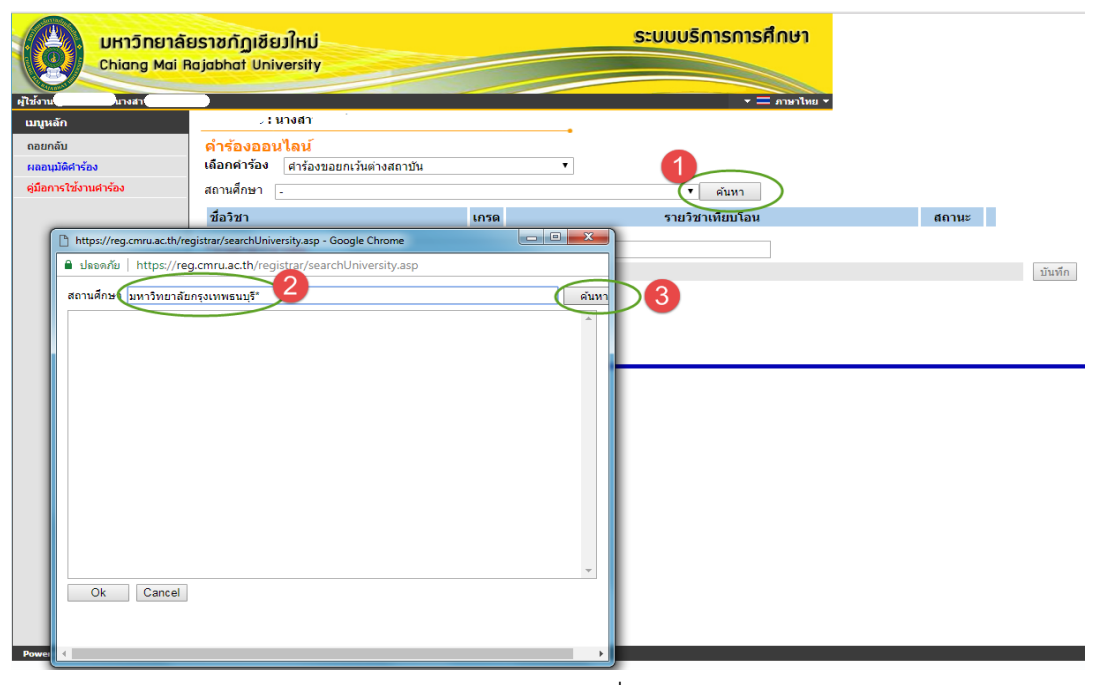

ภาพที่ 3

4. ระบบจะแสดงชื่อสถานศึกษา จากนั้นให้เลือก OK ดังภาพที่ 4

| UHIDINEIA<br>Chiang Mai F                                                                                     | ยราชกัฏเขียมใหม่<br>Rajabhat University                                                       |       | ระบบบริการการศึกษา                             |        |
|----------------------------------------------------------------------------------------------------|-----------------------------------------------------------------------------------------------|-------|------------------------------------------------|--------|
| งไข้งาน ชางงส<br>มมุนหลัก<br>ดอยกลับ<br>หลอมมัติศำร้อง<br>รุมือการใช้งานศำร้อง                                | : นางสา:<br><mark>คำร้องออนไลน์</mark><br>เดือกคำร้อง ศาร้องขอยกเว้นต่างสถาบัน<br>สถานศึกษา - | •     | <ul> <li>undrere = </li> <li>contis</li> </ul> |        |
| https://reg.cmru.ac.th/re                                                                                     | ชื่อวิชา<br>sgistrar/searchUniversity.asp - Google Chrome                                     | เกรด  | รายวิชาเทียบโอน                                | สถานะ  |
| <ul> <li>มิงองกับ http://re<br/>สถานดีกษา มหาวิทยาลัย<br/>มหาวิทยาลัยกรุงเทพธนา</li> <li>Ok Cancel</li> </ul> | g.cmru.ac.th/registrar/searchUniversity.asp<br>เกรงเทพธนปุรี<br>ดี                            | (iun) |                                                | บันทึก |

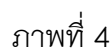

5. เลือกรายวิชาจากสถาบันเดิมที่ต้องการจะขอยกเว้นการเรียน ดังภาพที่ 5

| UHIDINE<br>Chiang Mai | รัยราชกัฎเชียวใหม่<br>Rajabhat University                                                                              | ระบบบริการการศึกษา                                    |       |        |
|-----------------------|----------------------------------------------------------------------------------------------------|-------------------------------------------------------|-------|--------|
| ผู้ใช้งาน นางสา       |                                                                                                    | א מאלרארת = ד                                         |       |        |
| เมนูหลัก              | : นางสา                                                                                                    |                                                       |       |        |
| ถอยกลับ               | คำร้องออนไลน์                                                                                                    |                                                       |       |        |
| ผลอนุมัติศาร้อง       | เลือกคำร้อง ศาร้องขอยกเว้นต่างสถาบัน                                                                                   | ¥                                                     |       |        |
| ดู่มือการใช้งานคำร้อง | สถานศึกษา มหาวิทยาลัยกรุงเทพธนบุรี<br>รหัสวิชา                                                                         | คันหา<br>เลือก ปี มีพบรายวิชากรุณาติดต่อเจ้าหน้าที่** |       |        |
|                       | ชื่อวิชา <be101 :="" td="" ภาษาอังกฤษในชีวิตประ<=""><td>ร่าวัน )รด รายวิชาเทียบโอน</td><td>สถานะ</td><td></td></be101> | ร่าวัน )รด รายวิชาเทียบโอน                            | สถานะ |        |
|                       | GT103 : ภาษาไทยเพื่อการสืบสาร                                                                                          | 2 เารถยกเว้นได้ในหลักสูตรนี้ กรุณาติดต่อเจ้าหน้าที่   |       |        |
|                       | *ระบุสาขาวิชาเดิม                                                                                                    |                                                       |       |        |
|                       |                                                                                                    |                                                       |       | บันทึก |
|                       |                                                                                                    |                                                       |       |        |
|                       |                                                                                                    |                                                       |       |        |
|                       | ด้วอย่างค้นหารายวิชา                                                                                                   |                                                       |       |        |
|                       | <ol> <li>คันหาวิชาที่มีรหัสขึ้นดันด้วย<u>AS</u></li> </ol>                                                             |                                                       |       |        |
|                       | ป้อน AS* ลงในช่องรหัสวิชา<br>2. ดับหาวิชาที่มีคำว่า world เป็นส่วนหนึ่งของชื่อวิช                                      | 70                                                    |       |        |
|                       | ป้อน *world* ลงในช่องชื่อวิชา                                                                                          |                                                       |       |        |
|                       | <ol> <li>คันหาวิชาที่มีชื่อวิชาลงท้ายด้วย <u>finance</u></li> </ol>                                                    |                                                       |       |        |
|                       | บอน *mance สงเนชองชอวชา<br>4. แสดงรายวิชาของ <u>คณะบริหารธุรกิจ</u>                                                    |                                                       |       |        |
|                       | เลือกคณะบริหารธุรกิจ                                                                                                   |                                                       |       |        |
|                       | <ol> <li>คันหาวิชาที่มีรหัสขึ้นคันด้วย<u>AS</u> และมีชื่อวิชาลง</li> </ol>                                             | ท้ายด้วย <u>เนื้องต้น</u>                             |       |        |
| เวลา 18:21:46         | บอน AS" ดงเนของรหสวขา และบอน "เบอง                                                                                     | NI NO LEDIO DE FE I                                   |       |        |
|                       | to top of page 🔺                                                                                                    |                                                       |       |        |
|                       |                                                                                                    |                                                       |       |        |
|                       |                                                                                                    | ภาพที่ 5                                              |       |        |

หมายเหตุ : กรณีที่นักศึกษาไม่พบรายวิชาที่ต้องการจะขอยกเว้น ให้นักศึกษาติดต่อเจ้าหน้าที่สำนักทะเบียนและประมวลผลเพื่อนำรายวิชาที่ ต้องการยกเว้นเข้าสู่ระบบ เนื่องจากรายวิชาดังกล่าวยังไม่เคยมีประวัติการเทียบรายวิชา  6. เมื่อนักศึกษาเลือกรายวิชาเรียบร้อยแล้ว ระบบจะแสดงรายวิชาที่สามารถเทียบได้กับหลักสูตร ของมหาวิทยาลัยราชภัฏเชียงใหม่ขึ้นมา ดังภาพที่ 6 จากนั้นให้นักศึกษากดเมนู →เลือก

| UHIDINEIA<br>Chiang Mai I | <mark>ยราชกัฏเชียวใหม่</mark><br>Rajabhat University              |                                          | ระบบบริการการศึกษา               |       |           |
|---------------------------|-------------------------------------------------------------------|------------------------------------------|----------------------------------|-------|-----------|
| ผู้ใช้งานงสา              |                                                                   |                                          | 🔹 🚍 ภาษาไทย 👻                    |       |           |
| เมนูหลัก                  | : นางสา                                                           |                                          |                                  |       |           |
| ถอยกลับ                   | ดำร้องออนไลน์                                                     |                                          |                                  |       |           |
| ผลอนุมัติศำร้อง           | เลือกดำรอง ดำร้องขอยกเว้น                                         | ต่างสถาบัน ▼                             |                                  |       |           |
| ดู่มือการใช้งานคำร้อง     | สถานศึกษา มหาวิทยาลัยกรุงเา                                       | าพธนบุรี                                 | ▼ คันหา                          |       |           |
|                           | รหสวขา GE101 : ภาษาอัง                                            | กฤษในชีวิตประจำวัน 📢 เลือก * หากใมพบราย  | มชากรุณาติดตอเจ้าหน้าที**        |       |           |
|                           |                                                                   | รายวิชาทิยกเว้นได้                       | สถานะ                            |       |           |
|                           | GLAN1102 58                                                       | ภาษาอังกฤษเพื่อการสื่อสารในชีวิตประจำวัน | รออนุมัติ                        |       |           |
|                           | ชื่อวิชา                                                          | เกรด                                     | รายวิชาเทียบโอน                  | สถานะ |           |
|                           |                                                                   | รายวิชานี้ไม่สามารถยกเว้นได้ในหล่        | ักสูตรนี้ กรุณาติดต่อเจ้าหน้าที่ |       |           |
|                           | *ระบรวณวริชาเวิย                                                  |                                          |                                  |       |           |
|                           |                                                                   |                                          |                                  |       | ารับเรื่อ |
|                           |                                                                   |                                          |                                  |       | птыц      |
|                           |                                                                   |                                          |                                  |       |           |
|                           | ด้าอย่างค้มหารายวิชา                                              |                                          |                                  |       |           |
|                           | <ol> <li>คันหาวิชาที่มีรหัสขึ้นต้นด้วย<u>AS</u></li> </ol>        |                                          |                                  |       |           |
|                           | ป้อน AS* ลงในช่องรหัสวิชา                                         |                                          |                                  |       |           |
|                           | <ol> <li>คันหาวิชาที่มีคำว่า <u>world</u> เป็นส่ว</li> </ol>      | นหนึ่งของชื่อวิชา                        |                                  |       |           |
|                           | ป้อน "world" ลงในของขอวิช<br>วิ. อันแออิชอภีบีชื่ออิชอว แล้วแอ้วย | 1<br>                                    |                                  |       |           |
|                           | 3. พินพารชาติมชองชาติงพายตรย<br>ป้อน *finance ลงในช่องชื่อวิช     | imance                                   |                                  |       |           |
|                           | <ol> <li>แสดงรายวิชาของ<u>คณะบริหารธุร</u></li> </ol>             | โ <u>จ</u>                               |                                  |       |           |
|                           | เลือกคณะบริหารธุรกิจ                                              |                                          |                                  |       |           |
|                           | <ol> <li>คันหาวิชาที่มีรหัสขึ้นต้นด้วย<u>AS</u></li> </ol>        | เละมีชื่อวิชาลงท้ายด้วย <u>เบื้องต้น</u> |                                  |       |           |
| 1222 19:22:05             | ป้อน AS* ลงในช่องรหัสวิชา แ                                       | ละป้อน *เบืองต่น ลงในช่องช่อวิชา         |                                  |       |           |
| CIN   16:22:00            |                                                                   |                                          |                                  |       |           |
| Materia National          |                                                                   |                                          |                                  |       |           |
| VISIONINEI                | to top of page 🐣                                                  |                                          |                                  |       |           |

7. ให้นักศึกษาระบุผลการเรียน (เกรด) ที่ได้รับจากสถานศึกษาเดิม พร้อมทั้งระบุสาขาวิชาเดิมที่ได้ ศึกษามา จากนั้นให้นักศึกษา เลือกเมนู "บันทึก" เพื่อสิ้นสุดการยื่นคำร้องขอยกเว้นต่างสถาบัน ดัง ภาพที่ 7

|                                                     | เลียราชกัฎเซียมใหม่<br>il Rojabhat University                                                                                                    | ระบบบริการการศึกษา                                               |          |     |
|-----------------------------------------------------|----------------------------------------------------------------------------------------------------|------------------------------------------------------------------|----------|-----|
| ผู้ในรังาน มางส                                     |                                                                                                    | י שארארה = י                                                     |          |     |
| เมนูหลัก                                            | : นางส-                                                                                                    | •                                                                |          |     |
| ถอยกลับ<br>ผลอนุมัติศำร้อง<br>ดู่มือการใช้งานศำร้อง | ดำร้องออนไลน์<br>เลือกตำร้อง ศาร้องขอยกเว้นต่างสถาบัน ▼<br>สถามศึกษา มหาวิทยาลัยกรุงเทพชนบุรี                                                                                                    | • ศัมหา                                                          |          |     |
|                                                     | รหสวยา เลือก **หากไ                                                                                                    | ไม่พบรายวิชากรุณาติดต่อเจ้าหน้าที**                              |          | _   |
|                                                     | GE101 ຄວາມວດັງຄອາມໃນໜີວິສາໄຮະສ່ວວັນ                                                                                                    | ⇒าย ⊭ยาเทยบเอน<br>-58 : ภาษาอังกฤษเพื่อการสื่อสารในชีวิตประสาวัน | สถานะ    | 011 |
|                                                     | GT103 ภาษาไทยเพื่อการสื่อสาร                                                                                                    | -58 : ภาษาไทยเพื่อการสื่อสาร                                     | รออนมัติ | e11 |
|                                                     |                                                                                                    |                                                                  |          | 3   |
|                                                     | ส้วอย่างสันหารายวิชา<br>1. สนทาวิชาที่มีรหัสขึ้นสนต่อย <u>∧S</u><br>ป้อน AS* คงใหม่ออรหัสวิชา<br>2. สนทาวิชาที่มีสาว่า <u>นอน</u> เป็นส่วนหนึ่งของชื่อวิชา<br>ป้อน "world* คงในข่องชื่อวิชา                                                                              |                                                                  |          |     |
|                                                     | <ol> <li>คนทาวชาทมของขางสงทายสงข <u>Inance</u></li> <li>มีฉมารีเกิลกะ ดงในเมืองชื่อมีขา</li> <li>แสดงรายชีงาาของ<u>อณะบริหารธุรกิจ</u></li> <li>เลือกคณะบริหารธุรกิจ</li> <li>เล้มหาวิชาท์มีรหัสซิสไต่อนส่วย<u>AS</u> และมีชื่อวิชาลงท้ายด่วย <u>เป็ญเช่น</u></li> </ol> |                                                                  |          |     |
| ເຈລາ 18:23:00                                       | ป้อน AS* ลงในช่องรหัสริชา และป้อน *เบื้องต้น ลงในช่องชื่อวิชา                                                                                                    |                                                                  |          |     |

ภาพที่ 7

8. นักศึกษาสามารถตรวจสอบผลการอนุมัติคำร้อง โดยเลือกที่เมนู ผลอนุมัติคำร้อง ดังภาพที่ 8

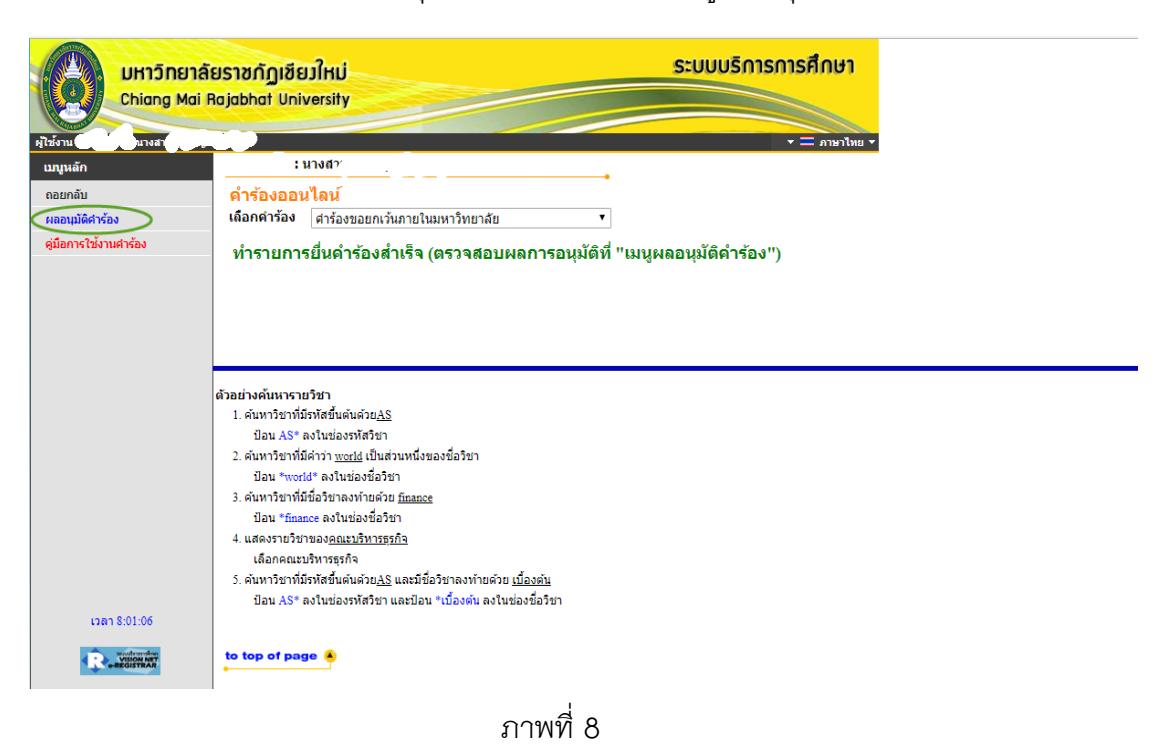

 9. ผลการอนุมัติคำร้องที่สมบูรณ์ ต้องได้รับการอนุมัติโดยอาจารย์ที่ปรึกษา ระบบจะแสดงผลใน ช่อง สถานะคำร้อง จากนั้นให้นักศึกษากดพิมพ์ใบคำร้องพร้อมแนบหลักฐานใบแสดงผล การเรียน และคำอธิบายรายวิชาที่มีตราประทับจากสถาบันเดิม มายื่นให้เจ้าหน้าที่ของ สำนัก ทะเบียนและประมวลผล ดังภาพที่ 9

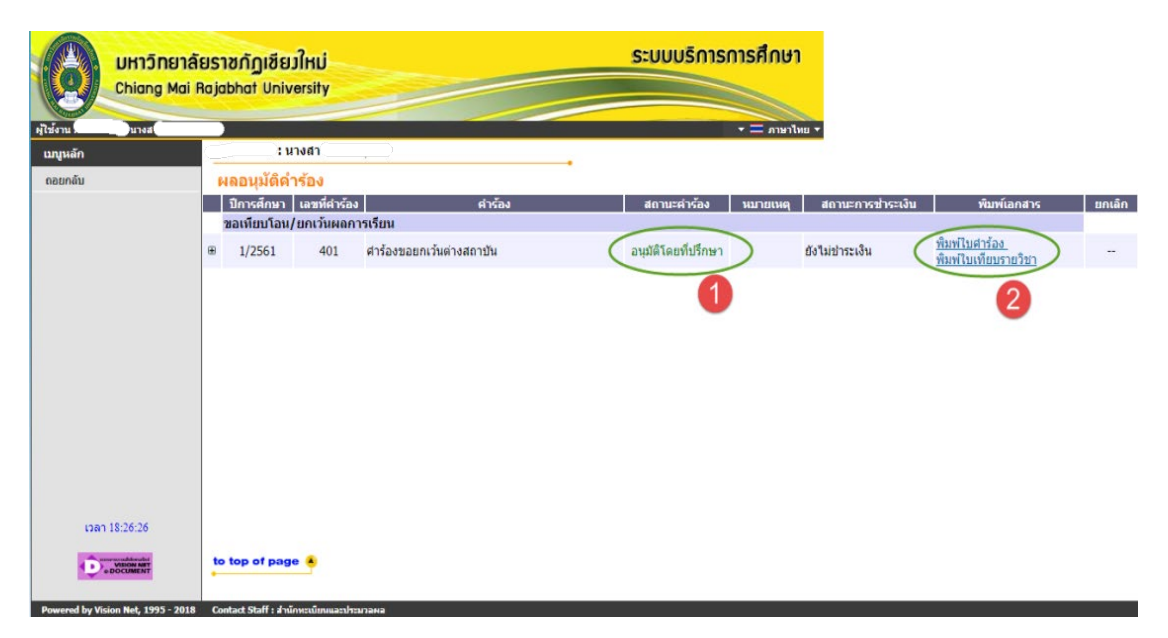

## ขั้นตอนการยื่นคำร้องขอยกเว้นภายในมหาวิทยาลัย

1. นักศึกษาเข้าสู่ระบบ บริการการศึกษา เลือกเมนู คำร้องออนไลน์ ดังภาพที่ 1

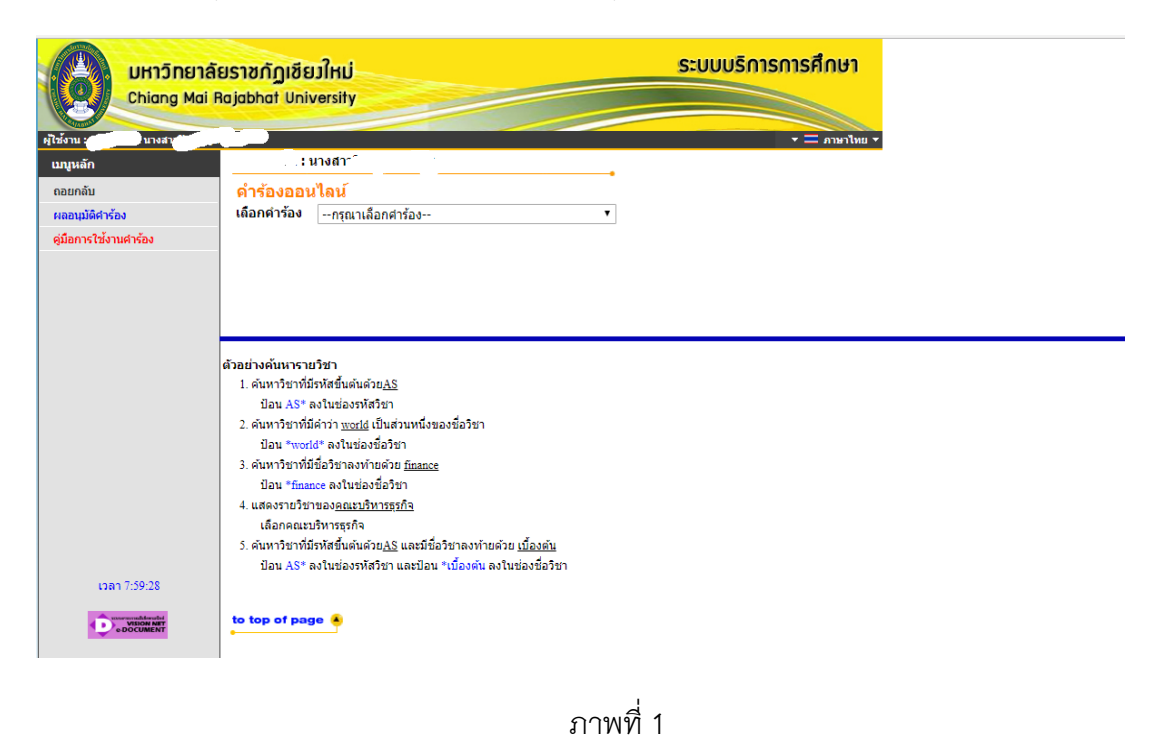

- 9 I I*V* V I I
- 2. เลือกรายการคำร้อง ขอยกเว้นภายในมหาวิทยาลัย ดังภาพที่ 2

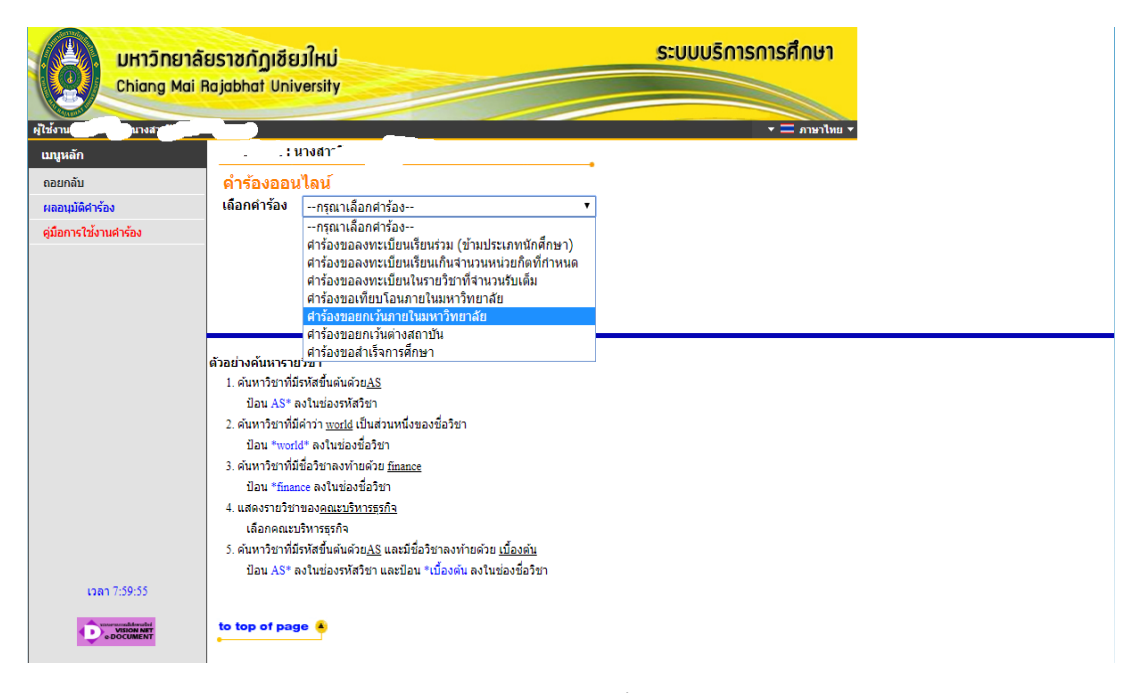

ภาพที่ 2

 ระบบจะแสดงรหัสประจำตัวนักศึกษาเดิมที่เคยศึกษามา จากนั้นให้นักศึกษากดเลือกรหัสนักศึกษา ดังภาพที่ 3

|                                 | ยาลัยราชกัฏเซียมใหม่<br>Mai Rajabhat University                                                     | ระบบบริการการศึกษา |        |
|---------------------------------|----------------------------------------------------------------------------------------------------|--------------------|--------|
| ผู้ใช้งาน เป็นแางสา<br>เมทุนลัก | : นางสา                                                                                             | ★                  |        |
| ถอยกลับ                         | ดำร้องออนไลน์                                                                                       |                    |        |
| ผลอนุมัติศาร้อง                 | เ <b>ถือกค่าร้อง</b> ศาร้องขอยกเว้น <u>ภายในม</u> หาวิทยาลัย 🔹                                      | ]                  |        |
| ดู่มือการใช้งานศาร้อง           | เลือกรหัสประจำดัว(เดิม) <u>58152041</u>                                                             |                    |        |
|                                 |                                                                                                    |                    | บันทึก |
|                                 |                                                                                                    |                    |        |
|                                 |                                                                                                    |                    |        |
|                                 |                                                                                                    |                    |        |
|                                 | ตัวอย่างดับนารายบิชา                                                                                |                    |        |
|                                 | 1. ค้นหาวิชาที่มีรหัสขึ้นด้นด้วย <u>AS</u>                                                          |                    |        |
|                                 | ป้อน AS* ลงในช่องรหัสวิชา<br>2. อันหาวิชาที่มีอ่าว่า medi เป็นส่วนหนึ่งของชื่อวิชา                  |                    |        |
|                                 | 2. พนทางชาติมหางาา <u>พงกล</u> เป็นส่วนหนึ่งของชองชา<br>ป้อน *world* ลงในช่องชื่อวิชา               |                    |        |
|                                 | <ol> <li>ดันหาวิชาที่มีชื่อวิชาลงท้ายด้วย <u>mance</u></li> </ol>                                   |                    |        |
|                                 | ป้อน *finance ลงในช่องชื่อวิชา<br>4. แสดงรายวิชาของคณะบริหารธรภิจ                                   |                    |        |
|                                 | เดือกคณะบริหารธุรกิจ                                                                                |                    |        |
|                                 | <ol> <li>ค้นหาวิชาที่มีรหัสขึ้นต้นด้วย<u>AS</u> และมีชื่อวิชาลงท้ายด้วย <u>เบื้องต้น</u></li> </ol> |                    |        |
| เวลา 8:00:16                    | บอน AS" สงในของรทสวชา แสะบอน "เบองตน สงในของขอวชา                                                   |                    |        |
|                                 | to top of page                                                                                      |                    |        |
|                                 | ภาท                                                                                                 | งที่ 3             |        |

**หมายเหตุ :** กรณีที่ไม่มีรหัสนักศึกษาขึ้นมาเลือก ต้องตรวจสอบสถานพภาพนักศึกษาในรหัสเดิมก่อนอาจมีสถานภาพปกติหรือพ<sup>้</sup>นสภาพตาม ระเบียบทางการเงิน นักศึกษาจะต้องทำเรื่องขอลาออกจากรหัสนักศึกษาเดิมก่อน นักศึกษาจึงจะสามารถทำคำร้องได้

 ระบบจะแสดงรายวิชาพร้อมผลการเรียนและจำนวนหน่วยกิต ให้นักศึกษากดในช่องสี่เหลี่ยมเพื่อ เลือกรายวิชาที่ต้องการจะยกเว้นการเรียน จากนั้นให้นักศึกษา เลือกเมนู "บันทึก" ดังภาพที่ 4

| UHIJINEIA<br>Chiang Mai F | <mark>ยราชกัญเ</mark><br>Rajabhat เ                                                     | ชียวใหม่<br>Iniversity                                                                                                  |                                                                           | ระบบบริการการศึกษา                       |      |          |
|---------------------------|-----------------------------------------------------------------------------------------|----------------------------------------------------------------------------------------------------|---------------------------------------------------------------------------|------------------------------------------|------|----------|
| ผู้ใช้งาน นางสา           |                                                                                         |                                                                                                    |                                                                           | אורארת = ד                               |      |          |
| เมนูหลัก                  |                                                                                         | : นางสา^^                                                                                                    | 10 C                                                                      |                                          |      |          |
| ถอยกลับ                   | คำร้องอ                                                                                 | <b>เอน</b> ไลน์                                                                                                    |                                                                           |                                          |      |          |
| ผลอนุมัติศาร้อง           | เลือกคำรัส                                                                              | งง ศาร้องขอย                                                                                                    | กเว้นภายในมหาวิทยาลัย                                                     | Ŧ                                        |      |          |
| ดู่มือการใช้งานศาร้อง     | เลือกรหัสป                                                                              | ไระจำตัว(เดิม)                                                                                                    | 58152041                                                                  |                                          |      |          |
|                           | เลือก                                                                                   | ปีการศึกษา                                                                                                    | รหัสวิชา                                                                  | ชื่อวิชา                                 | เกรด | หน่วยกิด |
|                           |                                                                                         | 1/2558                                                                                                    | GLAN1101-53                                                               | ภาษาไทยเพื่อการสื่อสาร                   | B+   | 3        |
|                           |                                                                                         | 1/2558                                                                                                    | GSCI2102-53                                                               | วิทยาศาสตร์และเทคโนโลยีในชีวิตประจำวัน   | С    | 3        |
|                           |                                                                                         | 1/2558                                                                                                    | GSOC1202-53                                                               | การเมืองการปกครองไทย                     | С    | 3        |
|                           |                                                                                         | 1/2558                                                                                                    | KOR 1201-56                                                               | การพัง-การพูดภาษาเกาหลี 1                | С    | 3        |
|                           |                                                                                         | 1/2558                                                                                                    | KOR 1501-56                                                               | สังคมและวัฒนธรรมเกาหลี                   | С    | 3        |
|                           |                                                                                         | 2/2558                                                                                                    | GHUM1103-53                                                               | สารสนเทศเพื่อการเรียนรู้                 | B+   | 3        |
|                           |                                                                                         | 2/2558                                                                                                    | GLAN1102-53                                                               | ภาษาอังกฤษเพื่อการสื่อสารในชีวิตประจำวัน | С    | 3        |
|                           |                                                                                         | 2/2558                                                                                                    | GLAN1103-53                                                               | ภาษาอังกฤษเพื่อทักษะทางวิชาการ           | B+   | 3        |
|                           |                                                                                         | 2/2558                                                                                                    | KOR 1203-56                                                               | สัทศาสตร์ภาษาเกาหลี                      | A    |          |
|                           |                                                                                         |                                                                                                    |                                                                           | 2                                        |      | บันทึก   |
|                           | ตัวอย่างคับห<br>1. คันหาวิช<br>มิอน 4<br>2. คันหาวิช<br>มิอน *<br>3. คันหาวิช<br>มิอน * | ารายวิชา<br>เวท์มีรหัสขึ้นดันด้ว<br>LS* ลงในช่องรหัส!<br>world* ลงในช่องร์<br>เวท์มีชื่อวิชาลงหำเ<br>finance ลงในช่องร่ | ม_AS<br>ชา<br>ปันส่วนหนึ่งของชื่อวิชา<br>ปันส่วนหนึ่งของชื่อวิชา<br>ด้วยา |                                          |      |          |

ภาพที่ 4

5. นักศึกษาสามารถตรวจสอบผลการอนุมัติคำร<sup>้</sup>อง โดยเลือกเมนู ผลอนุมัติคำร<sup>้</sup>อง ดังภาพที่ 5

|                        | เลียราชกัฏเขียมใหม่ ระบบบริการการศึกษา<br>i Rajabhat University                                                                                                    |
|------------------------|----------------------------------------------------------------------------------------------------|
| ผู้ใช้งาน นางสา        | • uniferra = •                                                                                                    |
| เมนูหลัก               | : นางสา                                                                                                    |
| ถอยกลับ                | ดำร้องออนไลน์                                                                                                    |
| ผลอนุมัติศาร้อง        | เลือกคำร้อง ศาร้องขอยกเว้นภายในมหาวิทยาลัย 🔹                                                                                                    |
| ดู่มือการใช่งานค่าร้อง | ทำรายการยื่นคำร้องสำเร็จ (ตรวจสอบผลการอนุมัติที่ "เมนูผลอนุมัติดำร้อง")                                                                                                    |
|                        | ตั้วอย่างดันหารายวิชา<br>1. ดันหาวิชาที่มีที่สขึ้นต้นตัวข <u>AS</u><br>ป้อน AS* ตงในช่องที่ดริชา<br>2. ดันหาวิชาที่มีต่าว่า <u>พระใส่</u> เป็นส่วนหนึ่งของชื่อวิชา<br>ป้อน *world* ตงในช่องชื่อวิชา<br>3. ดันหาวิชาที่มีชื่อวิชาตงท้ายด้วย <u>ก็กละตะ</u><br>ป้อน * "กลุ่มตร อิงโนช่องชื่อวิชา |
|                        | 4. แสดงรายวิชาของ <u>คณะบริหารธุรกิจ</u><br>เสืองรองขางเริ่มกระชาว                                                                                                    |
|                        | รับอาการแห่งสาย และเป็นสาย<br>5. คันหาวิชาที่มีหาัสขึ้นต้นด้วย <u>AS</u> และเมีชื่อวิชาลงท้ายด้วย <u>เบื้องดัน</u>                                                                                                    |
|                        | ป้อน AS* ลงในช่องรหัสวิชา และป้อน *เบื้องต้น ลงในช่องชื่อวิชา                                                                                                    |
| เวลา 8:01:06           |                                                                                                    |
| CREGISTRAR             | to top of page                                                                                                    |

ภาพที่ 5

 ผลการอนุมัติคำร้องที่สมบูรณ์ ต้องได้รับการอนุมัติโดยอาจารย์ที่ปรึกษา ระบบจะแสดงผลใน ช่อง สถานะคำร้อง จากนั้นให้นักศึกษากดพิมพ์ใบคำร้องพร้อมแนบหลักฐานใบแสดงผล การเรียน เดิมที่เคยศึกษา มายื่นให้เจ้าหน้าที่ของสำนักทะเบียนและประมวลผล ดังภาพที่ 6

|           | มหาวิทยาล์<br>Chiang Mai | โยราชกัญ<br>Rajabhat  | าเชียวใหม่<br>University                                                                                              |                                                                                                    | ระบบบริการเ         | การศึกษา    |                  |                                             |    |
|-----------|--------------------------|-----------------------|----------------------------------------------------------------------------------------------------|----------------------------------------------------------------------------------------------------|---------------------|-------------|------------------|---------------------------------------------|----|
| ผู้ไข้งาน | นางส                     |                       |                                                                                                    |                                                                                                    |                     | 🕶 💳 ภาษาไทย | -                |                                             |    |
| เมนูหลัก  |                          | -                     | : นางสา                                                                                                    |                                                                                                    |                     |             |                  |                                             |    |
| ถอยกลับ   |                          | ผลอนุ                 | ุมัติดำร้อง                                                                                                    |                                                                                                    |                     |             |                  |                                             |    |
|           |                          | ปีการ                 | ศึกษา เลขที่คำร้                                                                                                    | ง คำร้อง                                                                                             | สถานะคำร้อง         | หมายเหตุ    | สถานะการชำระเงิน | พิมพ์เอกสาร                                 | មព |
|           |                          | ขอเทีย                | ขบโอน/ยกเว้นผล                                                                                                    | การเรียน                                                                                             | 1                   |             | 2                |                                             |    |
|           |                          | ⊟ 1/2                 | 561 114                                                                                                    | ตำร้องขอยกเว้นภายในมหาวิทยาลัย                                                                       | อนุมัติโดยที่ปรึกษา | ) ő         | งไม่ชำระเงิน     | <u>พิมพ์ใบศาร่อง</u><br>พิมพ์ใบเทียบรายวิชา | )  |
|           |                          | รหัสวิชา              | ı                                                                                                    | ชื่อวิชา                                                                                             | สถานะอนุมัต         | i Sec.      | . วันเวลาเ       | เรียน                                       |    |
|           |                          | GSCI2102              | 2 วิทยาศาสตร์แล                                                                                                    | ะเทคโนโลยีในชีวิตประจำวัน                                                                            | อนุมัติโดยที่ปรึกษา |             |                  |                                             |    |
|           |                          | 1<br>2<br>3<br>5<br>6 | มายเหตุ : สถานะ<br>.ส่งรายการ (นักศึ<br>.อนุมัติโดยที่ปรีกบ<br>.รอพิจารณาโดยค<br>.อนุมัติคำร้องโดย<br>.ดำเนินการเสร็จ | รารอง/ชนดอนการอนุมดี<br>กมายื่นตำร้อง)<br>ท(สามารถพิมพ์แบบฟอร์มดำร้องได้)<br>ณะกรรมการ<br>คณะกรรมการ |                     |             |                  |                                             |    |
|           |                          |                       |                                                                                                    |                                                                                                    |                     |             |                  |                                             |    |
| เวล       | an 8:03:30               |                       |                                                                                                    |                                                                                                    |                     |             |                  |                                             |    |
| Þ         | vision NET<br>e-DOCUMENT | to top o              | of page 🔺                                                                                                    |                                                                                                    |                     |             |                  |                                             |    |

## ขั้นตอนการยื่นคำร<sup>้</sup>องขอเทียบโอนผลการเรียน

1. นักศึกษาเข้าสู่ระบบ บริการการศึกษา เลือกเมนู คำร้องออนไลน์ ดังภาพที่ 1

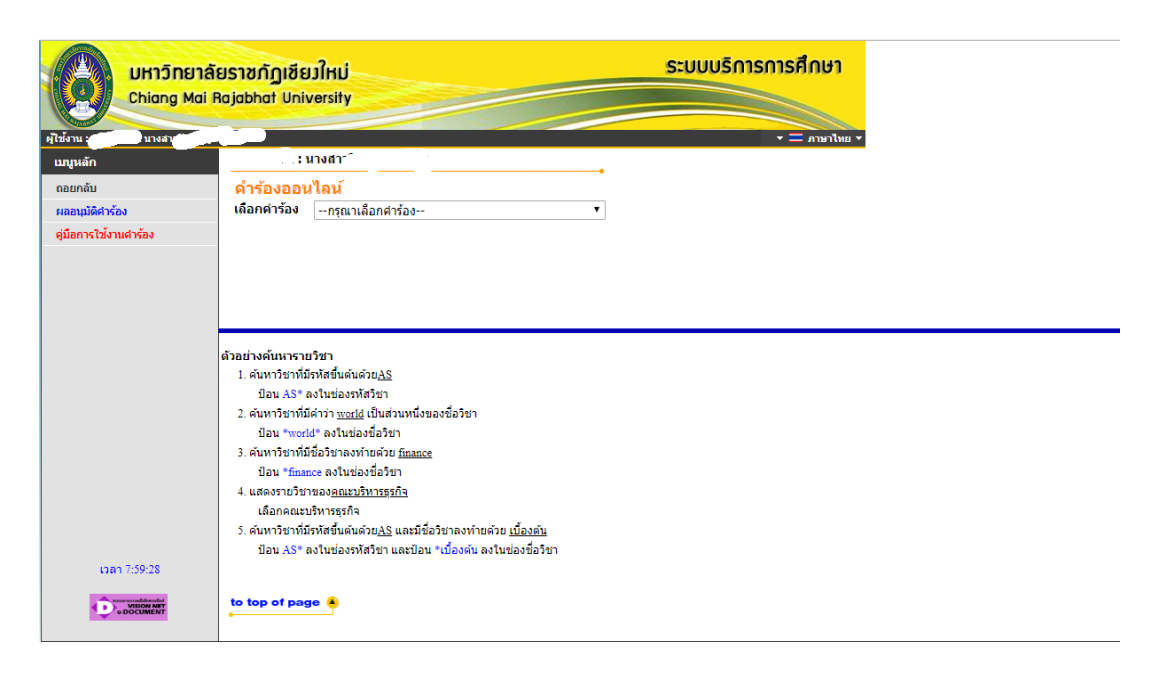

ภาพที่ 1

2. เลือกรายการคำร้อง ขอเทียบโอนภายในมหาวิทยาลัย ดังภาพที่ 2

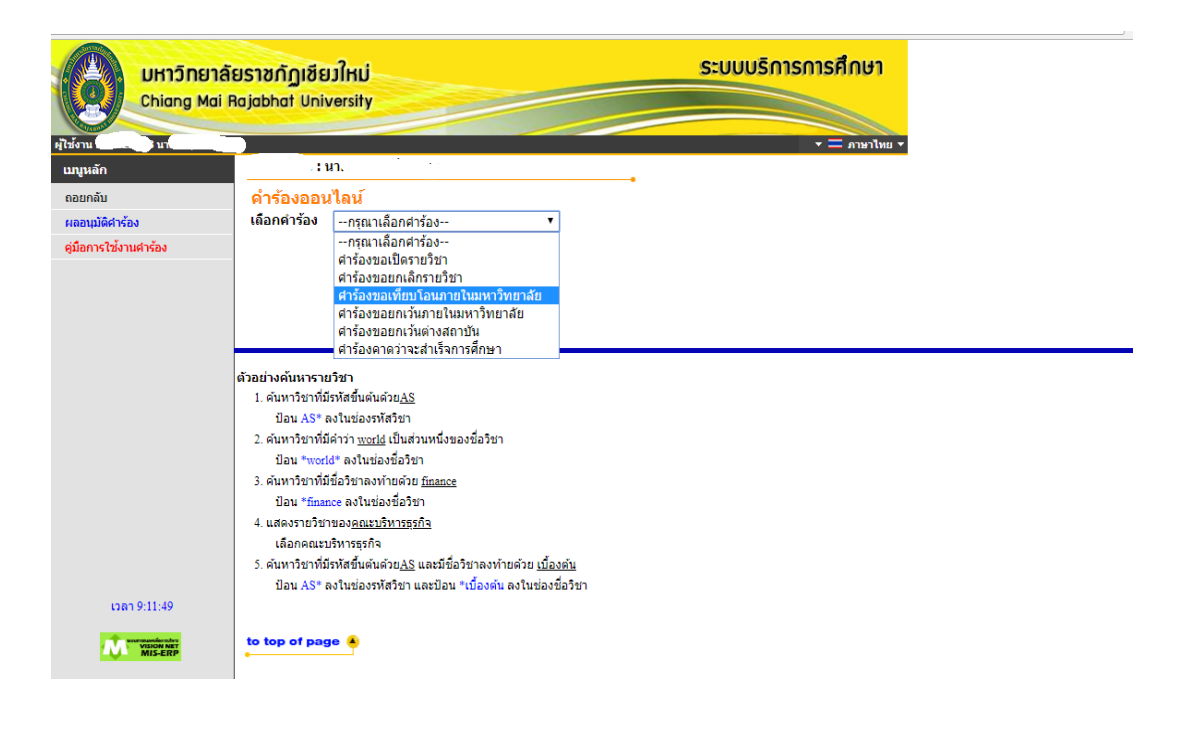

ภาพที่ 2

 ระบบจะแสดงรหัสประจำตัวนักศึกษาเดิมที่เคยศึกษามา จากนั้นให้นักศึกษากดเลือกรหัส นักศึกษา ดังภาพที่ 3

|                 | มหาวิทยาลั<br>Chiang Mai I | <mark>ยราชกัฏเขียวใหม่</mark><br>Rajabhat University               |                                       | ระบบบริการการศึกษา |           |   |
|-----------------|----------------------------|--------------------------------------------------------------------|---------------------------------------|--------------------|-----------|---|
| ผู้ใช้งาน       | 3 101                      |                                                                    |                                       | 🔹 💳 ภาษาไทย 💌      |           |   |
| เมนูหลัก        |                            | ี ` : นาย                                                          |                                       |                    |           |   |
| ถอยกลับ         |                            | ดำร้องออนไลน์                                                      |                                       |                    |           |   |
| ผลอนุมัติศาร้อ  | <b>ა</b>                   | เลือกคำร้อง ศาร้องขอเทียบโอเ                                       | ภายในมหาวิทยาลัย ▼                    |                    |           |   |
| ดู่มือการใช้งาเ | เศาร้อง                    | เลือกรหัสประจำตัว(เดิม) 602                                        | 24923                                 |                    |           |   |
|                 |                            |                                                                    |                                       |                    | ารับเรื่อ |   |
|                 |                            |                                                                    |                                       |                    | 114411    |   |
|                 |                            |                                                                    |                                       |                    |           |   |
|                 |                            |                                                                    |                                       |                    |           |   |
|                 |                            |                                                                    |                                       |                    |           |   |
|                 |                            |                                                                    |                                       |                    |           | _ |
|                 |                            | ตัวอย่างค้นหารายวิชา                                               |                                       |                    |           |   |
|                 |                            | 1. ค้นหาวิชาที่มีรหัสขึ้นต้นด้วย <u>AS</u>                         |                                       |                    |           |   |
|                 |                            | ป้อน AS* ลงในช่องรหัสวิชา                                          |                                       |                    |           |   |
|                 |                            | <ol> <li>ค้นหาวิชาที่มีค่าว่า <u>world</u> เป็นส่วนห</li> </ol>    | นึงของชื่อวิชา                        |                    |           |   |
|                 |                            | บอน "wond" ลงเนชองชอวชา<br>3. ดับหาวิชาที่มีชื่อวิชาลงท้วยด้วย พิต | ince                                  |                    |           |   |
|                 |                            | ป้อน *finance ลงในช่องชื่อวิชา                                     |                                       |                    |           |   |
|                 |                            | 4. แสดงรายวิชาของ <u>คณะบริหารธุรกิจ</u>                           |                                       |                    |           |   |
|                 |                            | เลือกคณะบริหารธุรกิจ                                               |                                       |                    |           |   |
|                 |                            | <ol> <li>ค้นหาวิชาที่มีรหัสขึ้นต้นด้วย<u>AS</u> และ</li> </ol>     | มีชื่อวิชาลงท้ายด้วย <u>เบื้องต้น</u> |                    |           |   |
|                 | 0.10.06                    | ป้อน AS* ลงในช่องรหัสวิชา และ                                      | Jอน *เบืองต่น ลงในชองชอวิชา           |                    |           |   |
| เวลา            | 9:12:20                    |                                                                    |                                       |                    |           |   |
| <b>D</b> .      | VISION NET<br>DOCUMENT     | to top of page 🔺                                                   |                                       |                    |           |   |
|                 |                            |                                                                    |                                       |                    |           |   |
|                 |                            |                                                                    | ภาพที่ 3                              |                    |           |   |

**หมายเหตุ :** 1. กรณีที่ไม่มีรหัสนักศึกษาขึ้นมาเลือก ต<sup>้</sup>องตรวจสอบสภาพภาพนักศึกษาในรหัสเดิมก่อน อาจมีสถานภาพปกติหรือพ<sup>้</sup>นสภาพตาม ระเบียบทางการเงิน นักศึกษาจะต<sup>้</sup>องทำเรื่องขอลาออกจากรหัสนักศึกษาเดิมก่อน นักศึกษาจึงจะสามารถทำคำร<sup>้</sup>องได้

 กรณีที่รหัสนักศึกษาเดิมมีสถานภาพพ้นสภาพตามระเบียบข้อบังคับ นักศึกษาจะไม่สามารถทำรายการคำร้องขอเทียบโอนภายใน มหาวิทยาลัยได้

 ระบบจะแสดงรายวิชาพร้อมผลการเรียน (เกรด) และหน่วยกิต ที่นักศึกษาเคยลงทะเบียนเรียน จากนั้นให้นักศึกษาเลือกเมนู "บันทึก" ดังภาพที่ 4

|                       | ลัยราชกัฏเชียม<br>i Rajabhat Unive                           | ใหม่<br>rsity                                     | ระบบบริการการศึกษา                            |      |          |
|-----------------------|--------------------------------------------------------------|---------------------------------------------------|-----------------------------------------------|------|----------|
| ผู้ใช้งานนา           |                                                              |                                                   | * ธมไหนาง 🖛                                   |      |          |
| เมนูหลัก              | ) : นาเ                                                      | L                                                 | •                                             |      |          |
| ถอยกลับ               | ดำร้องออนไ                                                   | ลน์                                               |                                               |      |          |
| ผลอนุมัติศาร้อง       | เลือกคำร้อง ค                                                | สำร้องขอเทียบโอ <sup>.</sup>                      | นภายในมหาวิทยาลัย 🔻                           |      |          |
| ดู่มือการใช้งานศาร้อง | เลือกรหัสประจาตั                                             | ัว(เดิม) <mark>60</mark>                          | 224923                                        |      |          |
|                       | ปีการศึกษา                                                   | รหัสวิชา                                          | ชื่อวิชา                                      | เกรด | หน่วยกิด |
|                       | 1/2560                                                       | BCOM1101                                          | ความรู้พื้นฐานทางคอมพิวเตอร์ธุรกิจ            | В    | 3        |
|                       | 1/2560                                                       | BCOM1201                                          | การประยุกต์ใช้โปรแกรมทางธุรกิจ 1              | А    | 3        |
|                       | 1/2560                                                       | ENG 1501                                          | ภาษาอังกฤษธุรกิจ 1                            | B+   | 3        |
|                       | 1/2560                                                       | GHUM2205                                          | การพัฒนาบุคลิกภาพ                             | В    | 3        |
|                       | 1/2560                                                       | GLAN1102                                          | ภาษาอังกฤษเพื่อการสื่อสารในชีวิตประจำวัน      | А    | 3        |
|                       | 2/2560                                                       | BCOM1102                                          | การเขียนโปรแกรมทางธุรกิจเบื้องดัน             | В    | 3        |
|                       | 2/2560                                                       | BCOM1601                                          | หลักเบื้องต้นเกี่ยวกับระบบสารสนเทศทางธุรกิจ   | В    | 3        |
|                       | 2/2560                                                       | ENG 1502                                          | ภาษาอังกฤษธุรกิจ 2                            | А    | 3        |
|                       | 2/2560                                                       | GSOC2204                                          | ความรู้เบื้องดันในการประกอบธุรกิจ             | B+   | 3        |
|                       | 2/2560                                                       | MK 1101                                           | หลักการตลาด                                   | В    | 3        |
|                       | 3/2560                                                       | BCOM2201                                          | ระบบเครือข่ายคอมพิวเตอร์เพื่องานธุรกิจ        | С    | 3        |
|                       | 3/2560                                                       | BCOM2501                                          | โครงสร้างข้อมูลและขั้นตอนวิธีโปรแกรมทางธุรกิจ | C+   | 3        |
|                       | 3/2560                                                       | MGT 1101                                          | องค์การและการจัดการ                           | С    | 3        |
|                       |                                                              |                                                   |                                               | (    | บันทึก   |
|                       |                                                              |                                                   |                                               |      |          |
|                       |                                                              |                                                   |                                               |      |          |
|                       |                                                              |                                                   |                                               |      |          |
|                       |                                                              |                                                   |                                               |      |          |
|                       | ตัวอย่างคันหารายวิว<br>1. คันหาวิชาที่มีรหั<br>ป้อน ASE องริ | ช่า<br>(สขึ้นต้นด้วย <u>AS</u><br>(พย่า หารัสวิชา |                                               |      |          |

5. นักศึกษาสามารถตรวจสอบผลการอนุมัติคำร้อง โดยเลือกที่เมนู ผลการอนุมัติคำร้องดังภาพที่ 5

25

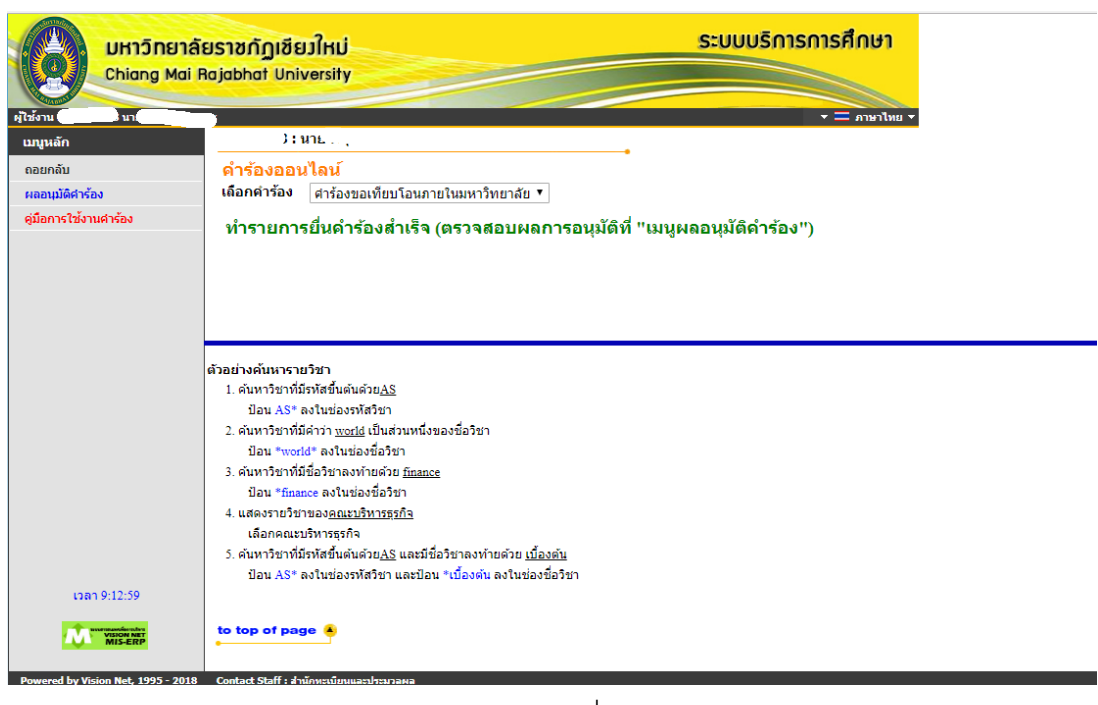

ภาพที่ 5

 ผลการอนุมัติคำร้องที่สมบูรณ์ ต้องได้รับการอนุมัติโดยอาจารย์ที่ปรึกษา ระบบจะแสดงผลใน ช่อง สถานะคำร้อง จากนั้นให้นักศึกษากดพิมพ์ใบคำร้องพร้อมแนบหลักฐานใบแสดงผล การเรียน เดิมที่เคยศึกษา มายื่นให้เจ้าหน้าที่ของสำนักทะเบียนและประมวลผล ดังภาพที่ 6

|             | มหาวิทยาลั<br>Chiang Mai I           | US1<br>Raja | เชกัฏเชีย<br>ibhat Univ | มใหม่<br>versity |                                  | ระบบบริการการศึกษา     |                         |                                                    |     |
|-------------|--------------------------------------|-------------|-------------------------|------------------|----------------------------------|------------------------|-------------------------|----------------------------------------------------|-----|
| ผู้ใช้งาน ไ | und                                  |             |                         |                  |                                  | ווערת ⊒ ד              | иц <del>т</del>         |                                                    |     |
| เมนูหลัก    |                                      | 1           | ) <b>; ;</b>            | มาย              | -2 -                             |                        |                         |                                                    |     |
| ดอยกลับ     |                                      |             | เลอนุมัติค่             | ำร้อง            |                                  |                        |                         |                                                    |     |
|             |                                      |             | ปีการศึกษา              | [ เลขที่คำร้อง   | ค่าร้อง                          | สถานะคำร้อง หมาย       | ยเหตุ สถานะการช่าระเงิน | พิมพ์เอกสาร ยกเลื                                  | ลิก |
|             |                                      |             | ขอเทียบโอน              | /ยกเว้นผลกา      | รเรียน                           |                        | /                       |                                                    |     |
|             |                                      | ۲           | 1/2561                  | 750              | ศาร้องขอเทียบโอนภายในมหาวิทยาลัย | 1 อนุมัติโดยคณะกรรมการ | ยังไม่ชำระเงิน          | <u>พิมพ์ใบศาร้อง</u><br><u>พิมพ์ใบเทียบรายวิชา</u> |     |
|             |                                      |             |                         |                  |                                  |                        | •                       |                                                    |     |
| 13a<br>100  | N 9:16:17<br>VISION ANT<br>OBOCUMENT | to          | top of pag              | je 🔺             |                                  |                        |                         |                                                    |     |

ภาพที่ 6

#### การยกเลิกรายวิชาเรียน

1. นักศึกษาเข้าสู่ระบบบริการการศึกษา เลือกเมนู คำร้องออนไลน์ ดังภาพที่ 1

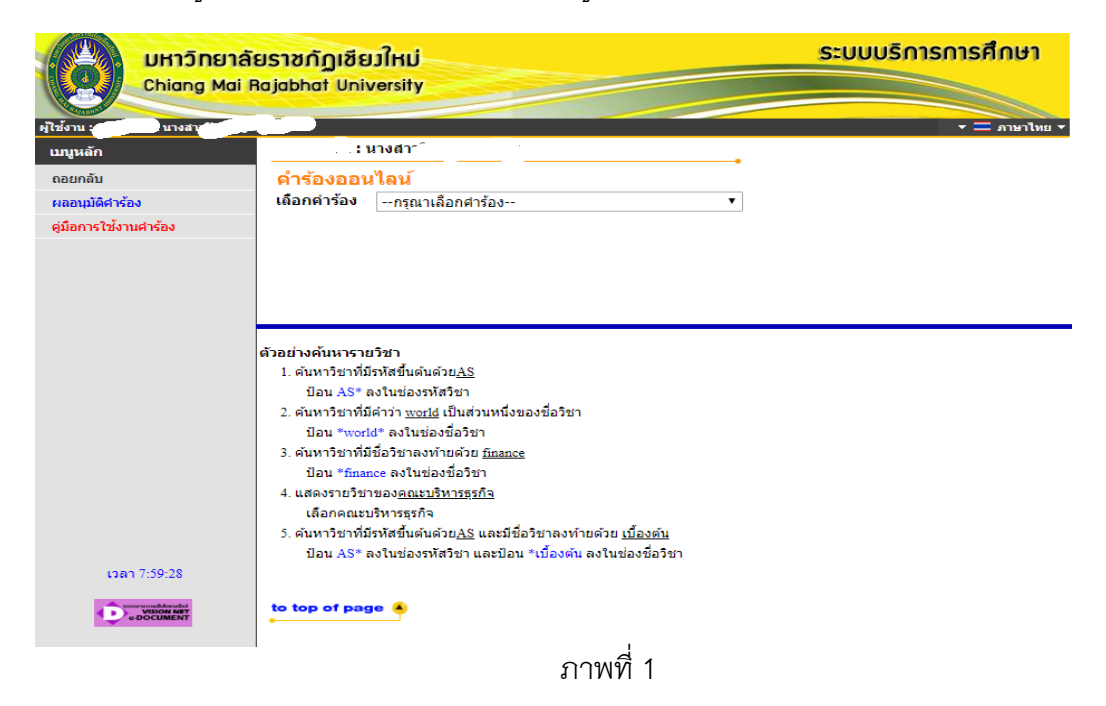

2. เลือกรายการคำร้อง ขอยกเลิกรายวิชา ดังภาพที่ 2

| UHIJINEIAA<br>Chiang Mai P         | ยราชกัฏเขียมใหม่<br>Rajabhat University                                                             | ระบบบริการการศึกษา<br>• = ภาษาไหน • |
|------------------------------------|----------------------------------------------------------------------------------------------------|-------------------------------------|
| เบนูหลัก                           | · · · · · · · · · · · · · · · · · · ·                                                               |                                     |
| ุ <mark>ดอยก</mark> ลับ            | คำร้องออนไลน์                                                                                       |                                     |
| ผลอนุมัติศาร้อง                    | เลือกคำร้องกรุณาเลือกศาร้อง ▼                                                                       |                                     |
| ดู่มือการใช้งานศาร้อง              | กรุณาเลือกศาร้อง<br>สาร้างของปี <del>การเร็จเร</del>                                                |                                     |
|                                    | 4าร้องขอยกเล็กรายวิชา                                                                               |                                     |
|                                    | <u>។ មកគេចក្រស់របស់របស់ក្រស</u> ានជាម                                                               |                                     |
|                                    |                                                                                                    |                                     |
|                                    |                                                                                                    |                                     |
|                                    | ด้วอย่างค้นหารายวิชา                                                                                |                                     |
|                                    | 1. ค้นหาวิชาที่มีรหัสขึ้นด้นด้วย <u>AS</u>                                                          |                                     |
|                                    | ป้อน AS* ลงในช่องรหัสวิชา                                                                           |                                     |
|                                    | <ol> <li>ค้นหาวิชาที่มีคำว่า <u>world</u> เป็นส่วนหนึ่งของชื่อวิชา</li> </ol>                       |                                     |
|                                    | ป้อน *world* ลงในช่องชื่อวิชา                                                                       |                                     |
|                                    | 3. ค้นหาวิชาที่มีชื่อวิชาลงท้ายด้วย <u>finance</u>                                                  |                                     |
|                                    | ป้อน *finance ลงในช่องชื่อวิชา                                                                      |                                     |
|                                    | <ol> <li>แสดงรายวิชาของ<u>คณะบริหารธุรกิจ</u></li> </ol>                                            |                                     |
|                                    | เลือกคณะบริหารธุรกิจ                                                                                |                                     |
|                                    | <ol> <li>ค้นหาวิชาที่มีรหัสขึ้นต้นด้วย<u>AS</u> และมีชื่อวิชาลงท้ายด้วย <u>เบื้องต้น</u></li> </ol> |                                     |
|                                    | ป้อน AS* ลงในช่องรหัสวิชา และป้อน *เบื่องต้น ลงในช่องชื่อวิชา                                       |                                     |
| เวลา 9:06:57                       |                                                                                                    |                                     |
|                                    | to top of page                                                                                      |                                     |
| Powered by Vision Net, 1995 - 2018 | Contact Staff : สำนักทะเบียนและประมวลผล                                                             |                                     |

 ระบบจะแสดงชื่อวิชา รหัสวิชา และ Section ที่นักศึกษาได้ลงทะเบียนเรียนไว้ใน ภาคการศึกษาปัจจุบัน ให้นักศึกษากดเลือกในปุ่มรูป ม่ เพื่อทำการยกเลิกรายวิชา ที่ต้องการ ดังภาพที่ 3

|                      | <mark>าลัยราชกัญเชียวใเ</mark><br>ai Rajabhat Univer | HÚ<br>sity           | ระบบบริการการศึกษา             |      |
|----------------------|------------------------------------------------------|----------------------|--------------------------------|------|
| แบนเล้ก              |                                                      |                      | + sutrura = +                  |      |
| ดอยกลับ              | คำร้องออนไล                                          | ณ์                   |                                |      |
| ผลอนุมัติศาร้อง      | เลือกคำร้อง ด่า                                      | าร้องขอยกเล็กรายวิชา | Y                              |      |
| ดูมือการใช้งานศาร้อง | ปีการศึกษา 1/25<br>กรุณาเลือกวิชาที่ต้อ              | 61<br>avn15          |                                |      |
|                      |                                                      |                      | รายวิชาที่ต้องการยกเดิก        |      |
|                      | ดบ                                                   | รหัสวิชา             | ชื่อวิชา                       | Sec. |
|                      |                                                      |                      |                                |      |
|                      |                                                      |                      | รายวิชาที่ลงทะเบียน            |      |
|                      | ยกเล็ก                                               | รหัสวิชา             | ชื่อวิชา                       | Sec. |
|                      |                                                      | COM 1102             | พื้นฐานเทคโนโลยีสารสนเทศ       | 01   |
|                      | 山                                                    | COM 1304             | หลักการเขียนโปรแกรมคอมพิวเตอร์ | 04   |
|                      | 山山                                                   | COM 2202             | เทคโนโลยีสือประสม              | 03   |
|                      |                                                      | GHUM1102             | ดวามจริงของชีวิต               | 03   |
|                      | 山山                                                   | GLAN1101             | ภาษาไทยเพื่อการสื่อสาร         | 26   |
|                      |                                                      |                      | 5. 5. 6                        | 11   |

ภาพที่ 3

 ระบบจะแสดงชื่อวิชา รหัสวิชา และ section ที่ต้องการยกเลิก ให้นักศึกษาตรวจสอบ ความถูกต้องของวิชาที่ต้องการยกเลิกให้เรียบร้อย จากนั้นให้นักศึกษาเลือกเมนู "บันทึก" เพื่อยืนยันการทำรายการ ดังภาพที่ 4

|                                        | าลัยราชกัฏเชียมใ<br>ai Rajabhat Univer:    | 1Ú<br>sity                             | ระบบบริการก                    | ารศึกษา |
|----------------------------------------|--------------------------------------------|----------------------------------------|--------------------------------|---------|
| เมนูหลัก<br>ดอยกลับ<br>ผลอนุมัติศาร้อง | <mark>ดำร้องออนได</mark><br>เถือกคำร้อง ศา | <mark>น์</mark><br>ร้องขอยกเลิกรายวิชา | •                              |         |
| ดูมือการใช้งานศาร้อง                   | ปีการศึกษา 1/25                            | 61                                     |                                |         |
|                                        | กรุณาเลือกวิชาที่ตั้ง                      | องการ                                  | รายวิชาที่ต้องการยกเถิก        |         |
|                                        | ดบ                                         | รหัสวิชา                               | ชื่อวิชา                       | Sec.    |
|                                        | ×                                          | COM 2202                               | เทคโนโลยีสือประสม              | 03      |
|                                        |                                            |                                        |                                |         |
|                                        |                                            |                                        | ายายาทัสงกระยอน                |         |
|                                        | ยกเล็ก                                     | รหัสวิชา                               | ชื่อวิชา                       | Sec.    |
|                                        | 121                                        | COM 1102                               | พื้นฐานเทคโนโลยีสารสนเทศ       | 01      |
|                                        | 121                                        | COM 1304                               | หลักการเขียนโปรแกรมคอมพิวเตอร์ | 04      |
|                                        | 12                                         | GHUM1102                               | ความจริงของชีวิต               | 03      |
|                                        | 12                                         | GLAN1101                               | ภาษาไทยเพื่อการสื่อสาร         | 26      |
|                                        | 凶                                          | GSCI1102                               | เทคโนโลยีสารสนเทศเพื่อชีวิต    | 11      |
|                                        | บันทึก                                     |                                        |                                |         |

ภาพที่ 4

5. ระบบจะแสดงข้อมูลวิชาที่จะยกเลิกทั้งหมดจะอยู่ในเมนู ผลอนุมัติคำร้อง (เมนูในภาพที่ 4 เมนูด้าน ซ้ายมือ) ให้นักศึกษาตรวจสอบความถูกต้องของข้อมูลการยกเลิกรายวิชาอีกครั้งถ้ารายวิชาที่ ต้องการทำการยกเลิกไม่ถูกต้อง หรือต้องการยกเลิกคำร้องขอยกเลิกรายวิชา ให้นักศึกษากดยกเลิก คำร้องได้ที่ปุ่ม "X" ดังภาพที่ 5

|              | ลิยราชกัฏเซียมใหม่<br>Rojabhat University | ระบบบริการการศึกษา   |                           |                      |
|--------------|-------------------------------------------|----------------------|---------------------------|----------------------|
| เบนูนลัก     |                                           |                      |                           |                      |
| ถอยกลับ      | ผลอนุมัติคำร้อง                           |                      |                           |                      |
|              | ปีการศึกษา เลขที่คำร้อง คำร้อง            | สถานะคำร้อง หมายเหตุ | สถานะการข่าระเงิน         | พิมพ์เอกสาร ยกเลิก   |
|              | ขอยกเด็กรายวิชา                           |                      |                           |                      |
|              | E 2/2560 1313 ศาร้องขอยกเล็กรายวิชา       | ต่าเนินการเสร็จ      | ชำระแล้ว/ไม่มีค่าใช้จ่าย  | <u>พิมพ์ใบศาร้อง</u> |
|              |                                           | ส่งรายการ            | ช่าระแล้ว/ใม่มีด่าใช้จ่าย | ×                    |
|              |                                           |                      |                           | Û                    |
|              |                                           |                      | ส                         | ามารถกดยกเลิกคำร้องไ |
| 13an 9:32:54 |                                           |                      |                           |                      |
| MIS-ERP      | to top of page                            |                      |                           |                      |

ภาพที่ 5

6. นักศึกษาตรวจสอบสถานะคำร้องได้ที่ เครื่องหมาย "–" ดังภาพที่ 6 โดยคำร้องมีสถานะดังนี้
 6.1 ส่งรายการ(นักศึกษายื่นคำร้อง) หมายถึง นักศึกษายื่นคำร้องผ่านระบบออนไลน์

6.2 อนุมัติโดยที่ปรึกษา หมายถึง คำร้องของนักศึกษาได้ถูกอนุมัติโดยที่ปรึกษา

6.3 อนุมัติโดยผู้สอน (สามารถพิมพ์แบบฟอร์มคำร้องได้) หมายถึง คำร้องของนักศึกษา อนุมัติโดยผู้สอน นักศึกษาสามารถพิมพ์คำร้องเก็บไว้เป็นหลักฐาน

6.4 ดำเนินการเสร็จ หมายถึง เจ้าหน้าที่สำนักทะเบียนและประมวลผลอนุมัติคำร้องของ นักศึกษา ผลการศึกษาจะเป็น W ในวันสุดท้ายของการยกเลิกรายวิชา

| รหัสริชา ชื่อวิชา สถานะอนุมัติ Sec. วันเวลาเรียน<br>GSOCIIO5 กฎหมายในชีวิตประจาวัน ส่งรายการ 10 จ. 12:00-15:00 29053<br>หมายเหตุ : สถานะต่าร้อง/ชั้นตอนการอนุมัติ<br>1.ต่งรายการ (นักศึกษายื่มต่าร้อง)<br>2.อนุมัติโดยผู้สอน (สามารถพิมพ์แบบฟอร์มดำร้องใต้)<br>4.ตำเนินการเสร็จ | ■ 1/2561                        | 185                                                                  | ศาร้องขอยกเลิกรายวิชา                                | ส่งรายการ    |      | ชำระแล้ว/ไม่มีค่าใช้จ่าย    |
|----------------------------------------------------------------------------------------------------|---------------------------------|----------------------------------------------------------------------|------------------------------------------------------|--------------|------|-----------------------------|
| GSOC1105 กฎหมายในชีวิตประจำวัน ส่งรายการ 10 จ. 12:00-15:00 29053<br>หมายเหตุ : สถานะคำร้อง/ ขึ้นตอนการอนุมัติ<br>1.ส่งรายการ (นักศึกษายื่นต่ำร้อง)<br>2.อนุมัติโดยผู้สอน (สามารถพิมพ์แบบฟอร์มค่าร้องได้)<br>4.ดำเนินการเสร็จ                                                    | รหัสวิชา                        |                                                                      | ชื่อวิชา                                             | สถานะอนุมัติ | Sec. | วันเวล <mark>าเร</mark> ียน |
| หมายแหตุ : สถานะคำร้อง/้ขั้นตอนการอนุมัติ<br>1.ส่งรายการ (นักศึกษายี่นศาร้อง)<br>2.อนุมัติโดยผู้เสือน<br>3.อนุมัติโดยผู้สอน (สามารถพิมพ์แบบฟอร์มคำร้องได้)<br>4.ดำเนินการเตร็จ                                                                                                  | GSOC1105                        | กฎหมายในชีวิตเ                                                       | ประจำวัน                                             | ส่งรายการ    | 10   | a. 12:00-15:00 29053        |
|                                                                                                    | 1.ส่ง<br>2.อนุ<br>3.อนุ<br>4.ดำ | รายการ (นักศึก<br>มัติโดยที่ปรึกษ<br>มัติโดยผู้สอน (<br>เนินการเสร็จ | าษายื้นดำร้อง)<br>า<br>สามารถพิมพ์แบบฟอร์มดำร้องใด้) |              |      |                             |
|                                                                                                    |                                 |                                                                      |                                                      |              |      |                             |

 7. นักศึกษาสามารถตรวจสอบผลการยกเลิกรายวิชาได้จาก สถานะคำร้อง โดยระบบจะส่งรายการ คำร้องขอยกเลิกรายวิชาไปตามขั้นตอนการอนุมัติ จำนวน 4 ขั้นตอน ดังนั้นให้นักศึกษาแจ้งอาจารย์ ที่ปรึกษาและอาจารย์ผู้สอนเพื่ออนุมัติคำร้องในระบบให้แก่นักศึกษา ดังภาพที่ 7

|     | ปีการศึกษา                                               | เลขที่คำร้อง                                                                | คำร้อง                                                                  | สถานะคำร้อง     | หมายเหตุ     | สถานะการชำระเงิน          | พิมพ์เอกสาร          | ยกเลิก |
|-----|----------------------------------------------------------|-----------------------------------------------------------------------------|-------------------------------------------------------------------------|-----------------|--------------|---------------------------|----------------------|--------|
|     | ขอยกเลิกรา                                               | ยวิชา                                                                       |                                                                         |                 |              |                           |                      |        |
|     | 2/2560                                                   | 1313                                                                        | ศาร้องขอยกเลิกรายวิชา                                                   | ต่าเนินการเสร็จ |              | ข่าระแล้ว/ไม่มีค่าใช้จ่าย | <u>พิมพ์ใบศาร้อง</u> |        |
| 51  | ห้สวิชา ชื่อวิชา                                         |                                                                             | สถานะอนุมัติ                                                            | Sec.            | วันเวลาเรียน |                           |                      |        |
| GSC | สาร                                                      | เสนเทศเพื่อการ                                                              | เรียนรู้                                                                | ต่าเนินการเสร็จ | 05           | a. 08:00-11:00 290        | 44                   |        |
|     | หมายเห<br>1.ส่งราย<br>2.อนุมัติ<br>3.อนุมัติ<br>4.ดำเนิเ | ดุ : สถานะคำ<br>มการ (นักศึกษ<br>โดยที่ปรึกษา<br>โดยผู้สอน (สา<br>มการเสร็จ | ร้อง/ชั้นดอนการอนุมัติ<br>ายืนต่าร้อง)<br>เมารถพิมพ์แบบฟอร์มต่าร้องใต้) |                 |              |                           |                      |        |

#### ภาพที่ 7

8. ระบบจะแสดงสถานะ "ดำเนินการเสร็จ" คำร<sup>้</sup>องการยกเลิกรายวิชาของนักศึกษาเสร็จ

สิ้นสมบูรณ์ โดยระบบจะแสดงผลการศึกษา (เกรด) เป็นสัญลักษณ์ "W" ดังภาพที่ 8

| UHIĴNEJĂ<br>Chiang Mai I | ัยราชกัฏเชียวใหเ<br>Rajabhat Universit                           | j<br>v                                           | >                          |                     |                            |                                              | ຣະບບບ                            | ริกา             | รการศึ          | กษา  |
|--------------------------|------------------------------------------------------------------|--------------------------------------------------|----------------------------|---------------------|----------------------------|----------------------------------------------|----------------------------------|------------------|-----------------|------|
| เมนูหลัก                 |                                                                  |                                                  |                            |                     |                            |                                              |                                  |                  |                 |      |
|                          |                                                                  |                                                  |                            |                     |                            |                                              |                                  |                  |                 |      |
|                          |                                                                  |                                                  |                            | ภาเ                 | าการศักเ                   | <b>ะ</b> าที่ 1/2561                         |                                  |                  |                 |      |
|                          | รหัสวิชา ชื่อวิชา                                                |                                                  |                            |                     |                            | Se                                           | ec.                              | หน่วยกิด         | เกรด            |      |
|                          | BIO 1102-61 1                                                    | วิทยา 1                                          |                            |                     |                            |                                              | 0                                | 1                | 3               |      |
|                          | CHEM1102-61 เคมี1                                                |                                                  |                            |                     |                            | 0                                            | 1                                | 3                |                 |      |
|                          | GLAN1101-58 ภาษาไทยเพื่อการสื่อสาร                               |                                                  |                            |                     |                            | 26                                           |                                  | 3                |                 |      |
|                          | GLAN1104-ว8 ภาษาอังกฤษเพื่อการสื่อสารและพักษะการเรียน            |                                                  |                            |                     |                            |                                              | 1                                | 9                | 3               |      |
|                          | GSCI1101-38 การคิดและการคิดสนใจ                                  |                                                  |                            |                     |                            | 0                                            | 9                                | 3                |                 |      |
|                          | MAIH1401-01 UP                                                   | เลคูลส 1                                         |                            |                     |                            |                                              |                                  | 2                | 3               | W    |
|                          |                                                                  | THE SEARS                                        | 7                          |                     |                            | Na                                           | การศึกษา :ยง                     | ไม่ค่าน          | CTEP            |      |
|                          | C Parister                                                       | C Earn                                           | CA.                        | CP                  | GPA                        | C Pagistar                                   | C Farm                           | CA               | CP              | CRAY |
| ถอยกลับ                  | 18                                                               | 0                                                | 0                          | 0                   | 0.00                       | 18                                           | 0                                | 0                | 0               | 0.00 |
| ประวัดินักศึกษา          |                                                                  |                                                  |                            |                     |                            |                                              |                                  | 1                |                 |      |
| ผลการศึกษา               | หมายเหตุ                                                         |                                                  |                            |                     |                            |                                              |                                  |                  |                 |      |
|                          | C.Register : หน่วยกิด                                            | ทีลง , C.Earn                                    | : หน่วยก่                  | <b>โดที</b> ่ได้    | ับ                         |                                              |                                  |                  |                 |      |
| พาราจเรยน/สอบ นค.        | CA : หน่วยกิดที่ผ่านแ                                            | ละคัดเกรด , GI                                   | ?:คะแน                     | นเกรด               | , GPA : คะ                 | แนนเฉลีย                                     |                                  |                  |                 |      |
| ดรวาสอบาบ                | VV: เดอน, VVI: เดอ<br>A: ฟออิ. D: อิอ. Dro                       | 14 I, WZ: 10                                     | ou Z                       |                     |                            |                                              |                                  |                  |                 |      |
| uan 10:42:57             | <ul> <li>เกรดที่แสดง จะทำ</li> <li>สำหรับรายการที่แล่</li> </ul> | r, D : ถูกถอนป<br>เการศานวนเกรด<br>สดงใน Transcr | อ<br>กรายวิชา<br>ipt จะถือ | สะสมย<br>เค่าที่ใต่ | อดต่อเนื่อง<br>ได้านวนเก็บ | เพื่อให้ให้เห็นการเด<br>ไว้ ณ วันสิ้นภาค เป็ | คลื่อนใหวของย<br>ในค่าที่พิมพ์ใน | มอดแต้<br>Transo | มคะแนน<br>cript |      |
|                          |                                                                  |                                                  |                            |                     |                            |                                              |                                  |                  |                 |      |
| USDOM NET                | to top of page                                                   |                                                  |                            |                     |                            |                                              |                                  |                  |                 |      |

ภาพที่ 8

## คำร้องขอสำเร็จการศึกษา

นักศึกษาที่คาดว่าจะสำเร็จการศึกษาในภาคการศึกษานั้น ๆ ให้ดำเนินการยื่นคำร้องขอ สำเร็จการศึกษาได้ โดยมีขั้นตอนการดำเนินการดังนี้

 นักศึกษาเข้าสู่ระบบบริการการศึกษา เลือกเมนู คำร้องออนไลน์ เลือกคำร้องขอสำเร็จการศึกษา ดังภาพที่ 1

| UHIĴNEIĂI<br>Chiang Mai P                       | ยราชกัฏเขียมใหม่<br>lajabhat University                                                                                                    | ระบบบริการการศึกษา |
|-------------------------------------------------|----------------------------------------------------------------------------------------------------|--------------------|
| เมนูหลัก                                        | 799510006 : นางสาวเราทดสอบ10 ทะเบียน10                                                                                                    |                    |
| ดอยกลับ<br>ศลอนุมัติศาร์อง                      | ดำร้องออนไลน์<br>เดือกคำร้อง<br>→กรณาเลือกคำร้อง-<br>๙าร้องขอองทรเบียนเรียนร่วม<br>๙าร้องขอองทรเบียนเรียนร่วม<br>๙าร้องขอองทรเบียนในรายวิชาที่จำนวนรับเด็ม<br>๙าร้องขอองทรเบียนในรายวิชาที่จำนวนรับเด็ม<br>๙าร้องขอองกรเบียนในรายวิชาที่จำนวนรับเด็ม<br>๙าร้องขอองกราบอิชา<br>๙าร้องขอองกราบอินมหาวิทยาลัย<br>๙าร้องขอองกรานภายในมหาวิทยาลัย<br>๙าร้องขอองกรับภายในมหาวิทยาลัย<br>๙าร้องขอองกรับภายในมหาวิทยาลัย<br>๙าร้องขอสาเร็จการศึกษา |                    |
| เวลา 10:06:46                                   |                                                                                                    |                    |
| VisionNet<br>Powered by Vision Net, 1995 - 2017 | to top of page 🝝                                                                                                    |                    |

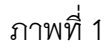

- 2. ระบบจะตรวจสอบเงื่อนไขการสำเร็จการศึกษา ดังภาพที่ 2 ดังนี้
  - 2.1 การลงทะเบียนตามโครงสร้างหลักสูตร
  - 2.2 หนี้ค้างชำระค่าธรรมเนียมการศึกษา
  - 2.3 การค้างยืม/คืนหนังสือจากห้องสมุด
  - 2.4 การเข้าร่วมกิจกรรมของนักศึกษา

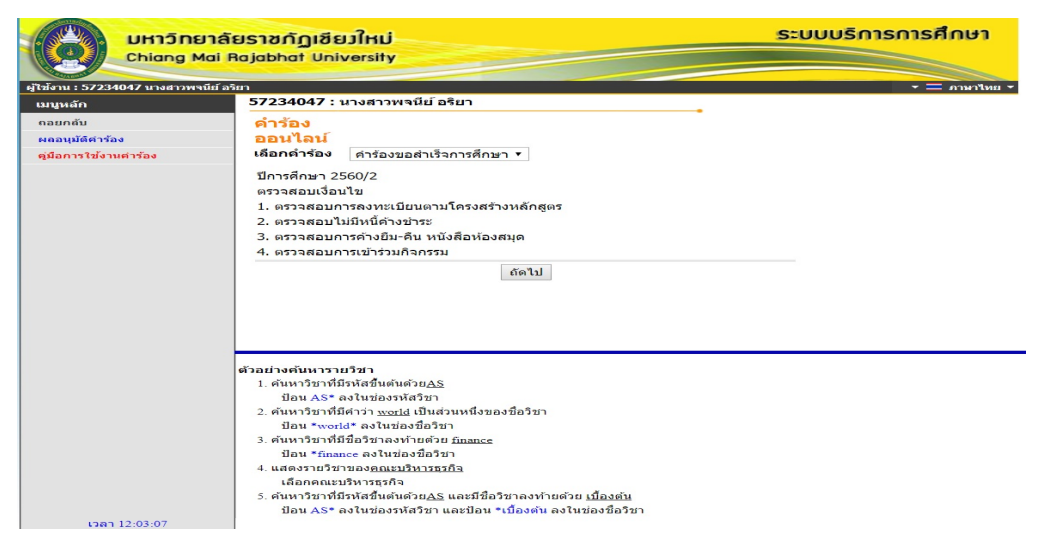

 นักศึกษาที่ผ่านการตรวจสอบเงื่อนไขการสำเร็จการศึกษาแล้ว ระบบจะให้นักศึกษาดำเนินการ กรอก ข้อมูลส่วนบุคคล และข้อมูลที่อยู่ ให้ครบทุกช่อง พร้อมทั้งแนบรูปถ่ายชุดครุย ดังภาพที่ 3

| รใช้งานต่าร้อง | เลือกดำร้อง ค่าร้องขอส่าเร็จการศึก | 181 <b>*</b> |                                 |            |
|----------------|------------------------------------|--------------|---------------------------------|------------|
|                | ข้อมูลส่วนบุคคล                    |              |                                 |            |
|                | ชื่อ                               | พจนีย์       | นามสกุล                         | อริยา      |
|                | ชื่อภาษาอังกฤษ (เช่น SOMCHAI)      |              | นามสกุลภาษาอังกฤษ (เช่น JAIDEE) |            |
|                | E-Mail *                           |              |                                 |            |
|                | ข้อมูลที่อยู่                      |              |                                 |            |
|                | ที่อยู่ปัจจุบัน:                   |              |                                 |            |
|                | ที่อยู่ปัจจุบัน เลขที่             |              | หมู่                            |            |
|                | ตรอก/ชอย                           |              | ถนน                             |            |
|                | จังหวัด                            |              | เขด/อำเภอ                       | - 7        |
|                | แขวง/ต่าบล                         | - •          | รหัสไปรษณีย์                    |            |
|                | โพรสัพท์บ้าน                       |              | นบาเมอขโพรสัพท์ที่ติดต่อได้ *   | 0907006075 |
|                | Choose File No                     | lie chosen   | - มันทึกรูปภาพ                  |            |

หมายเหตุ : นักศึกษาสามารถดูตัวอย่างรูปภาพชุดครุยปริญญาตามหลักสูตรที่นักศึกษา ดังภาพที่ 4

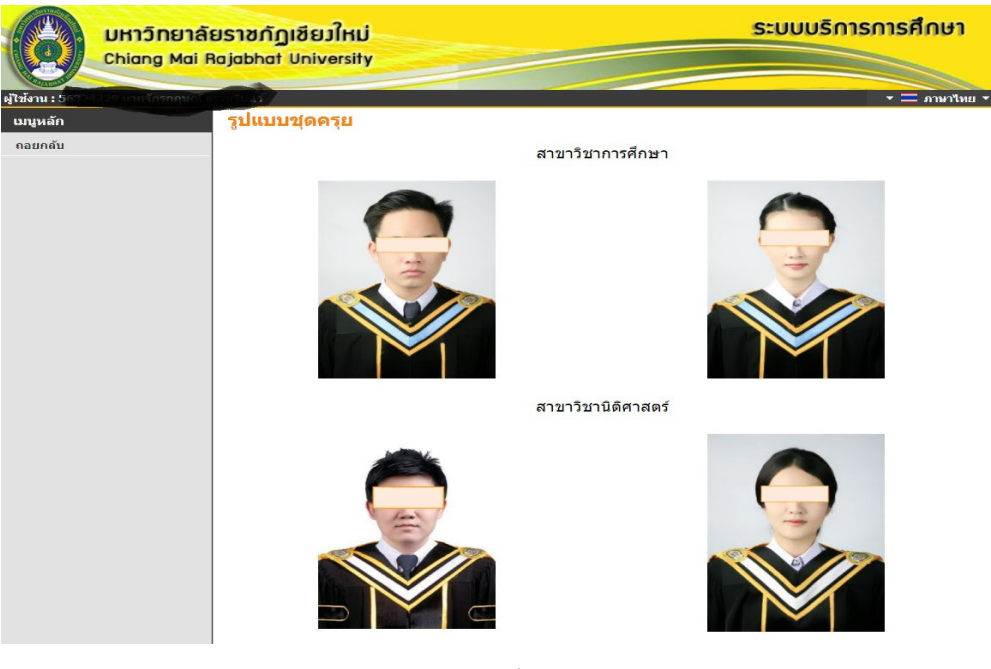

ภาพที่ 4

4. นักศึกษาดำเนินการกรอกข้อมูลและแนบรูปถ่ายชุดครุยเรียบร้อยแล้ว ให้นักศึกษาเลือกเมนู
 "บันทึก" ดังภาพที่ 6

| นุมัติค่าร้อง             | ออนไลน                           |                                       |                                            |            |
|---------------------------|----------------------------------|---------------------------------------|--------------------------------------------|------------|
| <b>มอการใช้งานค่าร้อง</b> | เลือกดำร้อง ค่าร้องขอสำเร็จการศึ | רצח 🔻                                 |                                            |            |
|                           | ข้อมูลส่วนบุคคล                  |                                       |                                            |            |
|                           | นื่อ                             | a a a a a a a a a a a a a a a a a a a | นามสกุล                                    |            |
|                           | ชื่อภาษาอังกฤษ (เช่น SOMCHAI)    |                                       | นามสกุลภาษาอังกฤษ (เช่น JAIDEE)            |            |
|                           | E-Mail *                         | test@vn.co.th                         |                                            |            |
|                           | ข้อมูลที่อยู่                    |                                       |                                            |            |
|                           | ที่อยู่ปัจจุบัน:                 |                                       |                                            |            |
|                           | ที่อยู่ปัจจุบัน เลขที่           | 123                                   | หมู่                                       | 1          |
|                           | ตรอก/ซอย                         |                                       | ถนน                                        |            |
|                           | จังหวัด                          | นครปฐม 🔹                              | เขต/อำเภอ                                  | กำแพงแสน 🔻 |
|                           | แขวง/ตำบล                        | ห้วยม่วง 🔻                            | รหัสไปรษณีย์                               | 73180      |
|                           | โทรศัพท์บ้าน                     | 053226063                             | หมายเลขโทรศัพท์ที่ติดต่อได้ *              | 053226063  |
|                           | นักศึกษาต้องแนบรูปถ่าย (บุด      | ครุข) จึงจะสามารถบับทึกคำร้องได้      | <u>ตัวอย่างรุปภาพ</u><br>535,703 <u>สม</u> |            |
|                           | บันทึก                           |                                       |                                            |            |

5. ระบบจะแสดงผลอนุมัติคำร้องขอสำเร็จการศึกษา ดังภาพที่ 7

|                            | UKIĴNEIĂE<br>Chiang Mai B | <mark>ปราชกัฏเชีย</mark><br>ajabhat Univ | มใหม่<br>versity |        |        | ระบบบริการก | ารศึกษา       |                   |             |
|----------------------------|---------------------------|------------------------------------------|------------------|--------|--------|-------------|---------------|-------------------|-------------|
| ผู้ใช้งาน : 5              | ert ostronolidat          | 77274017.11                              | Dadaamaala       |        |        |             | • = ภาษาไทย • |                   |             |
| <u>เมบูหะเก</u><br>ดอยกลับ |                           | ผลอนุมัติ<br>ดำร้อง                      |                  |        |        |             |               |                   |             |
|                            |                           | ปีการศึกษา                               | เลขที่ศาร้อง     | คำร้อง |        | สถานะคำร้อง | หมายเหตุ      | สถานะการข่าระเงิน | พิมพ์เอกสาร |
|                            |                           | ขอสำเร็จการ                              | ตึกษา            |        |        | $\bigcirc$  |               |                   |             |
|                            |                           |                                          |                  |        |        |             |               |                   |             |
| ເວລາ                       | 13:46:21                  | to top of pag                            | ic 🍝             |        |        |             |               |                   |             |
|                            |                           |                                          |                  | ภาห    | งที่ 7 |             |               |                   |             |

หมายเหตุ : นักศึกษาตรวจสอบสถานะคำร้องได้ที่ เครื่องหมาย "+" โดยคำร้องขอสำเร็จการศึกษามีสถานะดังนี้

- 1. ส่งรายการ (นักศึกษายื่นคำร้อง) หมายถึง นักศึกษายื่นคำร้องผ่านระบบออนไลน์
- 2. อนุมัติโดยที่ปรึกษา หมายถึง คำร้องของนักศึกษาได้ถูกอนุมัติโดยที่ปรึกษา (นักศึกษาพิมพ์ใบ Pay in ชำระเงิน และ แบบฟอร์มคำร้อง)
  - รับรายการโดยเจ้าหน้าที่ หมายถึง เจ้าหน้าที่ได้รับคำร้องคาดว่าจะสำเร็จการศึกษาแล้ว
  - 4. ดำเนินการเสร็จสิ้น

 6. นักศึกษาต้องพิมพ์ใบคำร้องขอสำเร็จการศึกษา ดังภาพที่ 8 เพื่อดำเนินการชำระเงิน ค่าลงทะเบียนบัณฑิตที่ กองคลัง สำนักงานอธิการดี

|                                      | UHIJNEIA<br>Chiang Mai | a<br>Baja | เชกัฏเซีย<br>Ibhat Univ   | UJHU<br>versity |                        | ระบบบริการก         | ารศึกษา                 |                   |                       |        |
|--------------------------------------|------------------------|-----------|---------------------------|-----------------|------------------------|---------------------|-------------------------|-------------------|-----------------------|--------|
| ผู้ใช้งาน : 5<br>เมนูหลัก<br>ดอยกลับ | 2 millionidani         | 4         | ร<br>เลอนุมัติ<br>เ่าร้อง | มายกับครั้งค    | pitelenge              |                     | • ะเทรานาล <del>-</del> |                   |                       |        |
|                                      |                        |           | ปีการศึกษา                | เลขที่คำรัง     | อง คำร้อง              | สถานะคำร้อง         | หมายเหตุ                | สถานะการช่าระเงิน | พิมพ์เอกสาร           | ยกเลิก |
|                                      |                        |           | ขอส่ำเร็จการ              | รดึกษา          |                        |                     |                         |                   | $\frown$              |        |
|                                      |                        | ۲         | 2/2560                    | 35              | ดำร้องขอสำเร็จการศึกษา | ยกเลิกโดยนักศึกษา   |                         | ยังไม่ช่าระเงิน   |                       |        |
|                                      |                        | ۲         | 2/2560                    | 36              | คำร้องขอสำเร็จการศึกษา | อนุมัติโดยที่ปรึกษา |                         | ยังไม่ช่าระเงิน   | <u>พิมพ์ใบค่าร้อง</u> |        |
| 1381                                 | 4-27-15                |           |                           |                 |                        |                     |                         |                   |                       |        |
|                                      |                        |           |                           |                 |                        |                     |                         |                   |                       |        |
| R.                                   | VISION NET             | to        | top of pag                | je 🔺            |                        |                     |                         |                   |                       |        |
|                                      |                        |           |                           |                 |                        | ภาพที่ 8            |                         |                   |                       |        |

 7. นักศึกษานำคำร้องขอสำเร็จการศึกษามาส่งที่สำนักทะเบียนและประมวลผล ดังภาพที่ 9 และ ภาพที่ 10

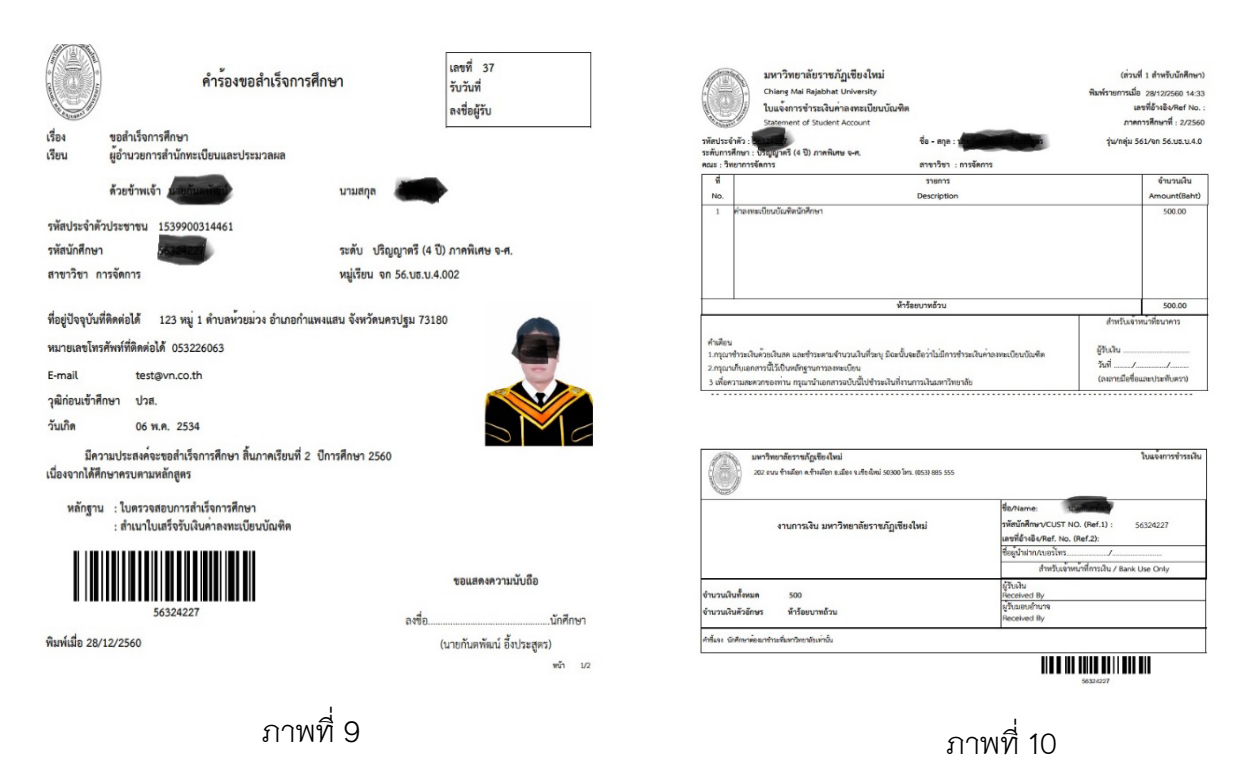

หมายเหตุ : กรณีที่นักศึกษายื่นคำร้องคาดว่าจะสำเร็จการศึกษาแล้วไม่ได้รับอนุมัติ นักศึกษาต้องทำการยื่นคำร้อง คาดว่าจะสำเร็จการศึกษาอีกครั้ง โดยการพิมพ์ใบคำร้องคาดว่าจะสำเร็จการศึกษาแล้วนำส่งที่สำนักทะเบียนและ ประมวลผล (นักศึกษาไม่ต้องชำระค่าลงทะเบียนบัณฑิต)

# ตอนที่ 2 การใช้งานระบบเพื่ออนุมัติคำร<sup>้</sup>องออนไลน์ สำหรับอาจารย<sup>์</sup>

1. เมื่อเข้าระบบ โดยใช้งานสิทธิ์ของอาจารย์สำเร็จ ให้คลิกเมนู "ภาระการสอน" ดังภาพที่ 1

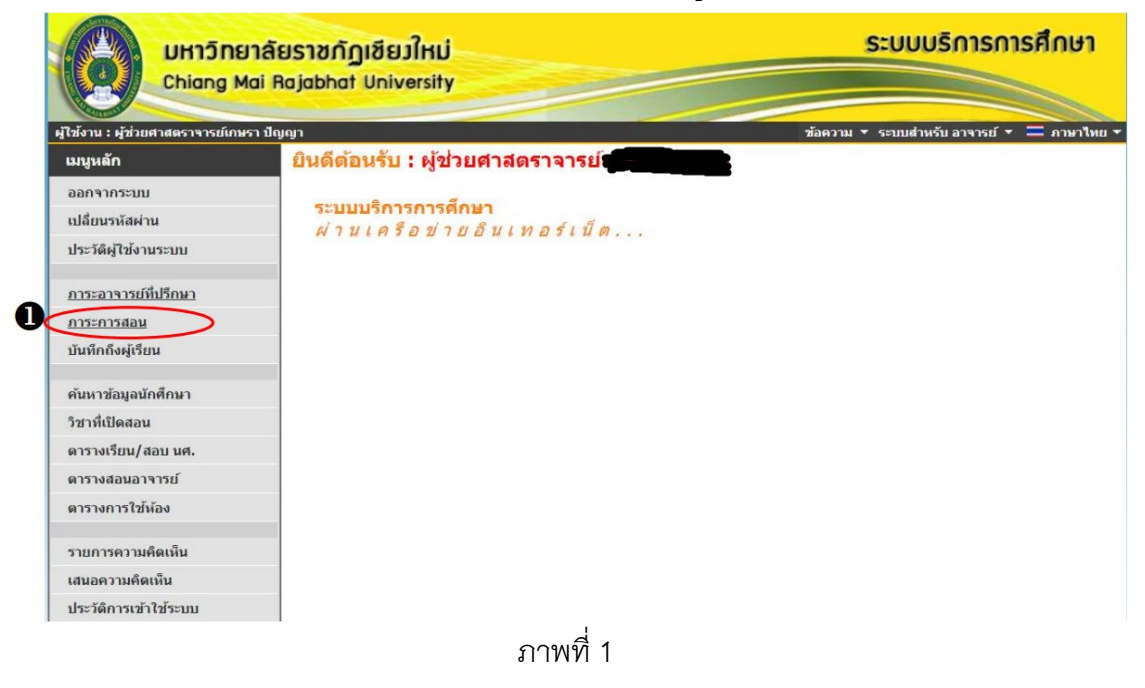

2. เลือกเมนู "อนุมัติคำร<sup>้</sup>อง" ดังภาพที่ 2

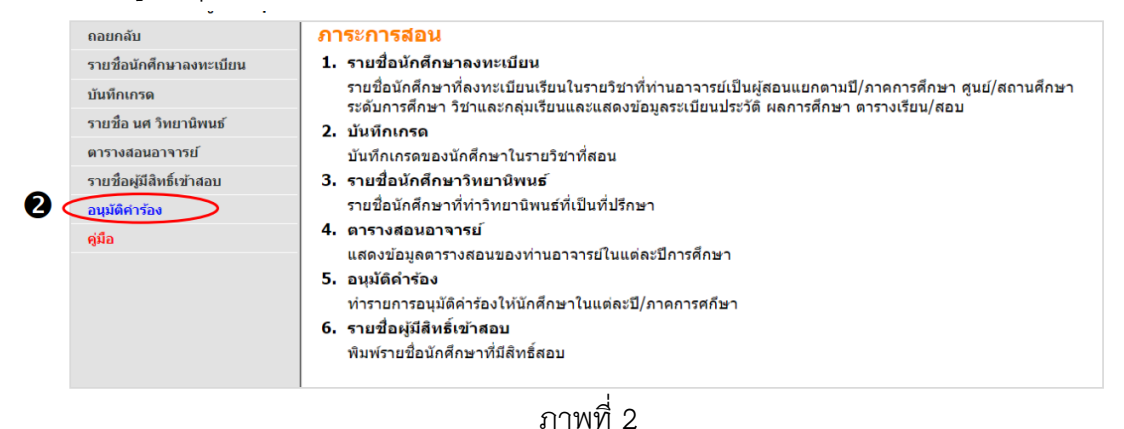

- ระบบจะแสดงข้อมูลรายวิชาที่นักศึกษายื่นคำร้อง พร้อมแสดงข้อมูลจำนวนนักศึกษาที่ ลงทะเบียน จำนวนนักศึกษาที่ยื่นคำร้อง และจำนวนนักศึกษาที่ยังไม่ทำรายการอนุมัติ คำร้อง
- 4. ให้คลิกที่ชื่อรายวิชาเพื่อตรวจสอบข้อมูลคำร้องและรายชื่อนักศึกษาที่ยื่นคำร้อง

| ดังภาพที่ 3                                           |                          |      |                |                    |                          |                   |  |  |  |
|-------------------------------------------------------|--------------------------|------|----------------|--------------------|--------------------------|-------------------|--|--|--|
| อาจารย์ผู้สอนอนุมัติคำร้อง                            |                          |      |                |                    |                          |                   |  |  |  |
| ปีการศึกษา 2565 ▼                                     |                          |      |                |                    |                          |                   |  |  |  |
| เลือกที่ รายวิชา เพื่อทำรายการอนุมัติดำร้องตามรายวิชา |                          |      |                |                    |                          |                   |  |  |  |
| รหัสวิชา                                              | รายวิชา                  | Sec. | ดวามจุ<br>ห้อง | จำนวนลง<br>ทะเบียน | จำนวน<br>ดำร <b>ัอ</b> ง | ยังไม่<br>อนุมัติ |  |  |  |
| ภาดการศึกษาที่ 1                                      |                          |      |                |                    |                          |                   |  |  |  |
| มหาวิทยาลัยราชภัฏ<br>เชียงใหม่                        | ปริญญาตรี (4 ปี) ภาคปกติ |      |                | E                  | •                        |                   |  |  |  |
| ACC 4210-58                                           | <u>การบัญชีบริหาร</u> 4  | 01   | ขอเปิด         | 3                  | 8                        | 8                 |  |  |  |
|                                                       |                          |      |                |                    |                          |                   |  |  |  |

ภาพที่ 3

- 5. ระบบจะแสดงรายชื่อนักศึกษาที่ยื่นคำร้องในรายวิชานั้นๆ โดยรายชื่อจะ Grop ตามประเภทคำร<sup>้</sup>อง
- 6. สามารถเลือกคลิก อนุมัติหรือไม่อนุมัติ ให้นักศึกษาในแต่ละคนได้ ดังภาพที่ 4

| ศูนย์/ส<br>ระดับก<br>ปีการต์ | สถานศึกษา<br>การศึกษา<br>สึกษา |              | มหาวิทยาลัยราชภัฏเขียง<br>ปริญญาตรี (4 ปี) ภาคปก<br>2565 ภาคการศึกษาที่ 1 | ใหม่<br>ดิ     |                                           |          |         |            |
|------------------------------|--------------------------------|--------------|---------------------------------------------------------------------------|----------------|-------------------------------------------|----------|---------|------------|
|                              | รหัสประจำตัว                   |              | 20                                                                        | ประเภทผู้เรียน | หมู่เรียน                                 | หมายเหตุ | สถาน    | ะอนุมัติ   |
| ดำร้องร                      | ขอลงทะเบียน                    | เในรายวิ     | ชาที่จำนวนรับเด็ม                                                         |                |                                           |          |         |            |
| 1 9                          | 9799510006                     | นาย<br>แพทย์ | ทดสอบ2 วิชั่นเน็ต                                                         | ภาคปกดิ ป.ตรี  | Imp2:ภาษาอังกฤษธุรกิจ(ศศ.บ.4)             |          | อนุมัติ | ไม่อนุมัติ |
| 2 9                          | 9799510007                     | นางสาว       | เราทดสอบ11 ทะเบียน11                                                      | ภาคปกติ ป.ตรี  | Imp2:ภาษาอังกฤษธุรกิจ(ศศ.บ.4)             |          | อนุมัติ | ไม่อนุมัติ |
| 3 9                          | 9799510008                     | นาย          | เราทดสอบ4 ทะเบียน4                                                        | ภาคปกดิ ป.ตรี  | Imp2:ภาษาอังกฤษธุรกิจ(ศศ.บ.4)             |          | อนุมัดิ | ไม่อนุมัดิ |
| 4 9                          | 9799510009                     | นางสาว       | เราทดสอบ7 ทะเบียน7                                                        | ภาคปกดิ ป.ตรี  | Imp2:ภาษาอังกฤษธุรกิจ(ศศ.บ.4)             |          | อนุมัติ | ไม่อนุมัดิ |
| 5 9                          | 9799510010                     | นาย          | คณพล สาระสุข                                                              | ภาคปกติ ป.ตรี  | Imp2:ภาษาอังกฤษธุรกิจ(ศศ.บ.4)             |          | อนุมัติ | ไม่อนุมัติ |
| 6 9                          | 9799510011                     | นาย          | คณพล สาระสุข                                                              | ภาคปกติ ป.ตรี  | Imp2:ภาษาอังกฤษธุรกิจ(ศศ.บ.4)             |          | อนุมัติ | ไม่อนุมัติ |
| 7 9                          | 9799510012                     | นาย          | ทดลอบ ต่อไป                                                               | ภาคปกติ ป.ตรี  | Imp2:ภาษาอังกฤษธุรกิจ(ศศ.บ.4)             |          | อนุมัติ | ไม่อนุมัติ |
| ดำร้องร                      | ขอยกเลิกราย                    | เวิชา        |                                                                           |                |                                           |          |         |            |
| 8                            | 996512007                      | นาย          | รายงานดัว 20 เทส20                                                        | ภาคปกติ ป.ตรี  | testรายงานตัว:สาธารณสุข<br>ศาสตร์(วท.บ.4) |          | อนุมัติ | ไม่อนุมัดิ |
|                              |                                |              |                                                                           |                |                                           |          |         | $\sim$     |

ภาพที่ 4

## คำร้องยกเลิกรายวิชา

สำหรับอาจารย์ผู้สอน มีหน้าที่ตรวจสอบความถูกต้อง และ อนุมัติคำร้อง ตามที่นักศึกษายื่น คำร้องผ่านระบบ ซึ่งอาจารย์ผู้สอนสามารถอนุมัติคำร้องในระบบได้ทันที โดยมีขั้นตอนดังนี้

1. อาจารย์ที่ผู้สอนเข้าระบบสารสนเทศของมหาวิทยาลัย เพื่อเข้าสู่ระบบ ดังรูปภาพที่ 1

| UH1ĴNB1Ă<br>Chiang Mai I | ยราชกัฎเชียมใหม่<br>Rajabhat University                                                                                                    | ระบบบริการการศึกษา                                                                                                    |
|--------------------------|----------------------------------------------------------------------------------------------------|----------------------------------------------------------------------------------------------------|
| เบนูหลัก                 |                                                                                                    |                                                                                                    |
| หน้าเริ่มต้น             |                                                                                                    |                                                                                                    |
|                          | กรุณาป้อนรหัสประจำตั                                                                                                    | และรหัสผ่าน                                                                                                    |
|                          | รางสม<br>รางสม                                                                                                    | ะจำตัว<br>าน<br>เข้าสู่ระบบ                                                                                                    |
| ızan 11:23:34            | *** เมื่อเข้าสู่ระบบเป็นครั้งแ<br>หมายเหตุ : สำหรับนักศึกษา<br>1. Username เป็น รหัสประจำตัวนักศึกษา<br>2. Password เป็น แทประจำตัวประชาชน 11111111<br>ในครั้งแรกที่เข้าใช้งานระบบ<br>สำหรับผู้สำเร็จการศึกษา<br>1. Username เป็น รหัสประจำตัวนักศึกษา<br>2. Password เป็น และประจำตัวนักศึกษา<br>2. Password เป็น และประจำตัวนักศึกษา | รกแล้ว กรุณาเปลี่ยนรหัสผ่านเพื่อความปลอดภัย ***<br>มเดือนปีเกิด<br>111 เกิดวันที่ 05/01/28 กรุณาใส่รหัส 1111111111111050128<br>ม่อสำนักทะเบียนและประมวลผล |
| Without day              | to top of page                                                                                                    |                                                                                                    |

ภาพที่ 1

2. หลังจากเข้าสู่ระบบแล้วจะแสดงเมนู ระบบสารสนเทศของมหาวิทยาลัย ดังรูปภาพที่ 2

|                                                     | ัยราชกัฏเชียมใหม่<br>Rajabhat University | ระบบบริการการศึกษา                         |
|-----------------------------------------------------|------------------------------------------|--------------------------------------------|
|                                                     |                                          | ช้อความ 🔻 ระบบสำหรับ อาจารย์ 💌 🚍 ภาษาไทย 💌 |
| ออกจากระบบ                                          | ระบบบริการการศึกษา                       |                                            |
| เบลยนรหลผาน<br>ประวัติผู้ใช้งานระบบ                 | ผ่านเครือข่ายอินเทอร์เน็ด                |                                            |
| <u>ภาระอาจารย์ที่ปรึกษา</u>                         |                                          |                                            |
| <u>ภาระการสอน</u><br>ผอประเบ็บผู้สอบ                |                                          |                                            |
| สรุปเกรด                                            |                                          |                                            |
| บันทึกถึงผู้เรียน                                   |                                          |                                            |
| จำนวนนักศึกษาตามหมู่เรียน                           |                                          |                                            |
| ค้นหาข้อมูลนักศึกษาและ<br>นักศึกษาที่สำเร็จการศึกษา |                                          |                                            |
| วิชาทีเปิดสอน                                       |                                          |                                            |
| ตารางเรียน/สอบ นศ.                                  |                                          |                                            |
| ดารางสอนอาจารย์                                     |                                          |                                            |
| ตารางการใช้ห้อง                                     |                                          |                                            |
| เมนูการใช้งาน                                       |                                          |                                            |
| คู่มือการอนุมัติ ลงทะเบียน/<br>ศาร้อง               |                                          |                                            |
| รายการความคิดเห็น                                   |                                          |                                            |
| เสนอความคิดเห็น                                     |                                          |                                            |
| ประวัติการเข้าใช้ระบบ                               |                                          |                                            |
| เวลา 11:49:45                                       |                                          |                                            |
|                                                     | ้ ภาพที่ 2                               |                                            |

ให้อาจารย์ผู้สอน เลือกเมนู ภาระการสอน แล้วคลิกที่เมนู อนุมัติคำร้อง เพื่ออนุมัติคำร้อง
 ให้นักศึกษา ดังรูปภาพที่ 3

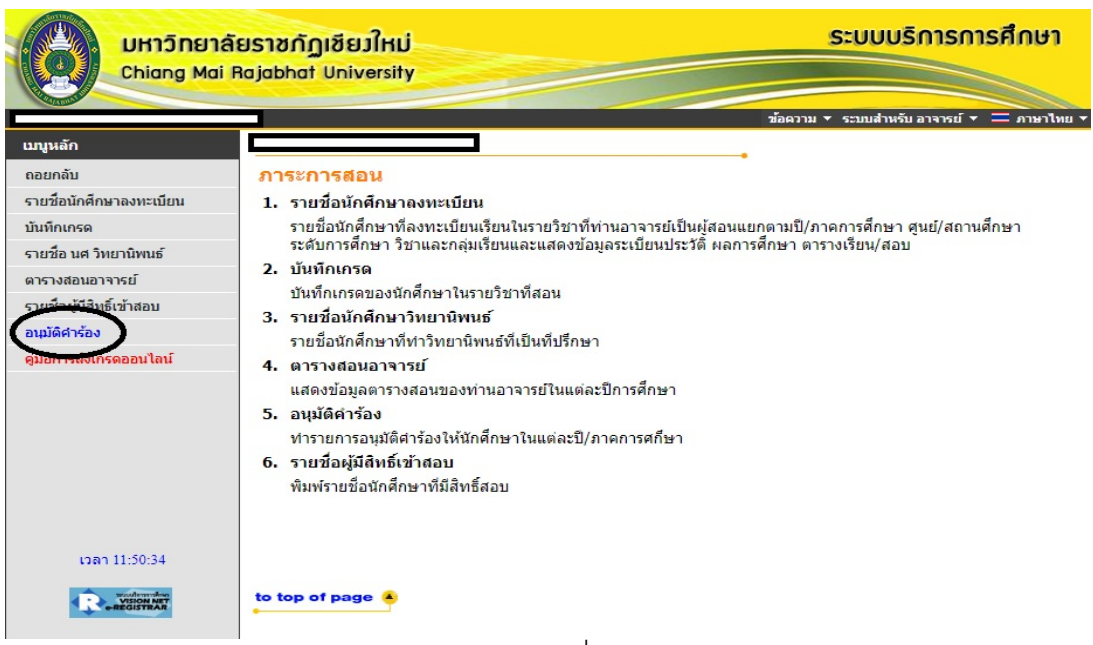

 หน้าต่างจะปรากฏข้อมูลปีการศึกษา และวิชาที่อาจารย์ผู้สอนดูแลในปีการศึกษานั้น รวมถึง จำนวนคำร้องนักศึกษาส่งคำร้องมาให้อนุมัติ ดังรูปภาพที่ 4

|               | มหาวิทยาลัยราชกัฏเชียมใหม่<br>Chiang Mai Rajabhat University |                                      |         |                | บบริการ            | รการศึ          | ึกษา                           |
|---------------|--------------------------------------------------------------|--------------------------------------|---------|----------------|--------------------|-----------------|--------------------------------|
|               |                                                              |                                      | ข้อความ | ม ▼ ระบบ       | สำหรับ อาจาร       | เข์ 🔻 💳         | ภาษาไทย 🔻                      |
| เมนูหลัก      | l                                                            |                                      |         |                |                    |                 |                                |
| หน้าเริ่มต้น  | อาจารย์ผู้สอง                                                | นอนุมัติคำร้อง                       |         |                |                    |                 |                                |
| ถอยกลับ       | <b>ปีการศึกษา</b> 25                                         | 61 🔻                                 |         |                |                    |                 |                                |
|               | เลือกที่ รายวิชา                                             | เพื่อทำรายการอนุมัติคำร้องตามรายวิชา |         |                |                    |                 |                                |
|               | รหัสวิชา                                                     | รายวิชา                              | Sec.    | ความจุ<br>ห้อง | จำนวนลง<br>ทะเบียน | จำนวน<br>คำร้อง | ยังไบ่<br>อนุมัติ<br>(รายวิชา) |
|               | 1                                                            |                                      |         |                |                    |                 |                                |
|               | แม่ริม                                                       | ปริญญาตรี (4 ปี) ภาคปกติ             |         |                |                    |                 |                                |
|               | ARCH2602-58                                                  | <u>กฏหมายควบคุมอาคาร</u>             | 01      | 50             | 23                 | 1               | 1                              |
| LOAN 11:51:20 | to top of page                                               | •                                    |         |                |                    |                 |                                |
|               |                                                              | ภาพที่ 4                             |         |                |                    |                 |                                |

 อาจารย์ผู้สอนคลิกเลือกวิชาที่นักศึกษาส่งคำร้องและ คลิกที่อนุมัติ หรือจะไม่อนุมัติ ดังรูปภาพที่ 5

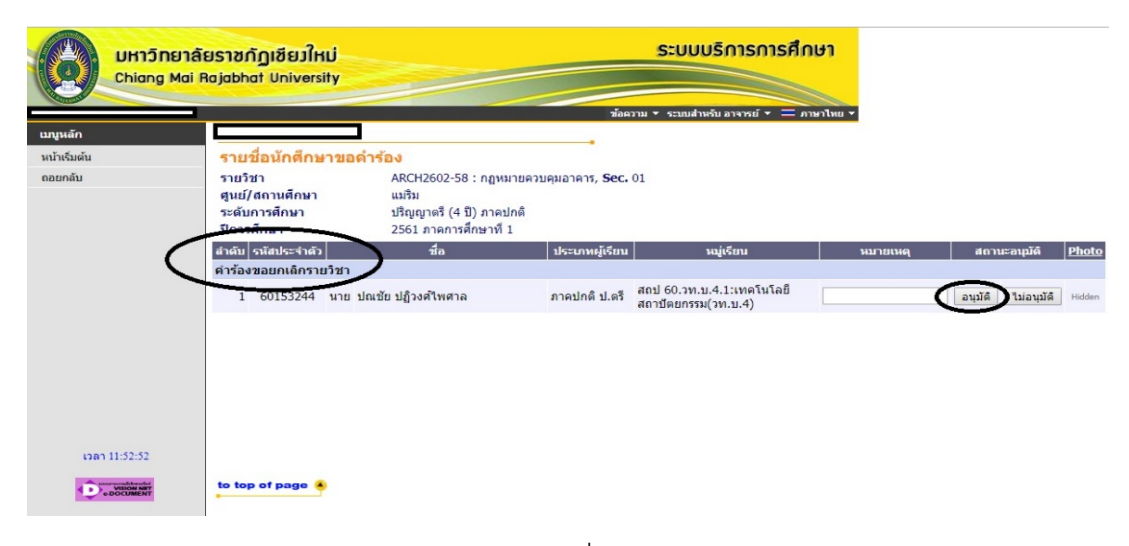

ภาพที่ 5

หลังจากอาจารย์ผู้สอนได้ทำการอนุมัติคำร้องในระบบแล้วถือว่าเสร็จสิ้นกระบวนการ ผล การอนุมัติคำร้องจะถูกส่งไปยังสถานะคำร้องของนักศึกษา ที่ได้ยื่นคำร้องเข้ามา ซึ่งนักศึกษา สามารถดำเนินการในลำดับขั้นตอนต่อไปได้

# ตอนที่ 3 การใช้งานระบบเพื่ออนุมัติคำร้องออนไลน์ สำหรับอาจารย์ที่ปรึกษา

1. เมื่อเข้าสู่ระบบสำเร็จ ให้คลิกเมนู "ภาระอาจารย์ที่ปรึกษา" ดังภาพที่ 1

| มู่ไข้งาน : ผู้ช่วยศาสตราจารย์เกษ                                                                                                    | หรา ปัญญา                                                                            | ช้อความ 🔻 ระบบสำหรับ อาจารย์ 🔻 💳 ส             |
|----------------------------------------------------------------------------------------------------|--------------------------------------------------------------------------------------|------------------------------------------------|
| เมนูหลัก<br>ออกจากระบบ<br>เปลี่ยนวหัสผ่าน<br>ประวัติผู้ไข้งานระบบ<br>ภาระอาจารย์ที่ปรึกษา<br>ภาระการสอน<br>บันทึกถึงผู้เรียน<br>พันหาข่อมูลนักศึกษา<br>วิชาที่เปิดสอน<br>ตารางเรียน/สอบ นศ.<br>ตารางเรียน/สอบ นศ.<br>ตารางเรียน/สอบ นศ.<br>ตารางการใช้ห้อง | ยินดีด้อนรับ : ผู้ช่วยศาสตราจารย์<br>ระบบบริการการศึกษา<br>ฝานเครือข่ายอื่นเทอร์เน็ด | พื้นที่แสดงข่าวประกาศ<br>สำหรับอาจารย์ (ถ้ามี) |

- ระบบจะแสดงหน้าจอภาระอาจารย์ที่ปรึกษา จากนั้นให้คลิกเมนู "อนุมัติคำร้อง"
   ระบบจะแสดงข้อมูลในหมู่เรียนนักศึกษาที่มีรายการยื่นคำร้องออนไลน์ จากหน้าจอนี้ท่าน อาจารย์จะสามารถตรวจสอบจำนวนนักศึกษาที่ยื่นคำร้องและจำนวนนักศึกษาที่ยังไม่อนุมัติ คำร้องได้ จากนั้นให้คลิกที่หมู่เรียนที่ต้องการเข้าให้ทำรายการอนุมัติคำร้องดังภาพที่ 23

| Control Control Co | <b>นักศึกม</b><br>เดือกที่ หมุ                    | <mark>มาปกติ ปีที่เข้า</mark><br><b>(เรียน</b> เพื่อแสดงรายขือนักศึกษาที่ให้คำปรึกษา |                            |               |      |                |             |                         |                              |
|----------------------------------------------------------------------------------------------------|---------------------------------------------------|--------------------------------------------------------------------------------------|----------------------------|---------------|------|----------------|-------------|-------------------------|------------------------------|
| อนุมัติสาร้อง                                                                                                    | ลำดับ                                             | หมู่เรียน                                                                            | แผนการ<br>เรียนเสนอ<br>แนะ | จำนวน<br>(คน) | ปกติ | จบการ<br>ศึกษา | พัน<br>สภาพ | พันสภาพดาม<br>ข้อบังคับ | พ้นสภาพดาม<br>ระเบียบการเงิน |
|                                                                                                    | 1                                                 | 581:ปร 58.วท.บ.4.2:การโปรแกรมและการรักษาความ<br>ปลอดภัยบนเว็บ(วท.บ.4)                | แสดง                       | 29            | 15   | 0              | 10          | 0                       |                              |
|                                                                                                    | 2                                                 | 651:Imp2:ภาษาอังกฤษธุรกิจ(ศศ.บ.4)                                                    | แสดง                       | Z             | Z    | 0              | 0           | <u>0</u>                |                              |
|                                                                                                    | 3                                                 | <u>651:testVN:ทดสอบวิชั่นเน็ต(ค.บ.4)</u>                                             | แสดง                       | Z             | Z    | <u>0</u>       | 0           | 0                       |                              |
|                                                                                                    | 4                                                 | 651:testvn2:การดลาด(มธ.ม.4)                                                          | แสดง                       | 4             | 4    | 0              | 0           | 0                       |                              |
|                                                                                                    | -                                                 |                                                                                      |                            |               |      | -              |             |                         |                              |
|                                                                                                    | 5                                                 | 651:testรายงานดัว:สาธารณสุขศาสตร์(วท.บ.4)                                            | <u>แสดง</u>                | 10            | 10   | 0              | Q           | Q                       |                              |
| อาจารย์ที่ปรี<br>นักศึกษาปกติ<br>เลือกที่ หมู่เรียน เป                                                                                                    | ร<br>รักษาอนุม<br><u>ปีที่เข้า</u><br>พื่อทำรายกา |                                                                                      | <u> </u>                   | 10            | 10   | Q              | Q           | 0                       |                              |
| <mark>อาจารย์ทีปรี</mark><br><mark>นักศึกษาปกดิ</mark><br>เลือกที่ หมู่เรียน เป<br>ลำดับ                                                                                                    | ร<br>รักษาอนุม<br><u>ปีที่เข้า</u><br>พื่อทำรายกา |                                                                                      | πευλ                       | 10            | 10   | 0              | Ū           | • จำน<br>คำรั           | วน ยังไม่<br>อง อนุมัติ      |

ภาพที่ 2

- ระบบจะแสดงรายชื่อนักศึกษาที่ยื่นคำร้องออนไลน์ โดยระบบจะ Group ข้อมูลรายชื่อตาม ประเภทคำร้อง
- ท่านสามารถเลือกทำรายการอนุมัติคำร้องได้ 2 รูปแบบ คือ อนุมัติทั้งหมดและอนุมัติบาง รายวิชา
  - 5.1 กรณีที่ต้องการอนุมัติทุกรายวิชา ให้คลิกปุ่ม "อนุมัติทั้งหมด" ดังภาพที่ 24
  - 5.2 การอนุมัติบางรายวิชา
  - 1. กรณีที่ต้องการตรวจสอบข้อมูลรายวิชาในรายการคำร้องที่นักศึกษา
- ยื่นมา ให้คลิกปุ่ม "อนุมัติบางรายวิชา"
  - 2. ท่านสามารถเลือกอนุมัติหรือไม่อนุมัติในแต่ละรายวิชาพร้อมระบุ
- หมายเหตุ การอนุมัติได้ ดังภาพที่ 3

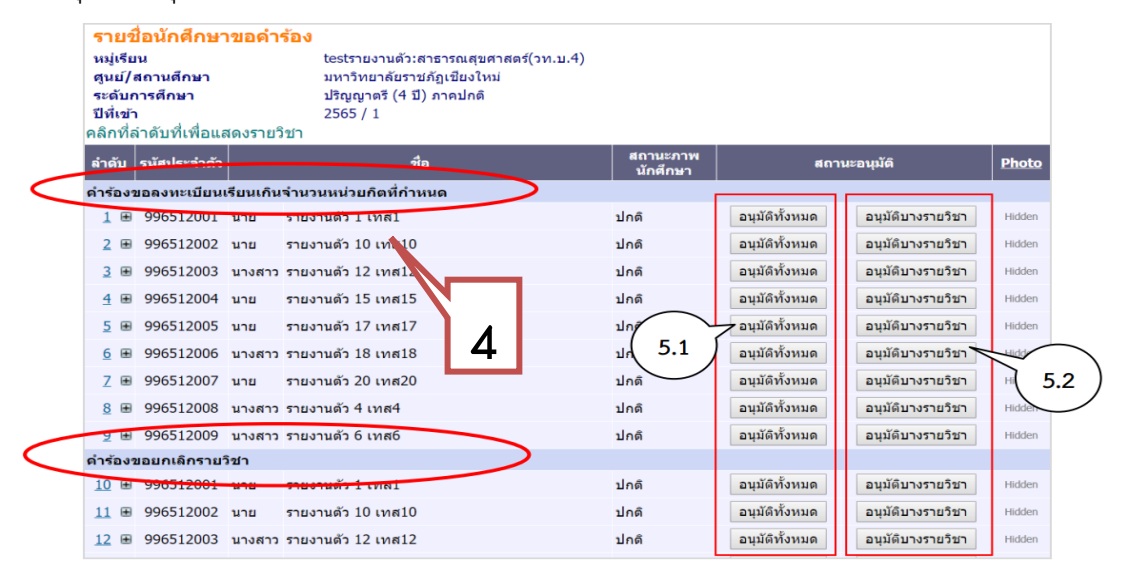

ภาพที่ 3

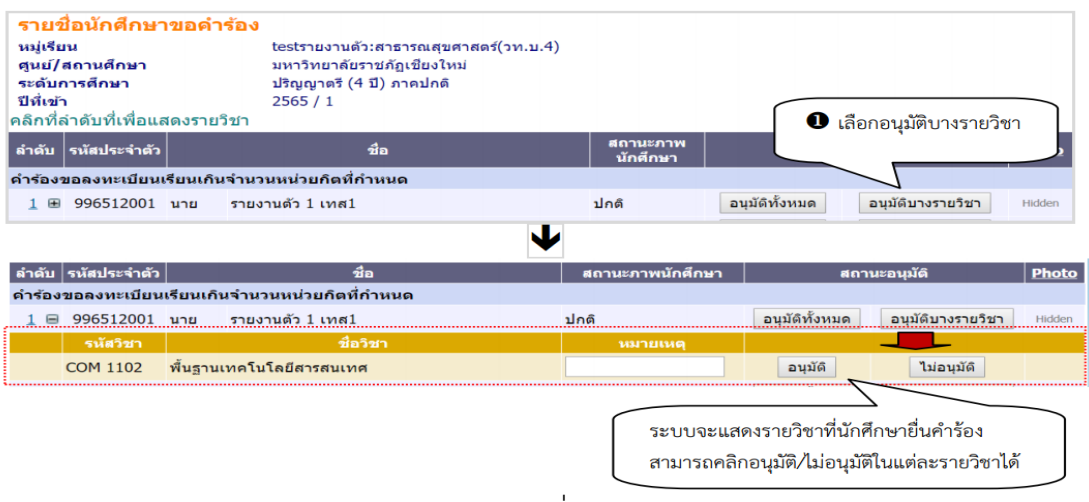

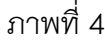

# การอนุมัติคำร้องขอยกเว้นในมหาวิทยาลัยของอาจารย์ที่ปรึกษา

เข้าระบบบริการการศึกษา จากนั้นเข้าเมนูภาระงานอาจารย์ที่ปรึกษา จากนั้นเข้าเมนูอนุมัติคำร้อง
 เลือกหมู่เรียน ดังรูปภาพที่ 1

| UHIĴNEJA                      | ยราชกัฏเชียวใหม่<br>ajabhat University                                                  |                                                  | ระบบบริการการศึกษา         |               |         |                    |             |                             |                              |  |
|-------------------------------|-----------------------------------------------------------------------------------------|--------------------------------------------------|----------------------------|---------------|---------|--------------------|-------------|-----------------------------|------------------------------|--|
| ผู้ใช้งาน                     |                                                                                         |                                                  | ข้อความ 🔻 ระบบส            | ่ำหรับ อาจา•  | รย์ 🔻 🗖 | <u>–</u> ภาษ       | าไทย 🔻      |                             |                              |  |
| เมนูหลัก                      | อาจาร.                                                                                  |                                                  |                            |               |         |                    |             |                             |                              |  |
| 😫 Print friendly<br>ถอยกลับ   | รายชื่อนักศึกษาที่ใ<br>นักศึกษาปกติ <u>ปีที่เข้า</u><br>เลือกที่ หมู่เรียน เพื่อแสดงราย | <b>ห้ดำปรึกษา</b><br>ชื่อนักศึกษาที่ให้ค่าปรึกษา |                            |               |         |                    |             |                             |                              |  |
| อนุมัติดำร้อง<br>REQUEST LIST | สำดับ                                                                                   | หมู่เรียน                                        | แผนการ<br>เรียนเสนอ<br>แนะ | ຈຳນວນ<br>(คນ) | ปกดิ    | จบ<br>การ<br>ศึกษา | พัน<br>สภาพ | พ้นสภาพ<br>ตามข้อ<br>บังคับ | พ้นสภาพตาม<br>ระเบียบการเงิน |  |
|                               | 1 <u>611:a 61.99.3</u> 1.                                                               | 4.2:ภาษาอังกฤษ(สต.ม.4)                           | แสดง                       | 35            | 32      | 0                  | 3           | <u>0</u>                    | <u>0</u>                     |  |
| Laan 15:13:01                 | to top of page 🔒                                                                        |                                                  |                            |               |         |                    |             |                             |                              |  |

ภาพที่ 1

2. ตรวจสอบดูคำร้องที่นักศึกษาส่งในระบบ ดังรูปภาพที่ 2

|                             | เลียราชกัฏเซียวใหม่<br>ii Rajabhat University                                                             |                       | ระบบบริการกา                   | รศึกษา                         |
|-----------------------------|----------------------------------------------------------------------------------------------------|-----------------------|--------------------------------|--------------------------------|
| ผู้ใช้งาน                   |                                                                                                    |                       | ข้อความ 👻 ระบบสำหรับ อาจารย์ 👻 | 💳 ภาษาไทย 🤊                    |
| เบญหลัก                     | อาจาระ                                                                                                    |                       |                                |                                |
| 😫 Print friendly<br>ຄອຍກຄັນ | อาจารย์ที่ปรึกษาอนุมัติดำร่<br>นักศึกษาปกดิ <u>ปีที่เข้า</u><br>เลือกที่ หมู่เรียน เพื่อทำรายการอนุมัติคำ | <b>้อง</b><br>ร้อง    |                                |                                |
|                             | สำคับ                                                                                                    | អมู่เรียน             | จำนวน<br>คำร้อง                | ยังไม่<br>อนุมัติ<br>(รายวิชา) |
|                             | 1 <u>611:а 61.44.1.4.2:лт</u> е                                                                           | <u>าองกฤษ(ศศ.ม.4)</u> |                                | . 5                            |
| 15:14:05                    | to top of page                                                                                            |                       |                                |                                |

| UHIONEIA<br>Chiang Mai F       | ยราชกัฏเชียมให<br>Rajabhat Univers                                                  | nů<br>ity                                                                                                    | ระบบบริการก                   | ารศึกษา                 |                   |        |
|--------------------------------|-------------------------------------------------------------------------------------|----------------------------------------------------------------------------------------------------|-------------------------------|-------------------------|-------------------|--------|
| ผู้ใช่งาน                      | ลาจาระ                                                                              |                                                                                                    | ข่อความ ▼ ระบบสำหรับ อาจารย่า | 🕶 💳 ภาษาไทย             | *                 |        |
| เป็นหลา                        | <u>รายชื่อบัต</u> ช์อน                                                              |                                                                                                    |                               |                         |                   |        |
| ເ⊸i Philit Intendiy<br>ถอยกลับ | หมู่เรียน<br>ศูนย์/สถานศึกษา<br>ระดับการศึกษา<br>ปีที่เข้า<br>คลิกที่ลำดับที่เพื่อแ | อ 61.ศศ.บ.4.2:ภาษาอังกฤษ(ศศ.บ<br>มหาวิทยาลัยราชภัฏเชียงใหม่<br>ปริญญาตรี (4 ปี) ภาคปกติ<br>2561 / 1<br>สดงรายวิชา | .4)                           |                         |                   |        |
|                                | ลำดับ รหัสประจำตัว                                                                  | ชื่อ                                                                                                    | สถานะภาพนักศึกษา              | สถานะอนุมัติ <u>Pho</u> |                   |        |
|                                | ดำร้องขอยกเว้นภาย                                                                   | ยในมหาวิทยาลัย                                                                                                    |                               |                         |                   |        |
|                                | <u>1</u>                                                                            | นางสาว รัตนา แช่วะ                                                                                                | ปกติ                          | $\checkmark$            | อนุมัติบางรายวิชา | Hidden |
|                                | รหัสวิชา                                                                            | ชื่อวิชา                                                                                                    | หมายเหตุ                      |                         |                   |        |
|                                | GLAN1104                                                                            | ภาษาอังกฤษเพื่อการสื่อสารและทักษะการเรียน                                                                         |                               | อนุมัติ                 | ไม่อนุมัติ        |        |
|                                | GSCI2102                                                                            | วิทยาศาสตร์และเทคโนโลยีในชีวิตประจำวัน                                                                            |                               | อนุมัติ                 | ไม่อนุมัติ        |        |
|                                | GSCI2202                                                                            | อาหารเพื่อสุขภาพ                                                                                                  |                               | อนุมัติ                 | ไม่อนุมัติ        |        |
|                                | GLAN1101                                                                            | ภาษาไทยเพื่อการสื่อสาร                                                                                            |                               | อนุมัติ                 | ไม่อนุมัติ        |        |
|                                | GHUM1103                                                                            | สมาธิเพื่อพัฒนาชีวิต                                                                                              |                               | อนุมัติ                 | ไม่อนุมัติ        |        |
| Con 15:15:10                   | to top of page                                                                      |                                                                                                    |                               |                         |                   |        |

3. พิจารณารายวิชาที่นักศึกษาขอยกเว<sup>้</sup>นภายในมหาวิทยาลัย ดังรูปภาพที่ 3

ภาพที่ 3

4. คลิกอนุมัติคำร<sup>้</sup>องให้นักศึกษา ดังรูปภาพที่ 4

| UHIJINEIA        | US10<br>Rajabh                                 | กัฏเซียวให<br>nat Universi                                 | iÚ<br>ity                      |                                                                                                    | ระบบบริการก                    | ารศึกษา                 |                   |        |
|------------------|------------------------------------------------|------------------------------------------------------------|--------------------------------|----------------------------------------------------------------------------------------------------|--------------------------------|-------------------------|-------------------|--------|
| ผู้ใช้งาน        |                                                |                                                            |                                |                                                                                                    | ข้อความ 🔻 ระบบสำหรับ อาจารย์ 🔻 | ์ 🔲 ภาษาไ               | мц 🔻              |        |
| เมนูหลัก         | อาจา                                           | 51.                                                        | -                              |                                                                                                    |                                |                         |                   |        |
| 😂 Print friendly | ราย                                            | ชื่อนักดึกษ                                                | าขอคำร้อง                      |                                                                                                    |                                |                         |                   |        |
| ຄອຍກຄັນ          | หมู่เรี<br>ศูนย์<br>ระดับ<br>ปีที่เร<br>คลิกที | เียน<br>/สถานศึกษา<br>มการศึกษา<br>ข้า<br>ไล่าดับที่เพื่อแ | ะ<br>ร<br>1<br>2<br>สดงรายวิชา | ນ 61.ศศ.บ.4.2:ກາษาอังกฤษ(ศศ.บ<br>มหาวิทยาลัยราชภัฏเชียงใหม่<br>Jรិญญาตรี (4 ปี) ກາคปกติ<br>2561 / 1 | .4)                            |                         |                   |        |
|                  | สำดับ                                          | ลำดับ รหัสประจำดัว ชื่อ สถานะภา                            |                                |                                                                                                    |                                | สถานะอนุมัติ <u>Pho</u> |                   |        |
|                  | คำร้อ                                          | งขอยกเว้นภาย                                               | ยในมหาวิทยาลัย                 |                                                                                                    |                                |                         |                   |        |
|                  | 1 🗆                                            | 61152462                                                   | นางสาว รัตนา แช่ว              | č                                                                                                   | ปกดิ                           | 1                       | อนุมัติบางรายวิชา | Hidden |
|                  |                                                | รหัสวิชา                                                   |                                | ชื่อวิชา                                                                                            | หมายเหตุ                       |                         |                   |        |
|                  |                                                | GLAN1104                                                   | ภาษาอังกฤษเพื่อกา              | รสื่อสารและทักษะการเรียน                                                                            |                                | อนุมัติ                 | ใม่อนุมัติ        |        |
|                  |                                                | GSCI2102                                                   | วิทยาศาสตร์และเทศ              | คโนโลยีในชีวิตประจำวัน                                                                              |                                | อนุมัติ                 | ไม่อนุมัติ        |        |
|                  |                                                | GSCI2202                                                   | อาหารเพื่อสุขภาพ               |                                                                                                    |                                | อนุมัติ                 | ไม่อนุมัติ        |        |
|                  |                                                | GLAN1101                                                   | ภาษาไทยเพื่อการสื              | อสาร                                                                                                |                                | อนุมัติ                 | ไม่อนุมัติ        |        |
|                  |                                                | GHUM1103                                                   | สมาธิเพื่อพัฒนาชีวิต           | ล                                                                                                   |                                | อนุมัติ                 | ไม่อนุมัติ        |        |
| เวลา 15:15:10    | to to                                          | p of page 🧯                                                |                                |                                                                                                    |                                |                         |                   |        |

ภาพที่ 4

# ขั้นตอนการอนุมัติคำร้องขอยกเว้นการเรียนต่างสถาบันของอาจารย์ที่ปรึกษา

 เข้าระบบบริการการศึกษา จากนั้นเข้าเมนูภาระงานอาจารย์ที่ปรึกษา จากนั้นเข้าเมนู อนุมัติคำ ร้อง จากนั้นเลือกหมู่เรียน ดังรูปภาพที่ 1

| UHIJINIA<br>Chiang Mai     | ลัยราชกัฏเชีย<br>Rajabhat Univ | มใหม่ ระบบบริก<br>versity              | าารการ          | เศึกษา                         |
|----------------------------|--------------------------------|----------------------------------------|-----------------|--------------------------------|
| ผู้ไข้งาน                  |                                | ช้อดวาม ▼ ระบบสำหรับ อ                 | าจารย์ 🔻 🗄      |                                |
| เบามูหลัก                  | อาจาระ                         |                                        |                 |                                |
| Print friendly             | อาจารย์ที่ป                    | รึกษาอนุมัติคำร้อง                     |                 |                                |
| ดอยกลับ                    | นักศึกษาปกดิ                   | <u>ปีที่เข้า</u>                       |                 |                                |
|                            | เลือกที่ หมู่เรียน             | เพื่อทำรายการอนุมัติคำร้อง             |                 |                                |
|                            | สำดับ                          | ស្ស់ទើញរ                               | จำนวน<br>คำร้อง | ยังไม่<br>อนุมัติ<br>(รายวิชา) |
|                            | 1 581                          | <u>:ท 58.ศศ.บ.4.1:ภาษาไทย(ศศ.บ.4)</u>  | 3               | 1                              |
|                            | 2 611                          | <u>:ท 61.ศศ.ม.4.01:ภาษาไทย(ศศ.ม.4)</u> | 7               | 1                              |
| נספר 15:23:35<br>אוזא באדר | to top of pag                  |                                        |                 |                                |
|                            |                                | ภาพที่ 1                               |                 |                                |

2. ตรวจสอบดูคำร้องที่นักศึกษาส่งในระบบ ดังรูปภาพที่ 2

| UHIĴNEIA<br>Chiang Mai F    | <mark>ยราชกัฏเชียวใ</mark> ห<br>Rajabhat Univers                             | u)<br>ity                                                                                                    | ຣະບບບຣົດ                                | ารการศึกษา |                                     |                  |
|-----------------------------|------------------------------------------------------------------------------|----------------------------------------------------------------------------------------------------|-----------------------------------------|------------|-------------------------------------|------------------|
| แบบหลัก                     | อาจารเ                                                                       | -                                                                                                    | 00100 · 0000000000000000000000000000000 |            |                                     |                  |
| 🔒 Print friendly<br>ดอยกลับ | รายชื่อนักศึกษ<br>หมู่เรียน<br>ศูนย์/สถานศึกษา<br>ระดับการศึกษา<br>ปีที่เข้า | <mark>าขอดำร้อง</mark><br>ท 58.ศศ.บ.4.1:ภาษาไทย(ศศ.บ.4)<br>มหาวิทยาลัยราชภัฏเชียงใหม่<br>ปริญญาตรี (4 ปี) ภาคปกติ<br>2558 / 1 |                                         |            |                                     |                  |
|                             | สำคับ รหัสประจำตัว                                                           | ชื่อ                                                                                                    | สถานะภาพ<br>นักศึกษา                    | สถาเ       | เะอนุมัติ                           | <u>Photo</u>     |
|                             | คำร้องขอยกเว้นต่าง                                                           | งสถาบัน                                                                                                    |                                         |            |                                     |                  |
|                             | <u>1</u>                                                                     | นางสาว พรธดา เพธ                                                                                                    | บกด                                     | อนุมตทงหมด | อนุมัติบางรายวิชา                   | Hidden           |
|                             | <u>2</u> ■ 58142369<br><u>3</u> ■ 58142372                                   | นางสาว ชนกานต อาจอ<br>นางสาว หทัยชนก อินทนนท์                                                                                 | บกต<br>ปกติ                             | - <b>*</b> | อนุมตบางรายวชา<br>อนุมัติบางรายวิชา | Hidden<br>Hidden |
| van 15:24:10<br>VisionNet   | to top of page                                                               |                                                                                                    |                                         |            |                                     |                  |

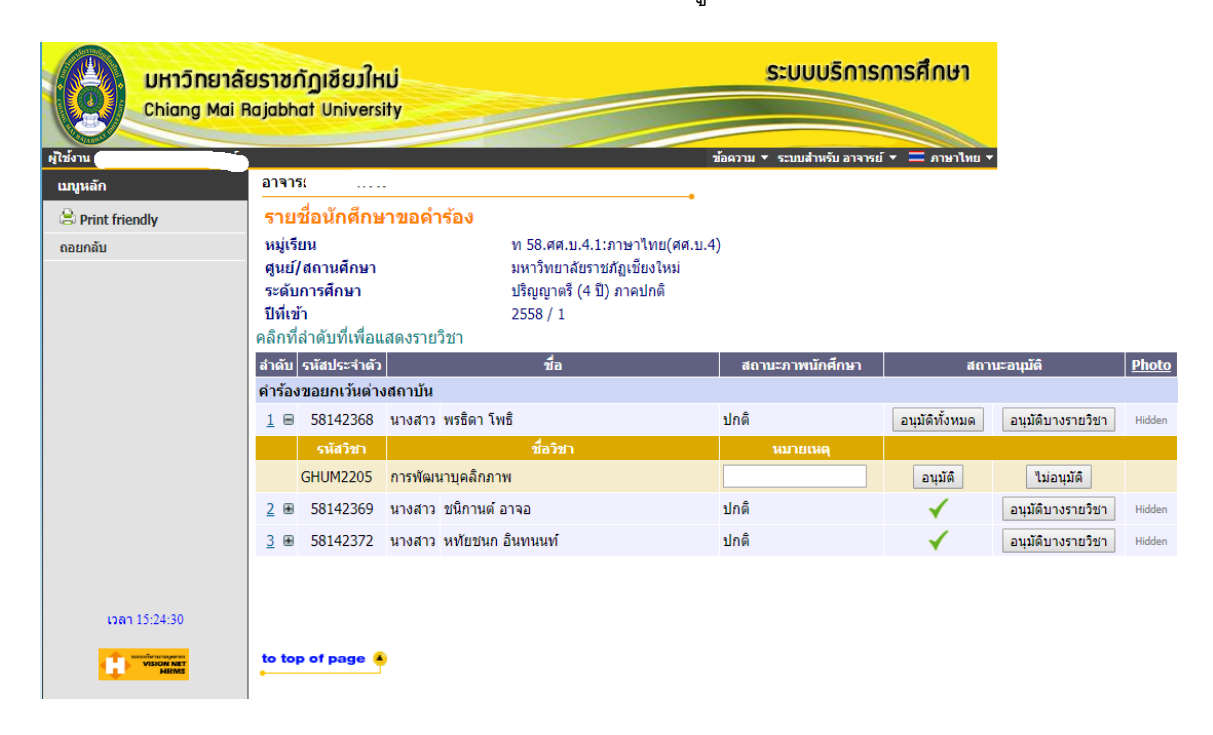

3. พิจารณารายวิชาที่นักศึกษาขอยกเว้นต่างสถาบัน ดังรูปภาพที่ 3

ภาพที่ 3

4. คลิกอนุมัติคำร้องให้นักศึกษา ดังรูปภาพที่ 4

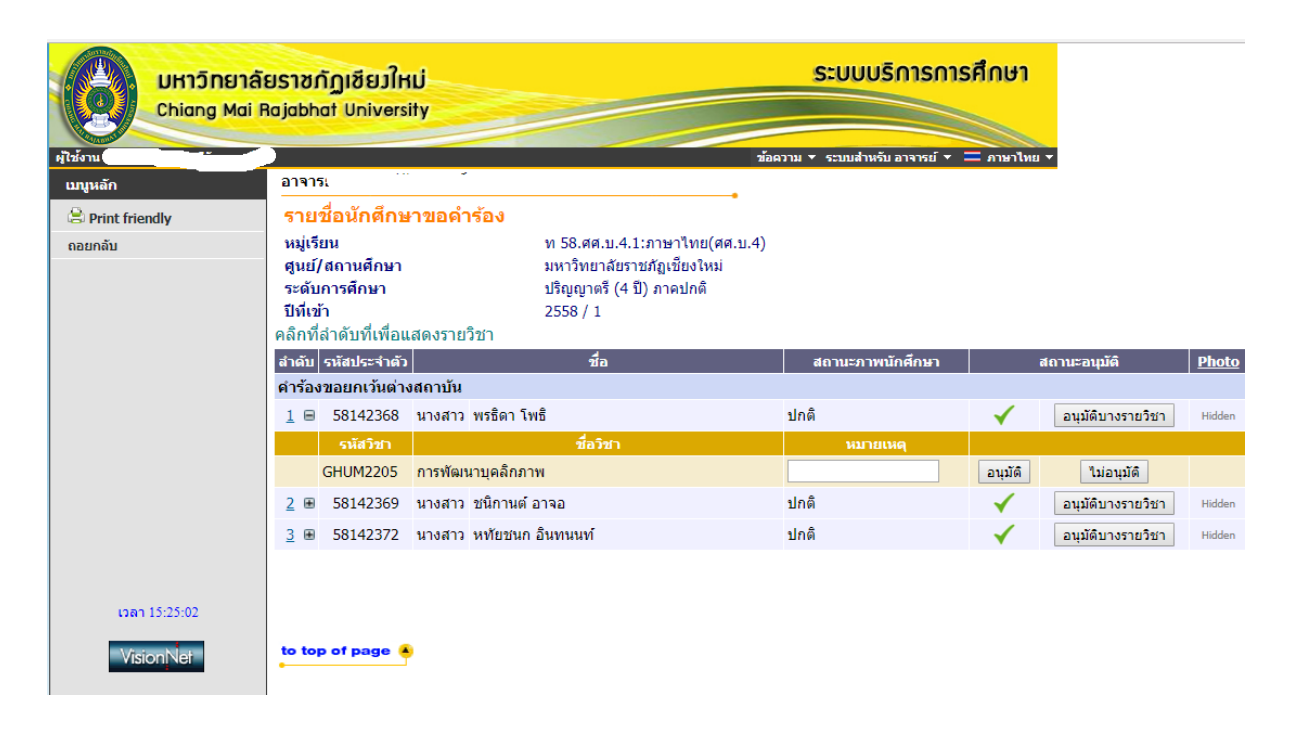

## การอนุมัติคำร้องขอเทียบโอนในมหาวิทยาลัยของอาจารย์ที่ปรึกษา

 เข้าระบบบริการการศึกษา จากนั้นเลือกเมนู ภาระงานอาจารย์ที่ปรึกษา เลือกเมนู อนุมัติ คำร้อง จากนั้นเลือกหมู่เรียน ดังรูปภาพที่ 1

| UHIDINEIA<br>Chiang Mai F         | ฏเชียวใหม่<br>t University |                                                                                    | S:U                        | บบริ            | การกา     | ารศึกเ         | ษา            |                         |                              |
|-----------------------------------|----------------------------|------------------------------------------------------------------------------------|----------------------------|-----------------|-----------|----------------|---------------|-------------------------|------------------------------|
| ผู้ใช้งาน : อาจารเ                |                            |                                                                                    | ข้อคา                      | วาม ▼ ระบบ      | ส่าหรับ   | อาจารย์ 🔻      | 🔲 வா          | +าไทย ▼                 |                              |
| เมนูหลัก                          | อาจาระ                     |                                                                                    | -                          |                 |           |                |               |                         |                              |
| 🗟 Print friendly<br>ถอยกลับ       | รายชื่<br>นักศึกบ          | ่อนักศึกษาที่ให้ดำปรึกษา<br>มาปกดิ <u>ปีที่เข้า</u><br>ปรีการสำหรังปรีการ          |                            |                 |           |                |               |                         |                              |
| อนุมัติลงทะเบียน<br>อนุมัติศาร้อง | สำดับ                      | เรียน เพอแสดงรายขอยกังกาย (การค.ศ. 1971)<br>หมู่เรียน                              | แผนการ<br>เรียนเสนอ<br>แนะ | จำนวน<br>(คน)   | ปกติ      | จบการ<br>ศึกษา | พ้น<br>สภาพ   | พันสภาพตาม<br>ข้อบังคับ | พ้นสภาพตาม<br>ระเบียบการเงิน |
|                                   | 1                          | <u> 491:อทก 49.ศศ.บ.4.1:อุตสาหกรรมการท่อง<br/>เทียว(ศศ.บ.4)</u>                    | <u>แสดง</u>                | 77              | 2         | <u>28</u>      | 9             | <u>0</u>                | <u>38</u>                    |
|                                   | 2                          | <u>541:ทท.ร 54.ศศ.ม.4.001:การท่องเที่ยวและการโรงแรม<br/>(ธุรกิจโรงแรม)(ศศ.บ.4)</u> | <u>แสดง</u>                | <u>57</u>       | 1         | <u>19</u>      | <u>12</u>     | 2                       | <u>23</u>                    |
|                                   | 3                          | <u>551:ทท.ร 55.ศศ.บ.4.001:การท่องเที่ยวและการโรงแรม<br/>(ธุรกิจโรงแรม)(ศศ.บ.4)</u> | <u>แสดง</u>                | <u>43</u>       | 1         | <u>15</u>      | <u>15</u>     | 2                       | <u>10</u>                    |
|                                   | 4                          | <u>561:ทท 56.ศศ.บ.4.001:การท่องเที่ยว(ศศ.บ.4)</u>                                  | <u>แสดง</u>                | <u>49</u>       | Z         | <u>20</u>      | <u>10</u>     | <u>0</u>                | <u>12</u>                    |
|                                   | 5                          | <u>561:ทท 56.ศศ.บ.4.01:การท่องเที่ยว(ศศ.บ.4)</u>                                   | <u>แสดง</u>                | <u>49</u>       | 2         | <u>19</u>      | <u>13</u>     | <u>0</u>                | <u>15</u>                    |
|                                   | 6                          | <u>571:ทท 57.ศศ.บ.4.2:การท่องเทียว(ศศ.บ.4)</u>                                     | <u>แสดง</u>                | <u>60</u>       | 11        | <u>33</u>      | <u>6</u>      | 1                       | <u>9</u>                     |
|                                   | 7                          | <u>581:ทท 58.ศศ.บ.4.01:การท่องเทียว(ศศ.บ.4)</u>                                    | <u>แสดง</u>                | 77              | <u>44</u> | <u>0</u>       | <u>14</u>     | <u>2</u>                | <u>17</u>                    |
|                                   | 8                          | <u>591:ทท 59.ศศ.บ.4.01:การท่องเทียว(ศศ.บ.4)</u>                                    | <u>แสดง</u>                | <u>50</u>       | <u>21</u> | <u>0</u>       | <u>20</u>     | <u>9</u>                | <u>0</u>                     |
|                                   | 9                          | <u>591:ทท 59.ศศ.บ.4.1:การทองเทียว(ศศ.บ.4)</u>                                      | <u>แสดง</u>                | <u>52</u>       | <u>36</u> | <u>0</u>       | <u>13</u>     | <u>0</u>                | 3                            |
|                                   | 10                         | <u>601:nn 60.99.14.01:n15Naงเทย3(99.14)</u>                                        | <u>แสดง</u>                | <u>63</u>       | 39        | <u>0</u>       | 1             | 22                      | 1                            |
|                                   | 11                         | <u>601:พพ 60.44.1.815พองเพยา(44.1.4)</u>                                           | <u>แสดง</u>                | 57              | 39        | U<br>O         | 13            | 4                       | 1                            |
|                                   | 12                         | <u>611:พพ.61.ศศ.บ.4.01.การท่องเทียว(ศศ.บ.4)</u>                                    | <u>แสดง</u>                | <u>04</u><br>58 | 55        | 0              | <u>U</u><br>3 | <u>U</u>                | <u>U</u>                     |
| iaan 9:22:35                      | 15                         | 011.001 01.00.0.7.1.0000083(00.0.4)                                                | <u> 191910</u>             | <u>J0</u>       | 33        | Ū              | 2             | <u>u</u>                | Ū                            |
|                                   | to top                     | of page 🔒                                                                          |                            |                 |           |                |               |                         |                              |

ภาพที่ 1

2. ตรวจสอบดูคำร้องที่นักศึกษาส่งในระบบ ดังรูปภาพที่ 2

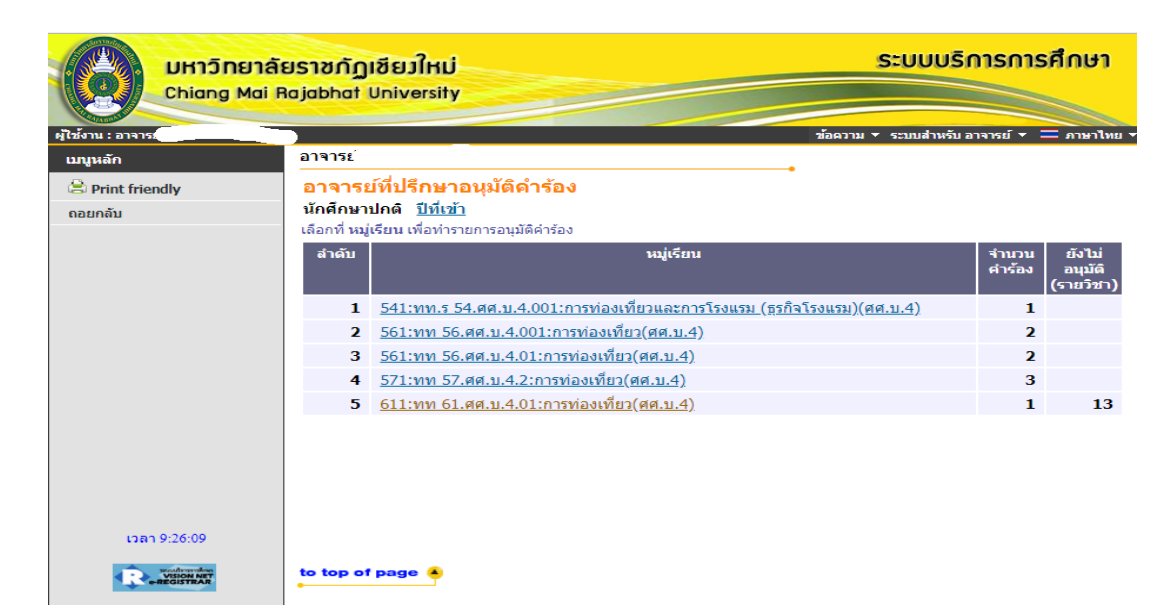

ภาพที่ 2

 ระบบจะแสดงรายชื่อนักศึกษาที่ส่งคำร้องออนไลน์ จากนั้นให้กด "อนุมัติทั้งหมด" ดังรูปภาพที่ 3

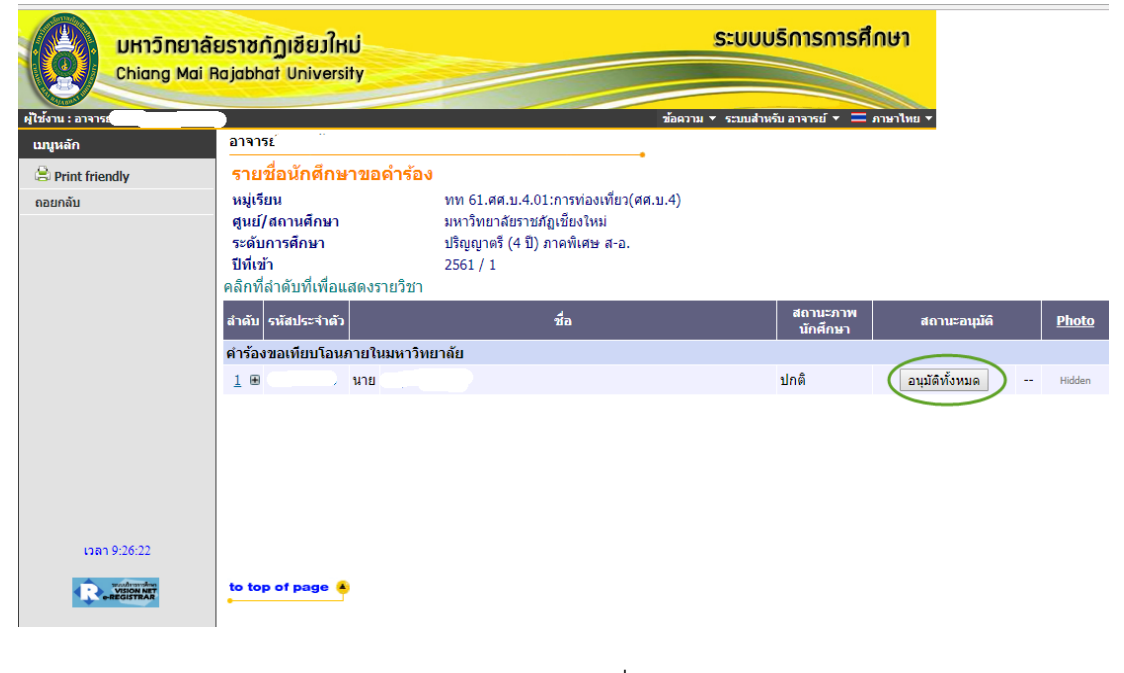

ภาพที่ 3

4. เมื่ออาจารย์อนุมัติคำร<sup>้</sup>องนักศึกษาเรียบร<sup>้</sup>อยแล*้*ว สถานะอนุมัติ จะเปลี่ยนเป็น "√"ดังรูปภาพที่ 4

|                   | โยราชกัฏเซียวใหม่<br>Rajabhat University                                                      | S                                                                                                    | บบบริการการศึกษา                |                     |
|-------------------|-----------------------------------------------------------------------------------------------|----------------------------------------------------------------------------------------------------|---------------------------------|---------------------|
| ผู้ใช้งาน : อาจาร |                                                                                               | ช้อความ ▼ ระ                                                                                                    | วบบสำหรับ อาจารย์ 💌 💳 ภาษาไทย 👻 |                     |
| เมนูหลัก          | อาจารย์                                                                                       | •                                                                                                    |                                 |                     |
| 😂 Print friendly  | รายชื่อนักศึกษาขอดำร้อง                                                                       | 9                                                                                                    |                                 |                     |
| ถอยกลับ           | หมู่เรียน<br>ศูนย์/สถานศึกษา<br>ระดับการศึกษา<br>ปีที่เข้า<br>คลิกที่ลำดับที่เพื่อแสดงรายวิชา | ทท 61.ศศ.บ.4.01:การท่องเที่ยว(ศศ.บ.4)<br>มหาวิทยาสัยราชภัฏเชียงไหม่<br>ปริญญาศรี (4 ปี) ภาคพิเศษ ส-อ.<br>2561 / 1 |                                 |                     |
|                   | สำดับ รหัสประจำตัว                                                                            | ชื่อ                                                                                                    | สถานะภาพ สถานะอ<br>นักศึกษา     | นุมัติ <u>Photo</u> |
|                   | คำร่องขอเทียบโอนภายในมหาวิท                                                                   | เยาลีย                                                                                                    |                                 |                     |
| 100.82638         |                                                                                               |                                                                                                    |                                 | Philden             |
|                   | to top of page                                                                                |                                                                                                    |                                 |                     |

ภาพที่ 4

## คำร้องยกเลิกรายวิชาสำหรับอาจารย์ที่ปรึกษา

สำหรับอาจารย์ที่ปรึกษา มีหน้าที่ตรวจสอบและอนุมัติคำร้อง ตามที่นักศึกษายื่นคำร้องผ่าน ระบบ ซึ่งอาจารย์ที่ปรึกษาสามารถตรวจสอบ ผลการเรียนรวมทั้งอนุมัติคำร้องในระบบได้ทันที โดย มีขั้นตอนดังนี้

1. อาจารย์ที่ปรึกษาเข้าระบบสารสนเทศของมหาวิทยาลัย เพื่อเข้าสู่ระบบ ดังรูปภาพที่ 1

| UHIJONEIA<br>Chiang Mai K | ยราชกัฏเขียวใหม่<br>Rajabhat University                                                                                                    | ระบบบริการการศึกษา                                                                                           |
|---------------------------|----------------------------------------------------------------------------------------------------|----------------------------------------------------------------------------------------------------|
|                           |                                                                                                    | ד מאורערת =                                                                                                  |
| หน้าเริ่มต้น              | กรุณาป้อนรงัสประจำดัวและร                                                                                                    | โสผ่าน                                                                                                    |
|                           | รหัสประจำตัว<br>รหัสผ่าน                                                                                                    | ເຫັາສູ່ຈະນນ                                                                                                  |
|                           | *** เมื่อเข้าสู่ระบบเป็นครั้งแรกแล้<br>หมายเหตุ : ส่าหรับนักศึกษา<br>1. Username เป็น รหัสประจำตัวนักศึกษา<br>2. Password เป็น เลขประจำตัวประชาชนต่อด้วยวันเดือก<br>ตัวอย่างเช่น เลขประจำตัวประชาชน 11111111111<br>ในครั้งแรกที่เข้าใช้งานระบบ<br>สำหรับผู้สำเร็จการศึกษา | ว กรุณาเปลี่ยนรพัสผ่านเพื่อความปลอดภัย ***<br>เป็เกิด<br>ภิตวันที่ 05/01/28 กรุณาใส่รหัส 1111111111111050128 |
| taan 11:23:34             | <ol> <li>Username เป็น รหัสประจำด้วนักศึกษา</li> <li>Password เป็น เลขประจำด้วประชาชน<br/>หากทำตามขั้นดอนแล้วไม่สามารถ Login ได้ให้ดีดต่อสำเ</li> <li>to top of page</li> </ol>                                                                                           | มักทะเบียนและประมวลผล                                                                                        |

ภาพที่ 1

2. หลังจากเข้าสู่ระบบแล้วจะแสดงเมนู ระบบสารสนเทศของมหาวิทยาลัย ดังรูปภาพที่ 2

|                                                                               | โยราชกัฏเขียวใหม่<br>Baiabhat University         | ระบบบริการการศึกษา                        |
|-------------------------------------------------------------------------------|--------------------------------------------------|-------------------------------------------|
| Conding Plan                                                                  |                                                  | ข้ออาาม 🗶 รายเส้าหรับ อาจารย์ 🗶 🚍 อาษาไหย |
| เมนูหลัก                                                                      | ยินดีด้อนรับ :                                   |                                           |
| ออกจากระบบ<br>เปลี่ยนรหัสผ่าน<br>ประวัติผู้ใช้งานระบบ<br>ภาระอาจารย์ที่ปรึกษา | ระบบบริการการศึกษา<br>ผ่านเครือข่ายอื่นเทอร์เน็ต |                                           |
| <u>ภาระการสอน</u>                                                             |                                                  |                                           |
| ผลประเมินผู้สอน                                                               |                                                  |                                           |
| <u>สรุปเกรด</u><br>บันทึกถึงผู้เรียน                                          |                                                  |                                           |
| จำนวนนักศึกษาตามหมู่เรียน                                                     |                                                  |                                           |
| ค้นหาข้อมูลนักศึกษาและ<br>นักศึกษาที่สำเร็จการศึกษา                           |                                                  |                                           |
| วิชาที่เปิดสอน                                                                |                                                  |                                           |
| ตารางเรียน/สอบ นศ.                                                            |                                                  |                                           |
| ดารางสอนอาจารย์                                                               |                                                  |                                           |
| ตารางการใช้ห้อง                                                               |                                                  |                                           |
| เมนูการใช้งาน                                                                 |                                                  |                                           |
| ดู่มือการอนุมัติ ลงทะเบียน/<br>ศาร้อง                                         |                                                  |                                           |
| รายการความคิดเห็น                                                             |                                                  |                                           |
| เสนอความคิดเห็น                                                               |                                                  |                                           |
| ประวัติการเข้าใช้ระบบ                                                         |                                                  |                                           |
| IDEN 11:27:17                                                                 | to top of page                                   |                                           |

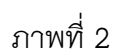

 ให้อาจารย์ที่ปรึกษา เลือกเมนู ภาระอาจารย์ที่ปรึกษา แล้วเลือกเมนู อนุมัติคำร้อง เพื่อไป อนุมัติคำร้องให้นักศึกษา ดังรูปภาพที่ 3

| unuañ                                         | Mai Rajabha                       | L University                                                                                                 | ช้อความ ▼ ระบบง            | สำหรับ อาจา   | รม์ 🔻     | שות =              | าไทย 🔻      |                             |                              |
|-----------------------------------------------|-----------------------------------|----------------------------------------------------------------------------------------------------|----------------------------|---------------|-----------|--------------------|-------------|-----------------------------|------------------------------|
| Print friendly<br>ถอยกลับ<br>องย์ได้องหาวิโยน | รายชื่<br>นักศึกษ<br>เลือกที่ หมุ | <mark>อนักศึกษาที่ให้คำปรึกษา</mark><br>ทปกติ <u>ปีปัญบั</u><br>เรียน เพื่อแสดงรายข้อนักศึกษาที่ให้ด่ามรึกษา |                            |               |           |                    |             |                             |                              |
| อนมัติศาร้อง                                  | สำดับ                             | សរុស្រីខារ                                                                                                   | แผนการ<br>เรียนเสนอ<br>แนะ | จำนวน<br>(คน) | ปกติ      | จบ<br>การ<br>ศึกษา | พ้น<br>สภาพ | พ้นสภาพ<br>ดามข้อ<br>บังคับ | พ้นสภาพตาม<br>ระเบียบการเงิน |
|                                               | 1                                 | <u>551:สถป 55.วท.บ.4.001:เทคโนโลยีสถาบัตยกรรม(วท.บ.4)</u>                                                    | <u>แสดง</u>                | 55            | <u>6</u>  | <u>6</u>           | 9           | <u>0</u>                    | 34                           |
|                                               | 2                                 | <u>561:สถป 56.วท.บ.4.01:เทคโนโลยีสถาบัตยกรรม(วท.บ.4)</u>                                                     | แสดง                       | 28            | 4         | 4                  | Z           | <u>0</u>                    | <u>13</u>                    |
|                                               | 3                                 | <u>561:สถป 56.วท.บ.4.1:เทคโนโลยีสถาบัตยกรรม(วท.บ.4)</u>                                                      | <u>แสดง</u>                | <u>51</u>     | 4         | 21                 | 5           | <u>0</u>                    | 21                           |
|                                               | 4                                 | <u>571:สถป 57.วท.บ.4.2:เทคโนโลยีสถาบัดยกรรม(วท.บ.4)</u>                                                      | <u>แสดง</u>                | <u>41</u>     | <u>8</u>  | <u>3</u>           | 4           | <u>0</u>                    | 26                           |
|                                               | 5                                 | <u>611:สถป 61.วท.บ.4.01:เทคโนโลยีสถาบัตยกรรม(วท.บ.4)</u>                                                     | <u>แสดง</u>                | 35            | <u>22</u> | <u>0</u>           | <u>13</u>   | <u>0</u>                    | <u>0</u>                     |
|                                               | 6                                 | <u>611:สถป 61.วท.บ.4.1:เทคโนโลยีสถาบีตยกรรม(วท.บ.4)</u>                                                      | <u>แสดง</u>                | 44            | <u>35</u> | <u>0</u>           | 9           | <u>0</u>                    | <u>0</u>                     |
| isan 11:30:46                                 | to top                            | of page 🔒                                                                                                    |                            |               |           |                    |             |                             |                              |

4. หน้าต่างจะปรากฏข้อมูลหมู่เรียน ที่อาจารย์ที่ปรึกษาดูแล และมีนักศึกษาส่งคำร้องมาให้ อนุมัติ

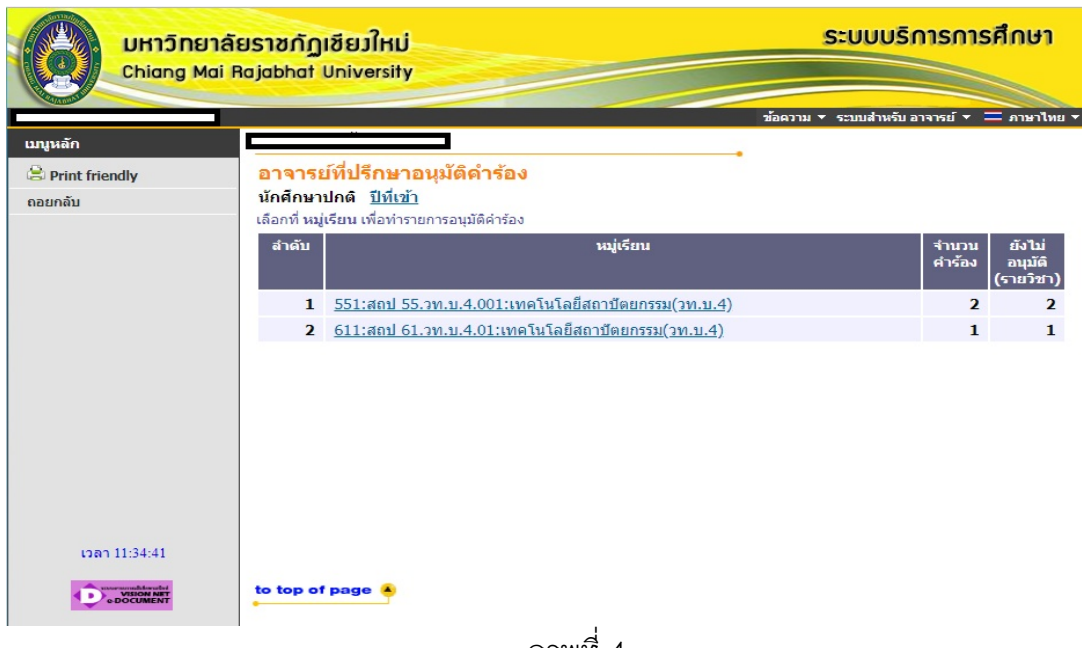

- ภาพที่ 4
- 5. อาจารย์ที่ปรึกษาคลิกเลือกหมู่เรียนที่นักศึกษาส่งคำร้องและ คลิกที่อนุมัติทั้งหมด หรือ อนุมัติเป็นบางรายวิชาได้ โดยให้อาจารย์ที่ปรึกษาสามารถ ตรวจสอบความถูกต้องของ หัวข้อคำร้องได้ ดังรูปภาพที่ 5

|               | ลัยราชกัฏเชียวใหม่<br>i Rajabhat University                                             |                                                                                                    | ້ ຣະບບບຣົດ           | ารการศึกษา                       |              |
|---------------|-----------------------------------------------------------------------------------------|----------------------------------------------------------------------------------------------------|----------------------|----------------------------------|--------------|
| เมนหลัก       |                                                                                         | 3                                                                                                    |                      |                                  |              |
| Rint friendly | รายชื่อนักศึกษาขอ                                                                       | ดำร้อง                                                                                                    | •                    |                                  |              |
| ถอยกลับ       | หมู่เรียน<br>ศูนย์/สถานศึกษา<br>ระดับการศึกษา<br>ปีที่เข้า<br>คลิกที่ลำดับที่เพื่อแสดงร | สถป 61.วท.บ.4.01:เทคโนโลยีสถาปัตย<br>มหาวิทยาลัยราชภัญเชียงใหม่<br>ปริญญาตรี (4 ปี) ภาคพิเศษ ส-อ.<br>2561 / 1<br>ายวิชา | ยกรรม(วท.บ.4)        |                                  |              |
|               | สำดับ รหัสประจำตัว                                                                      | ชื่อ                                                                                                    | สถานะภาพ<br>นักศึกษา | สถานะอนุมัติ                     | <u>Photo</u> |
|               | ดำร้องขอยกเลิกรายวิชา                                                                   |                                                                                                    |                      | $\frown$                         |              |
|               | 1 🗄 01225550 นาย                                                                        | สำราญ พันธ์ชิด                                                                                                    | ปกติ                 | อนุมัติทั้งหมด อนุมัติบางรายวิชา | Hidden       |
| coan 11:40:46 | to top of page 🍨                                                                        |                                                                                                    |                      |                                  |              |

ภาพที่ 5

หลังจากอาจารย์ที่ปรึกษาได้ทำการอนุมัติคำร้องในระบบแล้วถือว่าเสร็จสิ้นกระบวนการ ผลการ อนุมัติคำร้องจะถูกส่งไปยังสถานะคำร้องของนักศึกษา ที่ได้ยื่นคำร้องเข้ามา ซึ่งนักศึกษาสามารถ ดำเนินการในลำดับขั้นตอนต่อไปได้

## คำร้อง ขอสำเร็จการศึกษา

สำหรับอาจารย์ที่ปรึกษา มีหน้าที่ ตรวจสอบและอนุมัติคำร้อง ตามที่นักศึกษายื่นคำร้อง ผ่านระบบ ซึ่งอาจารย์ที่ปรึกษาสามารถตรวจสอบผลการเรียนรวมทั้งอนุมัติคำร้องในระบบได้ทันที โดยมีขั้นตอนดังนี้

 อาจารย์ที่ปรึกษาเข้าระบบสารสนเทศของมหาวิทยาลัย เพื่อเข้าระบบ ดังรูปภาพที่ 1

| UHIĴNBIĂS<br>Chiang Mai R          | ยราชกัฏเชียวใหม่<br>lajabhat University                                                                                                    | ระบบบริการการศึก                                                                                                    | ษาไทย - |
|------------------------------------|----------------------------------------------------------------------------------------------------|----------------------------------------------------------------------------------------------------|---------|
| เมนูหลัก                           |                                                                                                    |                                                                                                    |         |
| หน้าเริ่มด้น                       |                                                                                                    |                                                                                                    |         |
|                                    |                                                                                                    | กรุณาป้อนรหัสประจำด้วและรหัสผ่าน                                                                                                    |         |
|                                    |                                                                                                    | รหัสประจำตัว<br>รหัสผ่าน<br>เข้าสู่ระบบ                                                                                                    |         |
| uan 11:51:56                       | <ul> <li>หมายเหตุ : สำหรับบักศึกษา</li> <li>1. Username เป็น รหัสปร</li> <li>2. Password เป็น เลขประ</li> <li>ต้อย่างเช่น เลขประจำดับ<br/>ในครั้งแรกที่เข้าใช้งานระบ</li> <li>นระบ</li> <li>นระบ</li> <li>นระบ</li> <li>หากห่าดามขั้นตอนแล้วไม่ส</li> </ul> | " เมื่อเข้าสู่ระบบเป็นครั้งแรกแล้ว กรุณาเปลี่ยนรหัสผ่านเพื่อความปลอดภัย ***<br>ษา<br>ะร่าดัวนักศึกษา<br>ะร่าดัวประชาชนนต่อด้วยวันเดือนปีเกิด<br>เประชาชน 111111111111111 เกิดวันที่ 05/01/28 กรุณาใส่รหัส 111111111111105012<br>บบ<br>ระจำตัวนักศึกษา<br>ะจำตัวประชาชน<br>ม่สามารถ Login ได้ให้ดิดต่อสำนักทะเบียนและประมวลผล | 8       |
| Powered by Vision Net. 1995 - 2018 | Contact Staff : สำนักพะเมืองและ                                                                                                    | анастигна                                                                                                    |         |

ภาพที่ 1

2. หลังจากเข้าสู่ระบบแล้วจะแสดงข้อมูลระบบสารสนเทศของมหาวิทยาลัย ดังรูปภาพ

|                                                     | าลัยราชกัฏเขียวใหม่<br>ai Rajabhat University | ระบบบริการการศึกษา                       |
|-----------------------------------------------------|-----------------------------------------------|------------------------------------------|
| ผู้ใช้งาน : อาจารย์ ดร.สายฝน แสน                    | ไจพรม                                         | ข้อความ 🔻 ระบบสำหรับ อาจารย์ 🔻 💳 ภาษาไทย |
| เมนูหลัก                                            | ยินดีต้อนรับ                                  |                                          |
| ออกจากระบบ                                          | ระบบบริการการศึกษา                            |                                          |
| เปลี่ยนรหัสผ่าน                                     | ผ่านเครือข่ายอื่นเทอร์เน็ด                    |                                          |
| ประวัติผู้ใช้งานระบบ                                |                                               |                                          |
| 8 413758004                                         |                                               |                                          |
| ภาระการสอน                                          |                                               |                                          |
| ผลประเมินผู้สอน                                     |                                               |                                          |
| รปเกรด                                              |                                               |                                          |
| บันทึกถุงระบน                                       |                                               |                                          |
| จำนวนนักศึกษาตามหมู่เรียน                           |                                               |                                          |
| ด้นหาข้อมูลนักศึกษาและ<br>นักศึกษาที่สำเร็จการศึกษา |                                               |                                          |
| วิชาที่เปิดสอน                                      |                                               |                                          |
| ดารางเรียน/สอบ นศ.                                  |                                               |                                          |
| ดารางสอนอาจารย์                                     |                                               |                                          |
| ตารางการใช้ห้อง                                     |                                               |                                          |
| เมนูการใช้งาน                                       |                                               |                                          |
| คู่มือการอนุมัติ ลงทะเบียน/<br>ศาร้อง               |                                               |                                          |
| รายการความคิดเห็น                                   |                                               |                                          |
| เสนอความคิดเห็น                                     |                                               |                                          |
| ประวัติการเข้าใช้ระบบ                               |                                               |                                          |
| ເວລາ 11:54:02                                       |                                               |                                          |
|                                                     |                                               |                                          |

ภาพที่ 2

3. ให้อาจารย์ที่ปรึกษา เลือกเมนู ภาระอาจารย์ที่ปรึกษา เพื่ออนุมัติคำร้อง ดังรูปภาพที่ 3

| UHTĴNETĂESTAŇŊIĂEJÎHIJ<br>Chiang Mai Rajabhat University |                                                                                                    |                            | S:U                    | บบริ                   | เการก          | ารศึก       | ษา                      |                              |
|----------------------------------------------------------|----------------------------------------------------------------------------------------------------|----------------------------|------------------------|------------------------|----------------|-------------|-------------------------|------------------------------|
| ญัญราน :<br>เมนูหลัก<br>B Print friendly<br>ถอยกลับ      | รายชื่อนักศึกษาที่ให้ดำปรึกษา<br>นักศึกษาปกดี <u>ปีปีเข้า</u><br>เลือกที่หมู่เรียน เพื่อแสดงรายชื่อนักศึกษาที่ให้ต่าปรึกษา                            | <b>น้อ</b> ด<br>•          | ระบ                    | บสำหรับ                | อาจารย์ 🔻      | ירא =       | ษาไทย ▼                 |                              |
| อนุมัติศาร้อง                                            | สำดับ หมู่เรียน                                                                                                    | แผนการ<br>เรียนเสนอ<br>แนะ | จำนวน<br>(คน)          | ปกติ                   | จบการ<br>ศึกษา | พ้น<br>สภาพ | พันสภาพดาม<br>ข้อบังคับ | พ้นสภาพตาบ<br>ระเบียบการเงิน |
|                                                          | 1         601:2 60.ค.บ.5.2:ริทยาศาสตร์ทั่วไป(ค.บ.5)           2         611:11 61.ป.นัณฑิต2.5:ประกาศนี้ยบัตรบัณฑิตวิชาชีพ<br>ครุ(ป.บัณฑิตวิชาชีพตรุ2) | <u>แสดง</u><br><u>แสดง</u> | <u>33</u><br><u>32</u> | <u>31</u><br><u>31</u> | <u>0</u><br>0  | 2<br>1      | <u>0</u><br>0           | <u>0</u><br>0                |
|                                                          |                                                                                                    |                            |                        |                        |                |             |                         |                              |
| Coan 11:57:36                                            | to top of page                                                                                                    |                            |                        |                        |                |             |                         |                              |

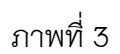

4. หลังจากอาจารย์ที่ปรึกษาเลือกเมนู อนุมัติคำร้อง แล้วจะแสดงหน้าต่างดังรูปภาพที่ 4

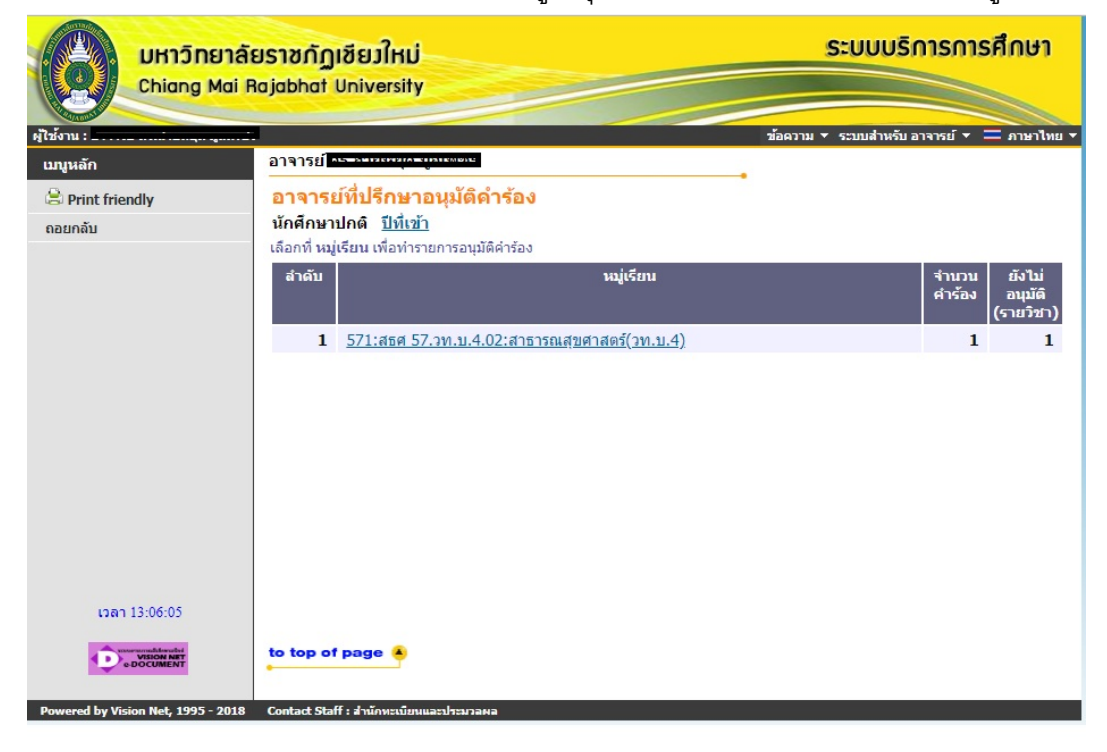

ภาพที่ 4

5. หลังจากนั้น อาจารย์ที่ปรึกษา ก็ทำการ เลือก อนุมัติที่หมู่เรียนที่ปรากฏ ดังรูปภาพที่ 5

| UHIDINEIA<br>Chiang Mai | โยราชกัฏเชียวใหม่<br>Rajabhat University                                                     |                                                                                                    | ระบบบริการการศึ            | กษา                                      |              |
|-------------------------|----------------------------------------------------------------------------------------------|----------------------------------------------------------------------------------------------------|----------------------------|------------------------------------------|--------------|
| ผู้ใช้งาน :             |                                                                                              | ข้อความ •                                                                                                    | 🔹 ระบบสำหรับ อาจารย์ 💌 💳 เ | ภาษาไทย ▼                                |              |
| เมนูหลัก                |                                                                                              |                                                                                                    |                            |                                          |              |
| 🖹 Print friendly        | รายชื่อนักศึกษาขอดำร้อ                                                                       | 20                                                                                                    |                            |                                          |              |
| ดอยกลับ                 | หมู่เรียน<br>ศูนย์/สถานศึกษา<br>ระดับการศึกษา<br>ปีที่เข้า<br>คลิกที่ลำดับที่เพื่อแสดงรายวิช | สธศ 57.วท.บ.4.02:สาธารณสุขศาสตร์(วท.บ.4)<br>มหาวิทยาลัยราชภัฏเขียงใหม่<br>ปริญญาตรี (4 ปี) ภาคพิเศษ ส-อ.<br>2557 / 1<br>า |                            |                                          |              |
|                         | สำดับ รหัสประจำตัว                                                                           | ชื่อ                                                                                                    | สถานะภาพ<br>นักศึกษา       | สถานะอนุมัติ                             | <u>Photo</u> |
|                         | ดำร้องคาดว่าจะสำเร็จการศึกษา                                                                 |                                                                                                    |                            |                                          |              |
|                         | T @ 2/242012 /ridel1                                                                         | או נו אניזא ניזי נו                                                                                                    | וויווב                     | au au au au au au au au au au au au au a | Hidden       |
| ເວລາ 13:07:17           | to top of page                                                                               |                                                                                                    |                            |                                          |              |

ภาพที่ 5

หลังจากที่ อาจารย์ที่ปรึกษาได้ เลือกเข้าสู่หมู่เรียนแล้ว จะปรากฎรายชื่อนักศึกษาที่ยื่นคำร้อง ในระบบ โดยระบบจะแยกเป็นหมวดหมู่ให้กับอาจารย์ที่ปรึกษา ซึ่งสามารถอนุมัตินักศึกษาทีละคน หรือ ทีละหลาย ๆ คนได้

หลังจากที่อาจารย์ที่ปรึกษาได้ทำการอนุมัติคำร้องในระบบแล้ว ถือว่าเสร็จสิ้นกระบวนการ ผล การอนุมัติคำร้อง จะถูกส่งไปยังนักศึกษาที่ยื่นคำร้องมา ซึ่งนักศึกษาจึงสามารถดำเนินการในขั้นต่อไปได้

# ตอนที่ 4. ประกาศที่เกี่ยวข้องกับคำร้องออนไลน์

1. ประกาศ เรื่อง แนวปฏิบัติในการลงทะเบียนรายวิชา

- 2. ประกาศ เรื่อง แนวปฏิบัติในการลงทะเบียนเรียนร่วมและเรียนเกิน
- 3. ประกาศ เรื่อง เกณฑ์การเทียบรายวิชา
- 4. ประกาศ เรื่อง หลักเกณฑ์และวิธีการเทียบโอนผลการเรียน พ.ศ. ๒๕๕๓⁄
- 5. ประกาศ เรื่อง หลักเกณฑ์และวิธีการเทียบโอนผลการเรียน (ฉบับที่๒) พ.ศ. ๒๕๕๘
- 6. ประกาศ เรื่อง หลักเกณฑ์และวิธีการยกเว้นการเรียน พ.ศ. ๒๕๕๗
- 7. ประกาศ เรื่อง เกณฑ์การย้ายสาขาวิชา พ.ศ. ๒๕๕๓/
- 8. ประกาศ เรื่อง เกณฑ์การรับโอนนักศึกษาจากสถาบันอุดมศึกษาอื่น
- 9. ประกาศ เรื่อง เกณฑ์การเปลี่ยนประเภทนักศึกษา

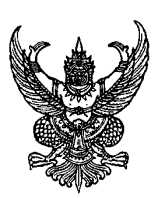

ประกาศมหาวิทยาลัยราชภัฏเชียงใหม่ เรื่อง แนวปฏิบัติในการลงทะเบียนเรียนรายวิชา

เพื่อให้การลงทะเบียนเรียนของนักศึกษาเป็นไปอย่างถูกต้อง เรียบร้อยและเป็นระบบ อาศัยอำนาจตามข้อบังคับมหาวิทยาลัยราชภัฏเซียงใหม่ ว่าด้วย การศึกษาระดับปริญญาตรี พุทธศักราช ๒๕๕๐ ข้อ ๖ และเพื่อให้เป็นไปตามหมวด ๓ การลงทะเบียนเรียนและระยะเวลา การศึกษา และอำนาจตามข้อบังคับมหาวิทยาลัยราชภัฏเซียงใหม่ ว่าด้วย การศึกษาระดับปริญญา ตรี พ.ศ. ๒๕๕๗ ข้อ ๖ และเพื่อให้เป็นไปตามหมวด ๒ การลงทะเบียนเรียน และมติ กรรมการบริหารวิชาการในคราวประชุมครั้งที่ ๔/๒๕๕๗ เมื่อวันที่ ๘ เมษายน พ.ศ. ๒๕๕๗

ให้ยกเลิกประกาศมหาวิทยาลัยราชภัฏเซียงใหม่ เรื่อง แนวปฏิบัติในการลงทะเบียน เรียนรายวิชา ลงวันที่ ๒๖ เมษายน พ.ศ. ๒๕๕๑ และให้ยกเลิกประกาศมหาวิทยาลัยราชภัฏ เชียงใหม่ เรื่อง แนวปฏิบัติในการลงทะเบียนเรียนรายวิชาผ่านระบบอินเทอร์เน็ต (Internet) ลงวันที่ ๑๕ พฤษภาคม พ.ศ. ๒๕๕๕ และเห็นควรกำหนดแนวปฏิบัติเกี่ยวกับการลงทะเบียนเรียนรายวิชา ไว้ดังต่อไปนี้

๑. นักศึกษาต้องตรวจสอบแผนการเรียนเสนอแนะร่วมกับอาจารย์ที่ปรึกษาให้ครบถ้วน ถูกต<sup>้</sup>องตามหลักสูตรสาขาวิชาที่ศึกษา ก่อนการลงทะเบียนทุกครั้ง

๒. นักศึกษาต<sup>้</sup>องลงทะเบียนเรียนรายวิชาตามแผนการเรียนเสนอแนะในข้อ ๑. กรณีที่ ไม่สามารถลงทะเบียนเรียนตามแผนการเรียนเสนอแนะได้ ให้ลงทะเบียนรายวิชาที่ได้รับความ เห็นชอบจากอาจารย์ที่ปรึกษา

๓. นักศึกษาต<sup>้</sup>องลงทะเบียนจองรายวิชาผ่านระบบอินเทอร์เน็ตในช่วงระยะเวลาที่ กำหนดไว้ตามปฏิทินวิชาการ และการลงทะเบียนเรียนผ่านระบบอินเทอร์เน็ตถือเป็นความรับผิดชอบ ของนักศึกษา รวมถึงการรักษาความลับของรหัสผ่านในการเข้าใช้ระบบลงทะเบียน

๙. การลงทะเบียนรายวิชาของนักศึกษาจะสมบูรณ์เมื่อได้รับความเห็นชอบจากอาจารย์
 ที่ปรึกษาและชำระค่าธรรมเนียมการศึกษาตามกำหนดเวลาในปฏิทินวิชาการ

๔. การขอเพิ่มจำนวนรับลงทะเบียนในรายวิชาที่มีจำนวนรับเต็ม เมื่อนักศึกษา ลงทะเบียนผ่านระบบอินเทอร์เน็ต แต่ไม่สามารถลงทะเบียนเรียนได้ เนื่องจากในวัน เวลาที่ต้องการ เรียนมีจำนวนนักศึกษาเต็มตามที่กำหนดไว้ และไม่สามารถลงทะเบียนรายวิชาในหมู่เรียนอื่น ๆ ได้อีกนักศึกษาสามารถขอเพิ่มจำนวนรับลงทะเบียนในหมู่เรียนที่ต้องการได้โดยยื่นคำร้องผ่านระบบ คำร้องออนไลน์ในระบบสารสนเทศนักศึกษา และต้องตรวจสอบวันเวลาเรียน วันเวลาสอบเพื่อไม่ให้ ซ้ำซ้อนกับรายวิชาที่ได้ลงทะเบียนไว้ก่อนแล้ว ทั้งนี้ให้ดำเนินการยื่นคำร้องก่อนวันสิ้นสุดการ ลงทะเบียนเพิ่ม-ถอนตามปฏิทินวิชาการอย่างน้อย ๑ วัน

รายวิชาที่ยื่นคำร้องไว้จะมีสถานะเป็นรายวิชาที่ลงทะเบียนได้นั้น ต้องได้รับความ เห็นชอบจากอาจารย์ที่ปรึกษาและอาจารย์ผู้สอนแล้ว

๖. การขอเรียนร่วมและเรียนเกินกว่าเกณฑ์ที่กำหนดไว้ ให้เป็นไปตามประกาศ มหาวิทยาลัยราชภัฏเชียงใหม่ เรื่อง แนวปฏิบัติในการลงทะเบียนเรียนร่วมและเรียนเกิน

๙. มหาวิทยาลัยไม่อนุญาตให้นักศึกษาภาคปกติลงทะเบียนเรียนรายวิชาใดๆ ในช่วงระยะเวลาที่ออกฝึกประสบการณ์วิชาชีพ ยกเว<sup>้</sup>นกรณีที่มหาวิทยาลัยได้กำหนดไว้ในแผนการ เรียนเสนอแนะแล้วเท่านั้น

๘. นักศึกษาภาคพิเศษสามารถลงทะเบียนเรียนรายวิชาเพิ่มเติมจากแผนการเรียน
 เสนอแนะในภาคการศึกษาที่ฝึกประสบการณ์วิชาชีพได้ ในกรณีที่ได้รับความเห็นชอบจากอาจารย์ที่
 ปรึกษา สาขาวิชาหรือภาควิชาและคณะ

๙. เมื่อนักศึกษาลงทะเบียนรายวิชาเสร็จสิ้นแล้ว ให้พิมพ์ผลการลงทะเบียนเพื่อเก็บไว้ เป็นหลักฐาน และต้องเข้าเรียนตามรายวิชาและหมู่เรียนที่ได้ลงทะเบียนเรียนมิฉะนั้นรายวิชา ให้ถือเป็นโมฆะ

ประกาศ ณ วันที่ ๒๓ เมษายน พ.ศ. ๒๕๕๓⁄

**ประพันธ์ ธรรมไชย** (รองศาสตราจารย์ ดร.ประพันธ์ ธรรมไชย) อธิการบดืมหาวิทยาลัยราชภัภูเชียงใหม่

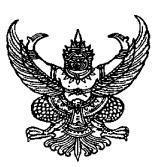

ประกาศมหาวิทยาลัยราชภัฏเชียงใหม่ เรื่อง แนวปฏิบัติในการลงทะเบียนเรียนร่วมและเรียนเกิน

เพื่อให้การลงทะเบียนเรียนร่วมและเรียนเกินของนักศึกษาเป็นระบบ อาศัยอำนาจตามประกาศ มหาวิทยาลัยราชภัฏเชียงใหม่ เรื่อง แนวปฏิบัติในการลงทะเบียนเรียนรายวิชา ข้อ ๖ และมติที่ประชุม คณะกรรมการบริหารวิชาการในคราวประชุมครั้งที่ ๔/๒๕๕๘ เมื่อวันที่ ๒๖ พฤษภาคม ๒๕๕๘

ให้ยกเลิกประกาศ เรื่องแนวปฏิบัติในการลงทะเบียนเรียนร่วมและเรียนเกิน ฉบับที่ ๑ ลงวันที่ ๒๖ ตุลาคม ๒๕๕๔ และให้ยกเลิกประกาศ เรื่องแนวปฏิบัติในการลงทะเบียนเรียนร่วมและเรียนเกิน (ฉบับที่ ๒) ลงวันที่ ๑๔ ธันวาคม ๒๕๕๕ และเห็นควรกำหนดแนวปฏิบัติเกี่ยวกับการลงทะเบียนเรียนร่วมและเรียนเกิน ไว้ดังต่อไปนี้

การยื่นคำร<sup>้</sup>องขอเรียนร่วมและเรียนเกินให้เป็นไปตามปฏิทินวิชาการที่มหาวิทยาลัยกำหนด <u>เกณฑ์การเรียนร่วม</u>

๑) นักศึกษาภาคปกติสามารถลงทะเบียนเรียนร่วมกับภาคพิเศษได้ เฉพาะในภาคฤดูร<sup>้</sup>อน เท่านั้น

- ๒) รายวิชาดังกล่าวเป็นรายวิชาที่ไม่มีเปิดในภาคการศึกษาที่นักศึกษาสังกัดอยู่
- m) รายวิชาดังกล่าวเป็นรายวิชาที่มีวันและเวลาเรียน หรือ วันและเวลาสอบซ้ำกัน
- ๙) กรณีที่ต้องการแก้ไขรายวิชาที่ติด F
- ๕) กรณีที่ได้ดำเนินการเทียบโอน / ยกเว้นผลการเรียน

<u>เกณฑ์การเรียนเกิน</u>

๑) นักศึกษาที่ขอเรียนเกินต<sup>้</sup>องเป็นนักศึกษาค้างชั้นหรือนักศึกษาภาคเรียนสุดท<sup>้</sup>ายเท่านั้น

- ๒) นักศึกษาภาคปกติลงทะเบียนเรียนได้ ๒๒ หน่วยกิตสามารถเรียนเกินได้ ๓ หน่วยกิต
- ๓) นักศึกษาภาคพิเศษลงทะเบียนเรียนได้๑๕ หน่วยกิตสามารถเรียนเกินได้ ๓หน่วยกิต

๑) ภาคเรียนฤดูร้อนนักศึกษาสามารถลงทะเบียนเรียนได้ ๙ หน่วยกิต สามารถเรียนเกินได้

๓ หน่วยกิต

๕) รายวิชาฝึกประสบการณ์วิชาชีพฯ ไม่นับเป็นรายวิชาที่มาขอเรียนเกิน

ประกาศ ณ วันที่ ๒๙ พฤษภาคม พ.ศ. ๒๕๕๘

#### ประพันธ์ ธรรมไชย

(รองศาสตราจารย์ ดร.ประพันธ์ ธรรมไชย) อธิการบดืมหาวิทยาลัยราชภัฏเชียงใหม่

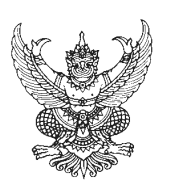

ประกาศมหาวิทยาลัยราชภัฏเชียงใหม่ เรื่อง เกณฑ์การเทียบรายวิชา

เพื่อให้การเทียบรายวิชาระหว่างหลักสูตรต่าง ๆ ของนักศึกษา เป็นไปอย่างถูกต้องและเป็น มาตรฐานเดียวกัน อาศัยอำนาจตามข้อบังคับมหาวิทยาลัยราชภัฏเชียงใหม่ ว่าด้วย การศึกษาระดับปริญญา ตรี พ.ศ. ๒๕๕๗ และมติสภาวิชาการมหาวิทยาลัยราชภัฏเชียงใหม่ในคราวประชุมครั้งที่ ๗/๒๕๕๗ จึงกำหนดเกณฑ์การเทียบรายวิชา โดยรายวิชาที่นำมาเทียบจะต้องเป็นไปตามเกณฑ์ ดังนี้

๑. เป็นรายวิชาที่มีเนื้อหาสาระและความยากง่ายเทียบเท่ากัน หรือมากกว่า

๑. จำนวนหน่วยกิตต้องเท่ากันหรือมากกว่า

๓. เป็นรายวิชาที่มีชั่วโมงบรรยายเท่ากันหรือมากกว่าและชั่วโมงปฏิบัติเท่ากันหรือมากกว่า

กรณีที่ไม่เป็นไปตามข้อ ๒ หรือ ๓ ให้อนุโลมเทียบกันได้โดยถือหลักว่า รายวิชาในหลักสูตรที่ได้ เรียนมาแล้ว หรือรายวิชาที่นำมาขอเทียบต้องมีจำนวนหน่วยกิต ชั่วโมงบรรยายและหรือชั่วโมงปฏิบัติ เท่ากันหรือมากกว่ารายวิชาในหลักสูตรที่ศึกษาอยู่ในปัจจุบัน

ประกาศ ณ วันที่ ๒๐ มิถุนายน พ.ศ. ๒๕๕๗

ประพันธ์ ธรรมไชย

(รองศาสตราจารย์ ดร.ประพันธ์ ธรรมไชย) อธิการบดีมหาวิทยาลัยราชภัฏเชียงใหม่

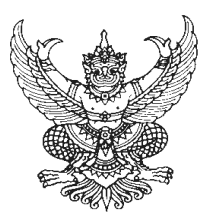

ประกาศมหาวิทยาลัยราชภัฏเชียงใหม่ เรื่อง หลักเกณฑ์และวิธีการเทียบโอนผลการเรียน พ.ศ. ๒๕๕๗

.....

เพื่อให้การเทียบโอนผลการเรียน ของนักศึกษาเป็นไปอย่างถูกต้อง และเป็นมาตรฐาน เดียวกัน อาศัยอำนาจตามข้อบังคับมหาวิทยาลัยราชภัฏเชียงใหม่ว่าด้วยการศึกษาระดับปริญญาตรี พ.ศ. ๒๕๕๗ หมวด ๗ ข้อ ๓๙ และมติสภาวิชาการมหาวิทยาลัยราชภัฏชียงใหม่ ในคราวประชุม ครั้งที่ ๗/๒๕๕๗ จึงกำหนดหลักเกณฑ์และวิธีการเทียบโอนผลการเรียน พ.ศ. ๒๕๕๗ โดยจะต้อง เป็นไปตามเกณฑ์ ดังนี้

ข้อ ๑ ผู้ขอเทียบโอนผลการเรียนตามประกาศนี้รายวิชาที่จะนำมาเทียบโอนผล การเรียนต<sup>้</sup>องสอบได้หรือเคยศึกษา เป็นระยะเวลาดังนี้

๑.๑ หลักสูตร ๕ ปี จะต้องไม่เกิน ๑๐ ปี

๑.๒ หลักสูตร ๔ ปี จะต้องไม่เกิน ๘ ปี

นับถึงวันที่เข้าศึกษา โดยเริ่มนับจากวันสำเร็จการศึกษาหรือภาคการศึกษา สุดท้าย ที่มีผลการเรียน

ข้อ ๒ ผู้มีสิทธิได้รับการโอนผลการเรียน ต้องเป็น นักศึกษามหาวิทยาลัยราชภัฏ เชียงใหม่ ผู้ซึ่งมีคุณสมบัติ เคยศึกษาในมหาวิทยาลัยราชภัฏเชียงใหม่และกลับมาศึกษาใหม่ ข้อ ๓ เงื่อนไขการเทียบโอนผลการเรียน

๓.๑ ผู้ขอโอนผลการเรียนต้องไม่เคยถูกสั่งให้พ้นสภาพ ตามข้อบังคับ มหาวิทยาลัยราชภัฏเชียงใหม่ว่าด้วยการศึกษาระดับปริญญาตรี พ.ศ. ๒๕๕๙ หมวด ๘ ข้อ ๔๑ ๓.๒ ผู้ขอโอนผลการเรียนต้องมีระดับคะแนนสะสมเฉลี่ยไม่ต่ำกว่า ๒.๐๐

๓.๓ การโอนผลการเรียนต้องโอนทั้งหมดทุกรายวิชาที่เคยศึกษามา โดยไม่ จำกัดจำนวนหน่วยกิตที่ขอเทียบโอนผลการเรียน

ข้อ ๔ ผู้ที่จะขอเทียบโอนผลการเรียนต้องกระทำให้เสร็จสิ้นตามเวลาที่มหาวิทยาลัย

กำหนด

ข้อ ๕ ให้มหาวิทยาลัยแต่งตั้งคณะกรรมการเป็นผู้พิจารณาผลการดำเนินการและ ระดับคะแนน

ข้อ ๖ การเทียบโอนผลการเรียน นักศึกษาต้องชำระค่าธรรมเนียมตามประกาศ ของมหาวิทยาลัย ข้อ ๙ การนับจำนวนภาคการศึกษาของผู้ที่ได้รับการเทียบโอนผลการเรียนให้ถือ เกณฑ์ดังนี้ ๙.๑ นักศึกษาภาคปกติ ให้นับจำนวนหน่วยกิต ๒๒ หน่วยกิต เป็น ๑ ภาคการศึกษาปกติ ๙.๒ นักศึกษาภาคพิเศษ ให้นับจำนวนหน่วยกิต ๑๒ หน่วยกิต เป็น ๑ ภาคการศึกษา ๙.๓ การเทียบโอนผลการเรียนของนักศึกษาให้บันทึกไว้ในระเบียนผลการ เรียนของนักศึกษาในภาคการศึกษาแรกที่รับเข้าศึกษาในหลักสูตรนั้น

ข้อ ๘ นักศึกษาที่ขอโอนผลการเรียนจะต้องมีเวลาศึกษาอยู่ในมหาวิทยาลัยอย่าง น้อยหนึ่งปีการศึกษา โดยไม่นับภาคการศึกษาที่มีการลาพักการเรียน

ข้อ ๙ ผู้ที่ได้รับการเทียบโอนผลการเรียนไม่เสียสิทธิที่จะได้รับปริญญาเกียรตินิยม ประกาศ ณ วันที่ ๒๐ มิถุนายน พ.ศ. ๒๕๕๗

> **ประพันธ์ ธรรมไชย** (รองศาสตราจารย์ ดร.ประพันธ์ ธรรมไชย)

อธิการบดีมหาวิทยาลัยราชภัฏเชียงใหม่

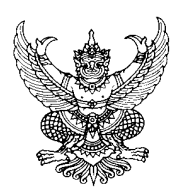

ประกาศมหาวิทยาลัยราชภัฏเชียงใหม่ เรื่อง หลักเกณฑ์และวิธีการเทียบโอนผลการเรียน (ฉบับที่ ๒) พ.ศ. ๒๕๕๘

โดยที่เป็นการสมควรปรับปรุง ประกาศมหาวิทยาลัยราชภัฏเชียงใหม่ เรื่อง หลักเกณฑ์และ วิธีการเทียบโอนผลการเรียน พ.ศ. ๒๕๕๙ เพื่อให้เหมาะสมเกิดประสิทธิภาพในการดำเนินการยิ่งขึ้น อาศัยอำนาจตามข้อบังคับมหาวิทยาลัยราชภัฏเชียงใหม่ว่าด้วยการศึกษาระดับ ปริญญาตรี พ.ศ. ๒๕๕๙ หมวด ๙ ข้อ ๓๙ และมติสภาวิชาการมหาวิทยาลัยราชภัฏชียงใหม่ ใน คราวประชุมครั้งที่ ๑๐/๒๕๕๘ จึงออกประกาศไว้ดังนี้

ข้อ ๑ ประกาศนี้เรียกว่า "ประกาศมหาวิทยาลัยราชภัฏเชียงใหม่เรื่อง หลักเกณฑ์ และวิธีการเทียบโอนผลการเรียน (ฉบับที่ ๒) พ.ศ. ๒๕๕๘"

ข้อ 🖢 ประกาศนี้ให้ใช้บังคับตั้งแต่วันถัดจากวันประกาศเป็นต<sup>ุ้</sup>นไป

ข้อ ๓ บรรดาข้อบังคับ ระเบียบ คำสั่ง หรือประกาศอื่นใดในส่วนที่กำหนดไว้แล้วใน ข้อบังคับนี้หรือซึ่งขัดแย้งกับข้อบังคับนี้ให้ใช้ข้อบังคับนี้แทน

ข้อ ๔ ให้ยกเลิกความในข้อ ๓.๑ ของประกาศมหาวิทยาลัยราชภัฏเชียงใหม่ เรื่อง หลักเกณฑ์และวิธีการเทียบโอนผลการเรียน พ.ศ. ๒๕๕๙ และให้ใช้ความต่อไปนี้แทน

"๓.๑ ผู้ขอโอนผลการเรียนต้องไม่เคยถูกสั่งให้พ้นสภาพการเป็นนักศึกษา ตามข้อบังคับมหาวิทยาลัยราชภัฏเชียงใหม่ว่าด้วยการศึกษาระดับปริญญาตรี พ.ศ. ๒๕๕๗ หมวด ๔ ข้อ ๔๑ ยกเว้น (๔) ลาออก"

ประกาศ ณ วันที่ ๑๒ เดือน มิถุนายน พ.ศ. ๒๕๕๘

ประพันธ์ ธรรมไชย

(รองศาสตราจารย์ ดร.ประพันธ์ ธรรมไชย) อธิการบดืมหาวิทยาลัยราชภัฏเชียงใหม่

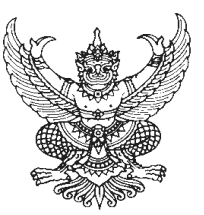

ประกาศมหาวิทยาลัยราชภัฏเชียงใหม่ เรื่อง หลักเกณฑ์และวิธีการยกเว้นการเรียน พ.ศ. ๒๕๕๗

เพื่อให้การยกเว้นการเรียน ของนักศึกษาเป็นไปอย่างถูกต้องและเป็นมาตรฐานเดียวกัน อาศัยอำนาจตามข้อบังคับมหาวิทยาลัยราชภัฏเชียงใหม่ว่าด้วยการศึกษาระดับปริญญาตรี พ.ศ. ๒๕๕๗ หมวด ๗ ข้อ ๔๐ และมติสภาวิชาการมหาวิทยาลัยราชภัฏเชียงใหม่ ในคราวประชุมครั้งที่ ๗/๒๕๕๗จึงกำหนดหลักเกณฑ์การยกเว้นการเรียน โดยจะต้องเป็นไปตามเกณฑ์ ดังนี้

"การยกเว<sup>้</sup>นการเรียน" หมายถึง การนำเนื้อหาวิชาหรือสาระความรู้จากการศึกษา ในระบบ การศึกษาตามอัธยาศัย การฝึกอาซีพ หรือจากประสบการณ์ทำงาน ซึ่งมีเนื้อหาสาระ ความยากง่ายเทียบได้ไม่น้อยกว่าสามในสี่ของเนื้อหาในรายวิชาของหลักสูตรมหาวิทยาลัยราชภัฏ เชียงใหม่มาใช้โดยไม่ต้องศึกษารายวิชานั้นอีก

"การศึกษาในระบบ" หมายถึง เป็นการศึกษาที่กำหนดจุดมุ่งหมาย วิธีการศึกษา หลักสูตร ระยะเวลาของการศึกษา การวัดและประเมินผลซึ่งเป็นเงื่อนไขของการสำเร็จการศึกษาที่ แน่นอน

"การศึกษานอกระบบ" หมายถึง การศึกษาหรือการฝึกอบรมเฉพาะเรื่องจาก หน่วยงานภาครัฐหรือ เอกชนหรือองค์กรส่วนท้องถิ่น ผู้ผ่านการศึกษาต้องมีหลักฐานการศึกษาหรือ ฝึกอบรมที่ระบุชื่อหลักสูตรและระยะเวลาที่ใช้ในการศึกษาและให้หมายความรวมถึงผู้ผ่าน การทดสอบที่มหาวิทยาลัยราชภัฏเชียงใหม่จัดสอบหรือรับรอง

"การศึกษาตามอัธยาศัย" หมายถึง การศึกษาที่ผู้เรียนได้เรียนรู้ด้วยตนเองตาม ความสนใจ ศักยภาพ ความพร้อมและโอกาส โดยศึกษาจากบุคคล ประสบการณ์ สังคม สภาพแวดล้อม สื่อหรือแหล่งความรู้อื่น ๆ

"การฝึกอาชีพ" หมายถึง ความรู้ ความสามารถ ทักษะ เจตคติที่เกิดจากการผ่าน การศึกษา ฝึกอบรมในระบบ นอกระบบ ตามอัธยาศัย จากการฝึกอาชีพ การแสวงหาความรู้จาก แหล่งความรู้ต่าง ๆ

"ประสบการณ์การทำงาน" หมายถึง ความรู้ ความสามารถ ทักษะ เจตคติที่เกิด จากประสบการณ์การทำงานที่ผ่านมาที่สะท้อนถึงกระบวนการทำงานและการพัฒนาอาชีพ ข้อ ๑ หลักเกณฑ์การยกเว้นการเรียนรายวิชาการศึกษาในระบบ ดังนี้ ๑.๑ ผู้ขอยกเว้นการเรียนตามประกาศนี้รายวิชาที่จะนำมายกเว้นการเรียนต้องสอบ ได้หรือเคยศึกษา ฝึกอบรมหรือมีประสบการณ์ เป็นระยะเวลาดังนี้ ๑.๑.๑ หลักสูตร ๕ ปี จะต้องไม่เกิน ๑๐ ปี ๑.๑.๒ หลักสูตร ๔ ปี จะต้องไม่เกิน ๘ ปี นับถึงวันที่เข้าศึกษา โดยเริ่มนับจากวันสำเร็จการศึกษาหรือภาคการศึกษาสุดท้ายที่

มีผลการเรียน ๑.๒ ผู้มีสิทธิได้รับการยกเว<sup>้</sup>นการเรียน จะต้องสำเร็จการศึกษาหรือเคยศึกษาไม<sup>่</sup>ต่ำ

กว่าระดับอนุปริญญาจากมหาวิทยาลัย หรือสถาบันอุดมศึกษาอื่นที่สภามหาวิทยาลัยรับรอง ๑.๓ เงื่อนไขการยกเว้นการเรียน

๑.๓.๑ เป็นรายวิชาหรือกลุ่มเนื้อหาสาระ ครอบคลุมไม่น้อยกว่าสามในสี่ของ รายวิชาหรือกลุ่มรายวิชาที่ขอยกเว<sup>้</sup>นการเรียน

๑.๓.๒ จำนวนหน่วยกิตของรายวิชาหรือกลุ่มวิชาที่ได้เรียนมาจะต้องไม่น้อย กว่าจำนวนหน่วยกิตของรายวิชาที่ขอยกเว้นการเรียนหรืออาจใช้ผลรวมของจำนวนหน่วยกิตของ รายวิชาที่เรียนมามากกว่าหนึ่งรายวิชา เพื่อนำมาขอเทียบหนึ่งรายวิชาในหลักสูตร

๑.๓.๓ เป็นรายวิชาที่ได้รับสัญลักษณ์ที่มีค่าระดับคะแนนไม่ต่ำกว่า C หรือ เทียบเท่า หรือค่าระดับคะแนนไม่น้อยกว่า ๒.๐

๑.๓.๔ จำนวนหน่วยกิตที่ได้รับการยกเว้นการเรียน รวมแล้วต้องไม่เกินสามใน สี่ของจำนวนหน่วยกิตที่กำหนดไว้ในหลักสูตรสาขาวิชาที่กำลังศึกษาในมหาวิทยาลัย

๑.๓.๕ ผู้ที่ สำเร็จการศึกษาระดับอนุปริญญาหรือเทียบเท่าจาก สถาบันอุดมศึกษาที่สภามหาวิทยาลัยรับรอง ให้ได้รับการยกเว้นการเรียนรายวิชาศึกษาทั่วไป ๑๘ หน่วยกิต และให้เรียนรายวิชาในหมวดวิชาศึกษาทั่วไปจำนวน ๑๒ หน่วยกิต ดังนี้

| - กลุมวิชาภาษาและการสื่อสาร | ଶ        | หนวยกิต  |
|-----------------------------|----------|----------|
| - กลุ่มวิชามนุษยศาสตร์      | <b>a</b> | หน่วยกิด |

- กลุ่มวิชาสังคมศาสตร์ ๓ หน่วยกิต

กลุ่มวิชาคณิตศาสตร์ วิทยาศาสตร์และเทคโนโลยี ๓ หน่วยกิต

โดยไม่นำเงื่อนไขข้อ ๑.๑ และข้อ ๑.๓.๓ มาพิจารณา

๑.๓.๖ ผู้ที่สำเร็จการศึกษาระดับปริญญาตรีจากสถาบันอุดมศึกษา ที่สภามหาวิทยาลัยรับรอง ให้ได้รับการยกเว้นการเรียนหมวดวิชาศึกษาทั่วไปทั้งหมดโดยไม่นำ เงื่อนไขข้อ ๑.๑ และข้อ ๑.๓.๓ มาพิจารณา ๑.๓.๙ รายวิชาที่ได้รับการยกเว้นการเรียน ให้บันทึกไว้ในระเบียน ผลการเรียนของนักศึกษา โดยใช้สัญลักษณ์ตามข้อ ๒๙(๑) ของข้อบังคับมหาวิทยาลัยราชภัฏ เชียงใหม่ว่าด้วยการศึกษาระดับปริญญาตรี พ.ศ. ๒๕๕๙ ในช่องระดับคะแนน สำหรับผู้ที่ได้รับการ ยกเว้นการเรียนตามข้อ ๑.๓.๕ และ ๑.๓.๖ ให้นับหน่วยกิตหมวดศึกษาทั่วไปรวมในเกณฑ์การ สำเร็จการศึกษา โดยไม่ต้องบันทึกผลการเรียนเป็นรายวิชา

ข้อ ๒ หลักเกณฑ์การยกเว้นการเรียนรายวิชาจากการศึกษานอกระบบ การศึกษาตาม อัธยาศัย การฝึกอาชีพหรือจากประสบการณ์การทำงานเข้าสู่การศึกษาในระบบ ให้ผู้ที่ขอยกเว้นการ เรียนตามประกาศนี้ดำเนินการวิธีใดวิธีหนึ่งหรือหลายวิธีดังนี้

๒.๑ การทดสอบมาตรฐาน (Standardized test)

๒.๒ การทดสอบด้วยการสอบที่ไม่ใช่การทดสอบมาตรฐาน (Non–Standardized Test) ๒.๓ การประเมินการศึกษา หรืออบรมที่จัดโดยหน่วยงานต่าง ๆ ที่มหาวิทยาลัย

รับรอง (Training)

๒.๔ การเสนอแฟ้มสะสมผลงาน (Portfolio)

ข้อ ๓ ผู้ที่จะขอยกเว้นการเรียนต<sup>้</sup>องกระทำให้เสร็จสิ้นตามเวลาที่มหาวิทยาลัยกำหนด หากมีปัญหา ให้ขอเป็นรายกรณี

ข้อ ๔ ให้คณะกรรมการที่แต่งตั้งโดยมหาวิทยาลัยเป็นผู้พิจารณากำหนด กฎเกณฑ์ วิธีการ ดำเนินการยกเว้นการเรียนรายวิชาให้เป็นไปตามประกาศนี้ รวมทั้งการอนุมัติการใช้วิธีการใดวิธีหนึ่ง ตามข้อ ๒ ที่คณะ สถาบันหรือวิทยาลัยเสนอ และเป็นผู้พิจารณาผลการดำเนินการและระดับคะแนน ข้อ ๕ การยกเว้นการเรียน นักศึกษาต้องชำระค่าธรรมเนียมตามประกาศของมหาวิทยาลัย

ข้อ ๖ การนับจำนวนภาคการศึกษาของผู้ที่ได้ยกเว้นการเรียนรายวิชาให้ถือเกณฑ์ดังนี้ ๖.๑ นักศึกษาภาคปกติ ให้นับจำนวนหน่วยกิต๒๒หน่วยกิตเป็น๑ภาคการศึกษาปกติ ๖.๒ นักศึกษาภาคพิเศษ ให้นับจำนวนหน่วยกิต ๑๒ หน่วยกิต เป็น ๑ ภาค

การศึกษา

ข้อ ๙ นักศึกษาที่ขอยกเว้นการเรียนจะต้องมีเวลาศึกษาอยู่ในมหาวิทยาลัยอย่างน้อยหนึ่ง ปีการศึกษา โดยไม่นับภาคการศึกษาที่มีการลาพักการเรียน

ข้อ ๘ ผู้ที่ได้รับการยกเว้นการเรียนไม่มีสิทธิได้รับปริญญาเกียรตินิยม ประกาศ ณ วันที่ ๒๐ มิถุนายน พ.ศ. ๒๕๕๙

#### ประพันธ์ ธรรมไชย

(รองศาสตราจารย์ ดร.ประพันธ์ ธรรมไชย) อธิการบดีมหาวิทยาลัยราชภัฏเชียงใหม่

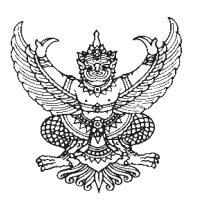

ประกาศมหาวิทยาลัยราชภัฏเชียงใหม่ เรื่อง เกณฑ์การย<sup>้</sup>ายสาขาวิชา พ.ศ. ๒๕๕๗

เพื่อให้การดำเนินการย้ายสาขาวิชาของนักศึกษาเป็นไปอย่างถูกต้องและเป็นมาตรฐาน เดียวกัน อาศัยอำนาจตามข้อบังคับมหาวิทยาลัยราชภัฏเชียงใหม่ ว่าด้วยการศึกษาระดับปริญญาตรี พ.ศ. ๒๕๕๗ หมวด ๖ ข้อ ๓๗ และมติสภาวิชาการมหาวิทยาลัยราชภัฏเชียงใหม่ ในคราวประชุม ครั้งที่ ๗/๒๕๕๗/จึงกำหนดหลักเกณฑ์และวิธีการย้ายสาขาวิชา พ.ศ. ๒๕๕๗ ดังนี้

๑. นักศึกษาที่มีความประสงค์จะย้ายสาขาวิชา ต้องเรียนรายวิชาเอกตามแผนการเรียนและ มีผลการเรียนในสาขาวิชาเดิมไม่น้อยกว่า ๒ ภาคการศึกษาปกติสำหรับนักศึกษาภาคปกติหรือ ไม่น้อยกว่า ๓ ภาคการศึกษาสำหรับนักศึกษาภาคพิเศษ ทั้งนี้ไม่นับภาคการศึกษาที่ลาพักหรือถูกสั่ง พักการเรียน

ษ. นักศึกษาต<sup>้</sup>องมีระดับคะแนนสะสมเฉลี่ยไม่ต่ำกว่า ๒.๐๐ โดยให้นับถึงภาคการศึกษาที่ขอ ย<sup>้</sup>ายสาขาวิชา

๓. นักศึกษาต<sup>้</sup>องลงทะเบียนเรียนรายวิชาเอกของสาขาวิชาใหม่ ไม่น้อยกว่า ๒ รายวิชาและมี สัญลักษณ์ที่มีค่าระดับคะแนนแต่ละรายวิชาไม่ต่ำกว่า "B"

 ๙. การขอย้ายสาขาวิชาต้องได้รับความเห็นชอบจากสาขาวิชาและคณะเดิม และสาขาวิชา และ คณะใหม่

 ๙. มหาวิทยาลัยไม่อนุญาตให้นักศึกษาสาขาวิชาอื่นย้ายไปสาขาวิชาในหลักสูตร ครุศาสตรบัณฑิต หรือสาขาวิชาภายในหลักสูตรครุศาสตรบัณฑิตด้วยกัน

๖. การย้ายสาขาวิชาจะสมบูรณ์ เมื่อนักศึกษาได้ชำระค่าธรรมเนียมการย้ายสาขาวิชาแล้ว

- ๓׳. การย<sup>\*</sup>ายสาขาวิชาของนักศึกษา ให้นับจำนวนภาคการศึกษาต่อเนื่องกันจากเดิม
- ๘. เมื่อนักศึกษาได้รับอนุมัติให้ย้ายสาขาวิชาใหม่แล้วไม่สามารถย้ายกลับสาขาวิชาเดิมอีก
   ประกาศ ณ วันที่ ๒๐ มิถุนายน พ.ศ. ๒๕๕๗

#### ประพันธ์ ธรรมไชย

(รองศาสตราจารย์ ดร.ประพันธ์ ธรรมไชย) อธิการบดีมหาวิทยาลัยราชภัฏเชียงใหม่

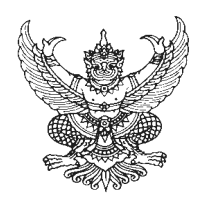

## ประกาศมหาวิทยาลัยราชภัฏเชียงใหม่ เรื่อง เกณฑ์การรับโอนนักศึกษาจากสถาบันอุดมศึกษาอื่น

เพื่อให้การดำเนินการรับโอนนักศึกษาจากสถาบันอุดมศึกษาอื่น เป็นไปอย่างถูกต้อง และเป็นมาตรฐานเดียวกัน อาศัยอำนาจตามข้อบังคับมหาวิทยาลัยราชภัฏเซียงใหม่ ว่าด้วย การศึกษาระดับปริญญาตรี พ.ศ. ๒๕๕๙ หมวด ๖ ข้อ ๓๘ และมติสภาวิชาการมหาวิทยาลัย ราชภัฏชียงใหม่ในคราวประชุมครั้งที่ ๙/๒๕๕๙ จึงกำหนดหลักเกณฑ์และวิธีการรับโอนนักศึกษา โดยจะต้องเป็นไปตามเกณฑ์ ดังนี้

๑. มหาวิทยาลัยจะพิจารณารับโอนนักศึกษาเฉพาะผู้ที่มีคุณสมบัติ ดังต่อไปนี้

๑.๑. มีคุณสมบัติครบถ้วนตามข้อบังคับมหาวิทยาลัยราชภัฏเชียงใหม่ ว่าด้วย การศึกษาระดับปริญญาตรี พ.ศ. ๒๕๕๙ หมวด ๑ ข้อ ๘

๑.๒ เป็นนักศึกษาที่ศึกษาจากสถาบันอุดมศึกษาที่สภามหาวิทยาลัยรับรองและศึกษา ในหลักสูตรเดียวกันกับหลักสูตรที่มหาวิทยาลัยเปิดสอน

๑.๓ มีผลการเรียนทุกรายวิชาที่ศึกษาในสถานศึกษาเดิม และได้ค่าระดับคะแนนสะสม เฉลี่ยไม่น้อยกว่า ๒.๐๐ หรือเทียบเท่า

๒. การรับโอนนักศึกษาจะต้องมีเวลาศึกษาอยู่ในมหาวิทยาลัยไม่น้อยกว่าหนึ่งปีการศึกษา การนับเวลาที่ใช้ในการศึกษาให้เป็นไปตามเกณฑ์มาตรฐานหลักสูตรระดับปริญญาตรี โดยให้นับ ระยะเวลาการศึกษา ทั้งในสถาบันเดิมและระยะเวลาที่ศึกษาในมหาวิทยาลัย

๓. การพิจารณารับโอนนักศึกษาให้อยู่ในดุลพินิจของหัวหน้าสาขาวิชา หรือหัวหน้าภาควิชา และคณบดีคณะที่จะรับโอน

๔.การรับโอนนักศึกษาจะสมบูรณ์เมื่อนักศึกษาได้ชำระค่าธรรมเนียมการรับโอนนักศึกษา แล้ว

 ๕. มหาวิทยาลัยไม่รับโอนนักศึกษาสาขาวิชาในหลักสูตรครุศาสตรบัณฑิต ประกาศ ณ วันที่ ๒๐ มิถุนายน พ.ศ. ๒๕๕๗

#### ประพันธ์ ธรรมไชย

(รองศาสตราจารย์ ดร.ประพันธ์ ธรรมไชย) อธิการบดืมหาวิทยาลัยราชภัฏเชียงใหม่

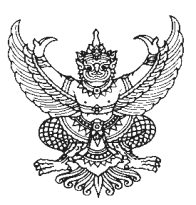

ประกาศมหาวิทยาลัยราชภัฏเชียงใหม่ เรื่อง เกณฑ์การเปลี่ยนประเภทนักศึกษา

เพื่อให้การดำเนินการเปลี่ยนประเภทนักศึกษา เป็นไปอย่างถูกต้องและเป็นมาตรฐาน เดียวกันอาศัยอำนาจตามข้อบังคับมหาวิทยาลัยราชภัฏเชียงใหม่ ว่าด้วย การศึกษาระดับปริญญาตรี พ.ศ. ๒๕๕๙ หมวด ๖ ข้อ ๙๖ และมติสภาวิชาการมหาวิทยาลัยราชภัฏชียงใหม่ ในคราวประชุม ครั้งที่ ๙ /๒ ๕ ๕ ๙ จึงกำหนดหลักเกณฑ์และวิธีการเปลี่ยนประเภทนักศึกษา โดยจะต้องเป็นไปตามเกณฑ์ ดังนี้

๑. การเปลี่ยนประเภทจากนักศึกษาภาคปกติเป็นนักศึกษาภาคพิเศษจะสามารถเปลี่ยนได้ เมื่อมีสาขาวิชานั้นเปิดสอนในภาคพิเศษ

๒. การเปลี่ยนประเภทนักศึกษาจะสมบูรณ์ เมื่อนักศึกษาได้ชำระค่าธรรมเนียมการเปลี่ยน ประเภทนักศึกษาแล้ว

๓. การพิจารณาการเปลี่ยนประเภทนักศึกษาให้อยู่ในดุลพินิจของอาจารย์ที่ปรึกษา หัวหน้า สาขาวิชาหรือหัวหน<sup>้</sup>าภาควิชา และคณบดี

๔. นักศึกษาภาคพิเศษจะเปลี่ยนประเภทเป็นนักศึกษาเป็นภาคปกติไม่ได้

ประกาศ ณ วันที่ ๒๐ มิถุนายน พ.ศ. ๒๕๕๓/

**ประพันธ์ ธรรมไชย** (รองศาสตราจารย์ ดร.ประพันธ์ ธรรมไชย) อธิการบดีมหาวิทยาลัยราชภัภูเชียงใหม่

## คณะผู้รับผิดชอบโครงการและจัดทำคู่มือ

#### ที่ปรึกษา

ผู้ช่วยศาสตราจารย์เกษรา ปัญญา นางเสาร์คำ เมืองแก้ว ผู้ช่วยศาสตราจารย์ดารารัตน์ ไชยาโส ผู้ช่วยศาสตราจารย์อัตถ์ อัจฉริยมนตรี นายยงยุทธ แสนใจพรม นางสาวยุพิน ธิยานันต์ นางมัทธา ปินทะนา ผู้อำนวยการสำนักทะเบียนและประมวลผล รองผู้อำนวยการสำนักทะเบียนและประมวลผล รองผู้อำนวยการสำนักทะเบียนและประมวลผล รองผู้อำนวยการสำนักทะเบียนและประมวลผล รักษาการหัวหน้า งานทะเบียนและประมวลผล รักษาการหัวหน้า งานบริการการศึกษา รักษาการหัวหน้า งานบริหารทั่วไป

#### ผู้รับผิดชอบโครงการ

งานบริการการศึกษา

#### ผู้ดูแลโครงการ

นายเอนก ณะชัยวงค์

#### ผู้ออกแบบปกคู่มือ

นางสาวพิชฌาย์ธรณ์ ธรรมชัย